### Filing of FORM GSTR-1

Form GSTR-1 is a monthly or quarterly statement of **Outward Supplies** that should be furnished by all normal and casual registered taxpayers making outward supplies of goods and services or both. This statement contains details of outward supplies of goods and services made by the taxable person.

- **Form GSTR-1** can be prepared using the following modes through:
  - i. Online entry on the GST Portal.
  - ii. Uploading of invoice and other Form GSTR-1 data using Returns Offline Tool.
  - iii. Using third party application of Application Software Provider (ASPs) through GST Suvidha Providers (GSPs).
- Form GSTR-1 needs to be filed even if there is no business activity (Nil Return) in the tax period. However, now NIL FORM GSTR-1 can be filed through SMS.
- Every registered taxable person, other than an input service distributor/ composition taxpayer/ persons liable to deduct tax u/s 51 / persons liable to collect tax u/s 52 is required to file Form GSTR-1, the details of outward supplies of goods and/or services during a tax period, electronically on the GST Portal.

The following details of a tax period have to be furnished in Form GSTR-1:

- a. Invoice level details of supplies to registered persons including those having UIN;
- b. Invoice level details of Inter- State supplies of invoice value greater than Rs. 2,50,000 to unregistered persons (consumers);
- c. Details of Credit/Debit Notes issued by the supplier against invoices;
- d. Details of export of goods and services including deemed exports (SEZ);
- e. Summarised state level details of supplies to unregistered persons (consumers);
- f. Summary Details of Advances received in relation to future supply and their adjustment;
- g. Details of any amendments effected to the reported information for either of the above categories;
- h. Nil- rated, exempted, and non-GST supplies; and
- i. HSN/SAC wise summary of outward supplies.

Following steps need to be performed to file FORM GSTR-1 on the GST Portal:

#### STEP-1: Login and navigate to FORM GSTR-1.

Perform the following steps:

- Login to the GST Portal by Accessing the www.gst.gov.in URL. The GST Home page is displayed. Login with valid credentials.
- Click the **Services > Returns > Returns Dashboard** option.

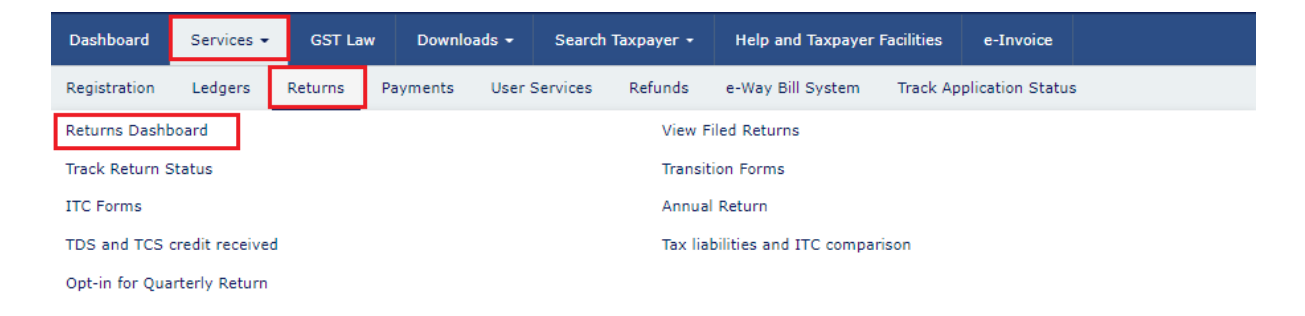

The **Return Filing** page will be displayed. From the drop down list, Select the financial year, quarter and the period (month) for which the taxpayer wants to file the return. Click on **'Search'** button.

| Dashboard > Returns                                                          |                                                        | 🛛 English                                               |
|------------------------------------------------------------------------------|--------------------------------------------------------|---------------------------------------------------------|
| File Returns                                                                 |                                                        |                                                         |
| be downloaded in excel/CSV format for your referen                           | nce and further use. Nil return for GSTR-1, GSTR-3B ar | nd CMP-08 can now be filed through SMS.                 |
|                                                                              |                                                        | <ul> <li>Indicates Mandatory Fields</li> </ul>          |
| Financial Year • Quarter •                                                   | Period •                                               |                                                         |
| 2020-21 Y Quarter 1                                                          | I (Apr - Jun) Y June                                   | ✓ SEARCH                                                |
|                                                                              |                                                        |                                                         |
|                                                                              |                                                        |                                                         |
| Details of outward supplies of goods<br>or services<br>GSTR1                 | Auto Drafted details (For view only)<br>GSTR2A         | Auto - drafted ITC Statement for the<br>month<br>GSTR2B |
| Due Date - 11/07/2020 PREPARE ONLINE PREPARE OFFLINE                         | VIEW DOWNLOAD                                          | VIEW DOWNLOAD                                           |
| Auto - drafted ITC Statement for the<br>quarter<br>GSTR-2B<br>Quarterly View | Monthly Return<br>GSTR-3B                              |                                                         |
| VIEW DOWNLOAD                                                                | Due Date - 20/07/2020 PREPARE ONLINE PREPARE OFFLINE   |                                                         |

In the GSTR1 tile (i.e. Details of outward supplies of goods or services), Select the PREPARE
 ONLINE button if taxpayer wishes to prepare the return by making entries on the GST Portal.
 Note:

GSTR-1 can also be prepared using the offline tool facility. You can click the **PREPARE OFFLINE** button to upload the JSON file containing invoice details and other Form GSTR-1 details prepared through the offline tools. (steps discussed in Filing of GSTR-1 using offline tool)

The GSTR-1 – Details of outward supplies of goods or services page will be displayed. Note: Click the HELP button to view help related to this page.

| GSTIN - 32NEENK0690Z1ZI                    | Legal Name - Excellon Software              | Trade Name - GSTN                    | Indicates Mandat                  | ory Fields                      |
|--------------------------------------------|---------------------------------------------|--------------------------------------|-----------------------------------|---------------------------------|
| FY - 2023-24                               | Pvt. Ltd.<br>Tax Period - December          | Status - Not Filed                   | Due Date - 11/01                  | /2024                           |
| File Nil GSTR-1                            |                                             |                                      |                                   |                                 |
| ADD RECORD DETAILS                         |                                             |                                      |                                   |                                 |
| 4A, 4B, 6B, 6C - B2B, SEZ, DE<br>Invoices  | 5 - B2C (Large) Invoices                    | 6A - Exports Invo                    | pices 7 - B20                     | C (Others)                      |
| <b>⊘</b> 2                                 | <b>⊘</b> 0                                  | <b>⊘</b> 2                           |                                   | ğ 0                             |
| 8A, 8B, 8C, 8D - Nil Rated<br>Supplies     | 9B - Credit / Debit Notes<br>(Registered)   | 9B - Credit / Debit<br>(Unregistered | Notes 11A(1), 11A(<br>i) (Advance | 2) - Tax Liabil<br>es Received) |
| Ø 0                                        | <b>⊗</b> 1                                  | <b>⊗</b> 1                           |                                   | ğ 0                             |
| 11B(1), 11B(2) - Adjustment<br>of Advances | 12 - HSN-wise summary o<br>outward supplies | of 13 - Documents Is                 | ssued 14 - Supplie                | s made throug<br>ECO            |
| <b>⊘</b> 0                                 | <b>⊘</b> 0                                  | Ø •                                  |                                   | ğ 0                             |
| 15 - Supplies U/s 9(5)                     |                                             |                                      |                                   |                                 |
| ⊘ 2                                        |                                             |                                      |                                   |                                 |
| AMEND RECORD DETAILS                       |                                             |                                      |                                   |                                 |
| i The taxpayers for whom e-invoiri         | ng is not applicable may ignore the se      | ctions/options related to e-invoice  | download. The downloaded file     | would be blank in               |
| case taxpayer is not e-invoicing or        | when e-invoices reported to IRP are y       | vet to be processed by GST system    |                                   | HOURD DO DROMA                  |

#### STEP 2: Step to file FORM GSTR-1 Summary

Taxpayer can follow the below steps to file GSTR-1:

- Download Details from E-Invoice (EXCEL), in case generating E-invoice If e-invoices are being generated, download the e-invoice details in Excel format and verify for accuracy. This helps auto-populate invoice data in GSTR-1.
- Add or Amend the Records in GSTR-1 Add any missing records or make necessary amendments to previously reported invoices, debit/credit notes, etc., under the relevant sections (tiles) of GSTR-1.
- Click the 'Generate Summary' Button Click on the 'Generate Summary' button to consolidate all entered data. This enables the system to compute values for filing and check for consistency.
- Click the 'Proceed to File/Summary' Button Review the auto-generated summary of GSTR-1 by clicking 'Proceed to File/Summary'. This provides a final snapshot before actual submission.
- Click the 'File Statement' Button to File GSTR-1/IFF After verifying the summary, click the 'File Statement' button. Authenticate using DSC or EVC as applicable to complete the filing of GSTR-1 or IFF (if under QRMP scheme).

#### STEP-3: Download details from E-invoice

Downloading details from E-invoice reduces the burden of taxpayers to again upload details of outward supplies in their Form GSTR-1. With the auto-populated details, taxpayers can use it to file their Form GSTR-1 easily. This step is applicable to E-invoicing eligible entities only.

Note: The data gets auto-populated from E-invoices in the following tables of Form GSTR-1:

- a. 4A, 4B, 4C, 6B, 6C B2B Invoices
- b. 6A Export Invoices
- c. 9B Credit/Debit notes (Registered) CDNR
- d. 9B Credit/Debit notes (Unregistered) CDNUR
- Click on the **DOWNLOAD DETAILS FROM E-INVOICES (EXCEL)** button, to download the E-invoice date.

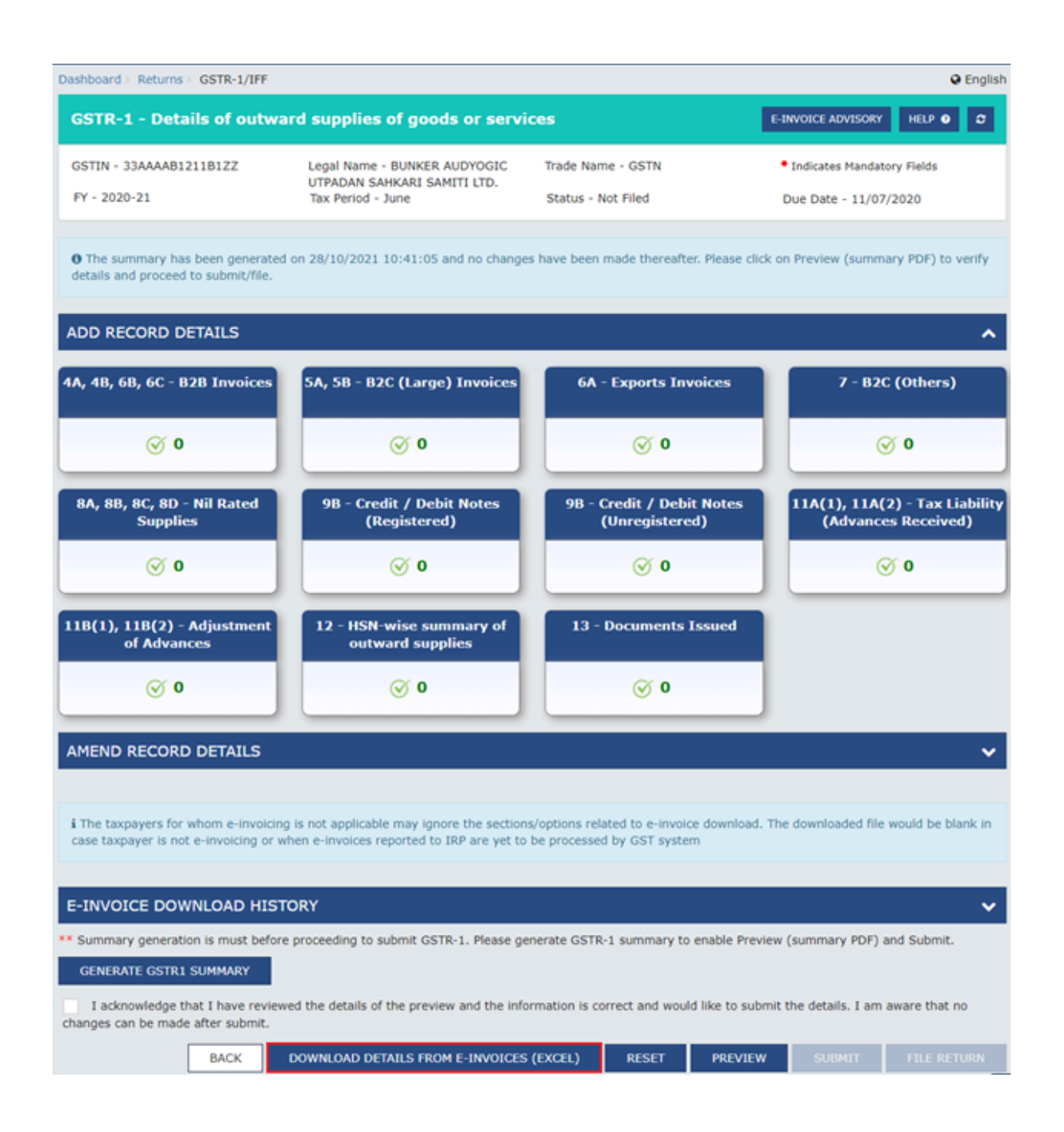

Pile in Excel format will be downloaded.

Note:

• If the number of records available is 500 or less in number, then the excel file gets downloaded instantly and in-progress message will not be displayed. However, if the records are more than 500, the downloaded file will appear under the 'E-invoice Download History" section and progress screen will be shown.

Excel download is in progress. Please come back in some time. Once downloaded, the file will appear in 'e-invoice Download History'

• In case of no records available for download, then the following information message will be displayed on the screen.

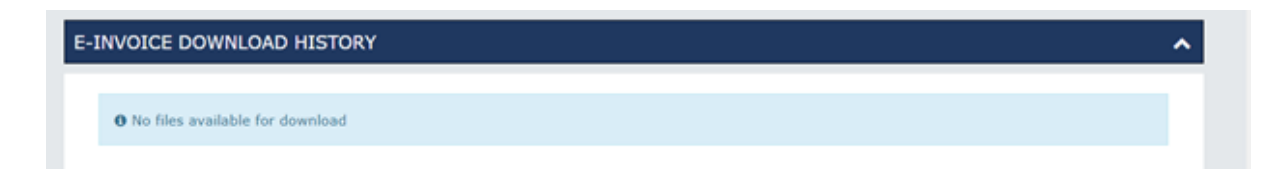

Dick on the **'E-invoice download history'** button to access the downloaded excel files.

|                       |                                                    | Notes (Registered)                                                                                                    |
|-----------------------|----------------------------------------------------|----------------------------------------------------------------------------------------------------|
| <b>⊘</b> 0            | <b>⊘</b> 0                                         | <b>⊘</b> 0                                                                                                    |
| - Amended B2C(Others) | 11A - Amended Tax Liability<br>(Advances Received) | 11B - Amendment of<br>Adjustment of Advances                                                                          |
| <b>⊘</b> 0            | <b>⊘ 0</b>                                         | ⊙ 0                                                                                                    |
|                       | - Amended B2C(Others)                              | - Amended B2C(Others)<br>$\bigcirc 0$ 11A - Amended Tax Liability<br>(Advances Received)<br>$\bigcirc 0$ $\bigcirc 0$ |

The E-invoice details section will provide the last 5 downloaded e-invoice excel files by the taxpayer. Click the 'Click here to download – File 1' link to download the excel file. The downloaded file will get saved in the local drive of the device.

| Last five file:<br>use 'Downloa | downloaded by y       | u en estable be                            |                                                |                                                                                                    |
|---------------------------------|-----------------------|--------------------------------------------|------------------------------------------------|----------------------------------------------------------------------------------------------------|
| age pourilies                   | d details from e-ic   | ou are available he<br>woices (Excel)' but | re. Please click on the link to download the f | ile. To download file with latest e-invoice details, pleas                                                                                                    |
|                                 | actors in during - in | E-Invoice [                                | Details                                        | Note: Bread on eviduation reported from                                                                                                    |
| SI.No.                          | Date                  | Time                                       | File Available for Download                    | has auto-populated details for relevant period<br>GSTP-1 in relevant Tables: 44, 48, 68, 60 (83                                                                                                    |
| 1                               | 15/01/2021            | 17:59:15                                   | Click here to download - File 1                | Invoices), 6A (Export invoices), 9B (Credit/De                                                                                                    |
| 2                               | 15/01/2021            | 15:20:32                                   | Click here to download - File 2                | Unregistered). 95 (Credit/Debit Notes -                                                                                                    |
|                                 |                       |                                            |                                                | Tou are requested to review the auto-populate<br>details.<br>[Note: In respect of Table 7 (B2C supplies oth<br>than under Table 5), no records have been au<br>populated. You are required to add these deta<br>in GSTR-1 (through offline utility or by enterin<br>online).]<br>This excel file can be imported into GSTR-1<br>Offline tool as well. |

☑ Click on the file icon to open the folder. The E-invoice details that are auto-populated from invoices for Form GSTR-1 are displayed in excel. The details of various tables are displayed in

different sheets, which can be accessed by clicking the tabs available at the bottom of the sheet.

#### STEP-4: Viewing or Editing E-invoice Details in FORM GSTR-1

- **The e-invoice data details get auto-populated in Form GSTR-1 in the following tables:** 
  - a) 4A, 4B, 4C, 6B, 6C B2B Invoices,
  - b) 6A Export Invoices
  - c) 9B Credit/Debit notes (Registered) CDNR
  - d) 9B Credit/Debit notes (Unregistered) CDNUR
- ☑ The 4A, 4B, 4C, 6B, 6C B2B Invoices tile has been explained in detail. Any of the above-mentioned tiles details can be edited in the similar manner.
- Decision To edit the auto-populated e-invoice details, following steps to be performed;
  - Click the **4A**, **4B**, **4C**, **6B**, **6C B2B** Invoices tile to edit the details.
  - Click the hyperlink on **Processed Records** to open the list of processed invoices of recipient GSTIN.

| ashboard > Returns > GS                                                                                    | TR-1 > B2B                                          |                                                              |                         |                                | 😔 Engl        |
|----------------------------------------------------------------------------------------------------|-----------------------------------------------------|--------------------------------------------------------------|-------------------------|--------------------------------|---------------|
| SSTIN - 33AAAAB1211B1ZZ<br>Y - 2020-21                                                                     |                                                     | Legal Name - BUNKER                                          | AUDYOGIC UTPADAN        | Trade Name - GSTN              |               |
|                                                                                                    |                                                     | Tax Period - June                                            |                         | Status - Not Filed             |               |
| A. 4B. 6B. 6C - B2B                                                                                        | Invoices                                            |                                                              |                         |                                | HELPOC        |
|                                                                                                    |                                                     |                                                              |                         |                                |               |
| ecipient wise count                                                                                        |                                                     |                                                              |                         |                                |               |
|                                                                                                    |                                                     |                                                              |                         |                                |               |
| ADD RECORD                                                                                                 |                                                     |                                                              |                         | TM                             | PORT EWB DATA |
| ADD RECORD                                                                                                 |                                                     |                                                              |                         | IM                             | PORT EWB DATA |
| ADD RECORD                                                                                                 |                                                     |                                                              |                         | IM                             | PORT EWB DATA |
| ADD RECORD<br>tecord Details<br>Recipient Details                                                          | Trade/Legal Name                                    | Taxpayer Type                                                | Processed Records       | IM<br>Pending/Errored Invoices | PORT EWB DATA |
| ADD RECORD<br>Record Details<br>Recipient Details                                                          | Trade/Legal Name                                    | Taxpayer Type<br>ISD                                         | Processed Records       | Pending/Errored Invoices       | Add Invoice   |
| ADD RECORD<br>Record Details<br>27AZEPA7151R32X<br>24AHLPP8362B1ZA                                         | Trade/Legal Name<br>MOHD HAMID ALAM<br>GSTN         | Taxpayer Type<br>ISD<br>Regular taxpayer                     | Processed Records       | Pending/Errored Invoices 0 1   | Add Invoice   |
| ADD RECORD<br>Record Details<br>Recipient Details<br>27AZEPA7151R3ZX<br>24AHLPP8362B1ZA<br>24Q0ITD8933D1ZH | Trade/Legal Name<br>MOHD HAMID ALAM<br>GSTN<br>GSTN | Taxpayer Type<br>ISD<br>Regular taxpayer<br>Regular taxpayer | Processed Records 1 2 0 | Pending/Errored Invoices 0 1 2 | Add Invoice   |

• The list of invoices received from the selected GSTIN is displayed. Click the **Display/ Hide Columns** drop-down arrow, to view all columns and then select **Check All** option from the list.

| 4A, 4B, 6E     | 6, 6C - B2B,    | SEZ, DE Invoice            |                            |               |                          |        |                     |             | н       | ELP 🛛 🕽 |
|----------------|-----------------|----------------------------|----------------------------|---------------|--------------------------|--------|---------------------|-------------|---------|---------|
| Recipient wis  | se count D      | ocument wise details       |                            |               |                          |        |                     |             |         |         |
| Processed      | Records         |                            |                            |               |                          |        |                     |             |         |         |
| 33AAAAB1       | 211B1ZZ GS      | TN                         |                            |               |                          |        | _                   |             |         |         |
|                |                 |                            | Display/Hide Co            | lumns:        | •                        | Record | s Per Page :        | 10 ~        | Q Searc | h       |
| Invoice<br>no. | Invoice<br>date | Total invoice<br>value (₹) | Total taxable<br>value (₹) | Integra<br>(₹ | Check All<br>Uncheck All | :      | State/UT Tax<br>(₹) | Cess<br>(₹) | Source  | Actions |
| 082021         | 12/07/2022      | 5,643.00                   | 22,111.00                  | 3             | IRN                      | )      | 0.00                | 0.00        |         | 1       |
|                |                 |                            |                            |               | 🗆 IRN Date               |        |                     |             |         |         |
|                |                 |                            |                            |               |                          |        |                     |             |         | BACK    |
|                |                 |                            |                            |               |                          |        |                     |             |         |         |

- The following details can be viewed on the **Processed Documents Page**, if the e-invoice details are auto-populated in the Form GSTR-1.
  - **Source**: This displays the source from where the details are uploaded in GSTR-1. 'E-invoice' implies that the details are auto-populated from E-invoice system.
  - IRN: Invoice Reference Number (IRN) of the E-invoice
  - IRN Date: Date of E-invoice

**Note:** By default, the IRN and IRN Date columns are hidden. To view the columns, select the Check All option from the column drop-down.

• Click the edit icon under **Actions** column, to edit the invoice details. The invoice details will be displayed.

| 4A, 4B, 6B    | , 6C - B2B, | SEZ, DE Invoice      |                 |                |             |              |      |         | IELP 🛛 🎗 |
|---------------|-------------|----------------------|-----------------|----------------|-------------|--------------|------|---------|----------|
| Recipient wis | e count D   | ocument wise details |                 |                |             |              |      |         |          |
| Processed     | Records     |                      |                 |                |             |              |      |         |          |
| 33AAAAB1      | 211B1ZZ GS  | STN                  |                 |                |             |              |      |         |          |
|               |             |                      | Display/Hide Co | olumns: 👻      | Record      | s Per Page : | 10 ~ | Q Searc | ch       |
| Invoice       | Invoice     | Total invoice        | Total taxable   | Integrated Tax | Central tax | State/UT Tax | Cess | Source  | Actions  |
| no.           | date        | value (₹)            | value (₹)       | (₹)            | (₹)         | (₹)          | (₹)  |         |          |
| 082021        | 12/07/2022  | 5,643.00             | 22,111.00       | 3,979.98       | 0.00        | 0.00         | 0.00 |         | 1        |
|               |             |                      |                 |                |             |              |      |         |          |
|               |             |                      |                 |                |             |              |      |         | BACK     |
|               |             |                      |                 |                |             |              |      |         | L        |

• Click **Edit** at the bottom, then item details will be editable.

**Note:** Once the E-invoice details that are auto-populated from Form GSTR-1 gets edited, the source is no longer E-invoice and the three columns: **Source**, **IRN**, and **IRN Date** become blank.

| oard > Returns > GSTR-1/IFF > B2B                                      |                                                               |                 | <ul> <li>English</li> </ul>                    |
|------------------------------------------------------------------------|---------------------------------------------------------------|-----------------|------------------------------------------------|
| A, 4B, 6B, 6C - B2B, SEZ, DE Invo                                      | ices - Edit Details                                           |                 |                                                |
| 3                                                                      |                                                               |                 | <ul> <li>Indicates Mandatory Fields</li> </ul> |
| Deemed Exports                                                         | SEZ Supplies with paymen                                      | π               | SEZ Supplies without payment                   |
| Supply attract reverse charge                                          | Intra-State Supplies attrac                                   | ting IGST       |                                                |
| Is the supply eligible to be taxed at a as notified by the Government? | differential percentage (%) of the existin<br>Recipient Name* | ng rate of tax, | Name as in Master                              |
| 33AAAAB1211B1ZZ                                                        | GSTN                                                          |                 |                                                |
| Invoice no.*                                                           | Invoice date*                                                 |                 | Total invoice value (₹)*                       |
| 082021                                                                 | 12/07/2022                                                    | 8               | 5,643.00                                       |
| POS 0.                                                                 | Supply Type                                                   |                 |                                                |
| 33-Tamil Nadu                                                          | ✓ Inter-State                                                 |                 |                                                |
| Source                                                                 | IRN                                                           |                 | IRN date                                       |
|                                                                        |                                                               |                 |                                                |

#### Item details

| Rate (%) | Taxable value (₹)* | Amount of Tax       | fax      |  |
|----------|--------------------|---------------------|----------|--|
|          |                    | Integrated Tax (₹)* | Cess (₹) |  |
| 0%       |                    |                     |          |  |
| 0.1%     |                    |                     |          |  |
| 0.25%    |                    |                     |          |  |
| 1%       |                    |                     |          |  |
| 1.5%     |                    |                     |          |  |
| 3%       |                    |                     |          |  |
| 5%       |                    |                     |          |  |
| 6%       |                    |                     |          |  |
| 7.5%     |                    |                     |          |  |
| 12%      |                    |                     |          |  |
| 18%      | 22,111.00          | 3,979.98            |          |  |
| 28%      |                    |                     |          |  |

BACK

^

- Make the required changes and **SAVE** the changes made. An error message will appear, Click **YES** to close the window.
- The following success message will be displayed at the top of the page indicating the request has been successfully accepted. Add Invoice page will reopen once you save the record. You may continue adding new records using this form or click Back icon/button to go back to **Recipient wise** count tab.

| ard > Returns > GSTR-1 > F                              | 828                             |                      |                                      |                 | 0                                       |
|---------------------------------------------------------|---------------------------------|----------------------|--------------------------------------|-----------------|-----------------------------------------|
| B - Add Invoice                                         |                                 |                      |                                      |                 |                                         |
| Request accepted successfu                              | lly                             |                      |                                      |                 |                                         |
| )                                                       |                                 |                      |                                      |                 | <ul> <li>Indicates Mandatory</li> </ul> |
| Deemed Exports                                          |                                 | SEZ Supplies         | with payment                         | SEZ Supp        | lies without payment                    |
| Supply attract reverse charge                           |                                 | Intra-State S        | Intra-State Supplies attracting IGST |                 |                                         |
| Is the supply eligible to<br>as notified by the Governm | b be taxed at a differe<br>ent? | ntial percentage (%) | of the existing rate of tax,         |                 |                                         |
| Recipient GSTIN/UIN •                                   |                                 | Recipient Name*      | Recipient Name*                      |                 |                                         |
| 37GDJPS0340K1Z7                                         |                                 | AutomationsTest      | AutomationsTest                      |                 |                                         |
| Invoice date*                                           |                                 | POS O*               |                                      | Total invoice v | alue (₹)•                               |
| DD/MM/YYYY                                              | •                               | 37-Andhra Pradesh 🗸  |                                      |                 |                                         |
| Supply Type                                             |                                 |                      |                                      |                 |                                         |
| Inter-State                                             |                                 |                      |                                      |                 |                                         |
| Source                                                  |                                 | IRN                  |                                      | IRN date        |                                         |
|                                                         |                                 |                      |                                      |                 |                                         |
| Item details                                            |                                 |                      |                                      |                 |                                         |
| Rate (%)                                                | Taxable val                     | ue ( <b>₹</b> )*     |                                      | Amount of Tax   | t                                       |
|                                                         |                                 |                      | Integrated Tax (                     | <)•             | Cess (₹)                                |
| 0%                                                      |                                 |                      |                                      |                 |                                         |
| 0.1%                                                    |                                 |                      |                                      |                 |                                         |
| 0.25%                                                   |                                 |                      |                                      |                 |                                         |
| 1%                                                      |                                 |                      |                                      |                 |                                         |
| 1.5%                                                    |                                 |                      |                                      |                 |                                         |

3%

5%

7.5% 12% 18% 28%

| BACK | SAVE |
|------|------|
|      |      |

# STEP-5: Enter details for the current tax period (including amendments of previous tax periods) in various tiles.

• There are number of tiles representing Tables to enter the details. Select on the tile name to enter the details.

Table 4A, 4B, 6B, 6C - B2B Invoices: To add an invoice for taxable outwards supplies to a registered person

**Table 5 – B2C (Large) Invoices:** To add an invoice for taxable outwards supplies to a consumer, where place of supply is other than the State where supplier is located (Inter-state supplies) and invoice value is more than Rs. 1 lakh. Note: As per amended rules from August 2024 tax return period onwards, this table will be used to add an invoice for taxable outwards supplies to a consumer, where place of supply is other than the State where supplier is located (Inter-state supplies) and invoice value is more than Rs.100000 lakh and up to July 2024 tax return period, the invoice value should be more than Rs. 2.5 lakhs.

Table 6A - Exports Invoices: To add an invoice for supplies exported

**Table 7- B2C Others**: To add consolidated details of taxable outwards supplies to a customer where invoice value for inter-state Rs. 1 lakh and all intra state supplies to unregistered customers. **Note:** As per amended rules from August 2024 tax return period onwards, this table will be used to add consolidated details of taxable outwards supplies to a customer where invoice value for inter-state supplies is less than or equal to Rs. 1 lakh and all intra state supplies to unregistered customers and up to July 2024 tax return period, the invoice value should be less than or equal to 2.5 lakhs.

Table 8A, 8B, 8C, 8D - Nil Rated Supplies: Nil Rated Supplies: To add consolidated details of nil rated, exempted and Non-GST Outward supplies

**Table 9B - Credit / Debit Notes (Registered):** To add details of credit or debit notes issued to the registered recipients.

**Table 9B - Credit / Debit Notes (Un-Registered):** To add details of credit, debit notes issued to the unregistered recipients and for export invoices.

Table 11A(1), 11A(2) - Tax Liability (Advances Received): Tax Liability (Advances Received): To add details of transactions attracting tax liability arising on account of Time of Supply (like receipt of advances).

**Table 11B(1), 11B(2) - Adjustment of Advances:** To add the advance amount received in earlier tax period and adjusted against the supplies being shown in this tax period.

**Table 12** - **HSN-wise-summary of outward supplies:** To furnish the summarized details of all outward supplies HSN and rate wise along with quantitative details.

**Table 13 - Documents Issued:** To add the details of documents issued during the tax period. **Table 9A - Amended B2B Invoice:** To make amendments to details of outward supplies to a registered person of earlier tax periods

<u>Table 9A - Amended B2C (Large) Invoice</u>: To make amendments to taxable outward supplies to an unregistered person of earlier tax periods

Table 9A - Amended Exports Invoices: To make amendments to supplies exported

**Table 9C - Amended Credit/ Debit Notes (Registered):** To make amendments to details of credit or debit notes issued to the registered recipients of earlier tax periods

<u>Table 9C - Amended Credit/ Debit Notes (Unregistered)</u>: To make amendments to details of credit or debit notes issued to the unregistered recipients of earlier tax periods

<u>Table 10 - Amended B2C (Others)</u>: To make amendments to details of B2C of earlier tax periods <u>Table 11A - Amended Tax Liability (Advance Received)</u>: Consolidated statement for amendments of information furnished in earlier tax period **Table 11B - Amended of Adjustment of Advances**: Consolidated statement for amendments of information furnished in earlier tax period.

Note: You can add/amend records using HSN or Recipient GSTIN's from My Master(s) tab.

Each tile is discussed as under:

- **<u>1. Table 4A, 4B, 6B, 6C B2B Invoices:</u>** All B2B invoice details are required to be entered under this tile (i.e. goods/ services sold to a registered taxpayer).
  - Click on the 4A, 4B, 6B, 6C B2B Invoices tile
  - B2B Invoices have following 3 tabs:
    - a) Recipient wise details
    - b) Document wise details
    - c) Pending/errored records
  - In this tab, Recipient wise count tab would be displayed, Click ADD RECORD to add a new invoice for any recipient. Here, details added by taxpayer like Recipient Details, Trade/Legal Name, Taxpayer Type, Processed Records and Pending/Errored Invoices will be displayed. The data from e-Way Bill (EWB) System can be imported by clicking on the IMPORT EWB DATA button.

| A, 4B, 6B, 6C - B2B  | Invoices         |                  |                   |                          | HELP 0 C      |
|----------------------|------------------|------------------|-------------------|--------------------------|---------------|
| Recipient wise count |                  |                  |                   |                          |               |
| ADD RECORD           |                  |                  |                   | ІМ                       | PORT EWB DATA |
| Recipient Details    | Trade/Legal Name | Taxpayer Type    | Processed Records | Pending/Errored Invoices | Add Invoice   |
| 27AZEPA7151R3ZX      | MOHD HAMID ALAM  | ISD              | 1                 | 0                        | 0             |
| 24AHLPP8362B1ZA      | GSTN             | Regular taxpayer | 2                 | 0                        | 0             |
| 24QOITD8933D1ZH      | GSTN             | Regular taxpayer | 0                 | 2                        | 0             |
|                      | CSTN             | Regular taxpaver | 0                 | 1                        | 0             |

• Click on Add Invoice, the B2B – Add Invoice page will be displayed.

|                                                                                                    |                                                |            |                                   |               |                                              | <ul> <li>Indicates Mandatory Fi</li> </ul> |
|----------------------------------------------------------------------------------------------------|------------------------------------------------|------------|-----------------------------------|---------------|----------------------------------------------|--------------------------------------------|
| Deemed Export                                                                                             | s                                              | s          | EZ Supplies with payment          |               | SEZ Supplies wi                              | thout payment                              |
|                                                                                                    |                                                |            |                                   |               |                                              |                                            |
| Supply attract                                                                                            | reverse charge                                 | In         | ntra-State Supplies attracting IG | ST            |                                              |                                            |
| Is the supply el<br>as notified by the G                                                                  | igible to be taxed at a differer<br>overnment? | ntial perc | entage (%) of the existing rate   | of tax,       |                                              |                                            |
| Recipient GSTIN/UI                                                                                        |                                                | Recipie    | ent Name*                         |               | Invoice no. •                                |                                            |
| 37GDJPS0340K1Z                                                                                            | 7                                              | Auto       | mationsTest                       |               | 1233                                         |                                            |
| Invoice date*                                                                                             |                                                | POS O      | •                                 |               | Total invoice value (₹                       | )•                                         |
| 24/06/2020                                                                                                | <b>*</b>                                       | 33-1       | famil Nadu                        | ~             |                                              | 90,00,000.00                               |
| Supply Type                                                                                               |                                                |            |                                   |               |                                              |                                            |
| Intra-State                                                                                               |                                                |            |                                   |               |                                              |                                            |
|                                                                                                    |                                                | IRN        |                                   |               | IRN date                                     |                                            |
| Source                                                                                                    |                                                | 1000       |                                   |               |                                              |                                            |
| Source<br>Item details<br>Rate (%)                                                                        | Taxable value (१)•                             |            |                                   | Amor          | unt of Tax                                   |                                            |
| Source<br>Item details<br>Rate (%)                                                                        | Taxable value (₹)*                             |            | Central tax (१)*                  | Amor          | unt of Tax<br>:/UT Tax (१)*                  | Cess (₹)                                   |
| Source<br>Item details<br>Rate (%)<br>0%                                                                  | Taxable value (९)•                             |            | Central tax (र)•                  | Amor<br>State | unt of Tax<br>//UT Tax (१)•                  | Cess (₹)                                   |
| Source<br>Item details<br>Rate (%)<br>0%<br>0.1%                                                          | Taxable value (९)•                             |            | Central tax (१)*                  | Amor          | unt of Tax<br>//UT Tax (१)•                  | Cess (₹)                                   |
| Source<br>Item details<br>Rate (%)<br>0%<br>0.1%<br>0.25%                                                 | Taxable value (९)•                             |            | Central tax (र)*                  | Amor          | unt of Tax<br>//UT Tax (१)*                  | Cess (₹)                                   |
| Source<br>Item details<br>Rate (%)<br>0%<br>0.1%<br>0.25%<br>1%                                           | Taxable value (९)•                             |            | Central tax (र) •                 | Amor          | unt of Tax<br>//UT Tax (१)•                  | Cess (₹)                                   |
| Source<br>Item details<br>Rate (%)<br>0%<br>0.1%<br>0.25%<br>1%<br>1.5%                                   | Taxable value (<)•                             |            | Central tax (र)*                  | Amor          | unt of Tax<br>//UT Tax (१)*                  | Cess (₹)                                   |
| Source<br>Item details<br>Rate (%)<br>0%<br>0.1%<br>0.25%<br>1%<br>1.5%<br>3%                             | Taxable value (<)•                             |            | Central tax (र)*                  | Amon          | unt of Tax<br>//UT Tax (₹)•                  | Cess (₹)                                   |
| Source<br>Item details<br>Rate (%)<br>0%<br>0.1%<br>0.25%<br>1%<br>1.5%<br>3%<br>5%                       | Taxable value ( <b>₹</b> )•                    |            | Central tax (र)*                  | Amon          | unt of Tax<br>//UT Tax (१)*                  | Cess (₹)                                   |
| Source<br>Item details<br>Rate (%)<br>0%<br>0.1%<br>0.25%<br>1%<br>1.5%<br>3%<br>5%<br>5%<br>7.5%         | Taxable value ( <b>₹</b> )•                    |            | Central tax (र)*                  | Amon          | unt of Tax<br>//UT Tax (१)*                  | Cess (१)                                   |
| Source<br>Item details<br>Rate (%)<br>0%<br>0.1%<br>0.25%<br>1%<br>1.5%<br>3%<br>5%<br>5%<br>7.5%<br>12%  | Taxable value ( <b>₹</b> )•                    |            | Central tax (१)*                  | Amor          | unt of Tax<br>//UT Tax (₹)*                  | Cess (₹)                                   |
| Source<br>Item details<br>Rate (%)<br>0%<br>0.1%<br>0.25%<br>1%<br>1.5%<br>3%<br>5%<br>7.5%<br>12%<br>18% | Taxable value ( <b>₹</b> )•                    |            | Central tax (र)*                  | Amor          | unt of Tax<br>//UT Tax (र)*<br>//UT Tax (र)* | Cess (१)                                   |

- The following details should be entered on this page
  - a) Select the appropriate check box as provided. **Note**: Deemed export details can be provided for payment of IG
    - **Note**: Deemed export details can be provided for payment of IGST, CGST and SGST payments.
  - b) Enter the GSTIN or UIN of the receiver, in the **Receiver GSTIN/UIN** field.

Note:

- The GSTIN should be registered on the date of invoice.
- Once the GSTIN of the receiver is entered, Receiver Name, POS and Supply Type fields are auto-populated based on the GSTIN of the receiver.
- The auto-populated POS is editable. Depending on selected POS, the supply type gets auto-populated.
- Unique Identification Number (UIN) of the receiver to be provided in case of UN Bodies, Embassies, Government Offices or Other Notified persons.
- c) Enter the **Invoice number**, **Invoice Date** and Total Invoice value in the respective fields. **Note:** 
  - An invoice number should be alphanumeric with allowable special characters and unique for a given Financial Year (FY).
  - Invoice date cannot be a future date or a date prior to the date of registering with GST.
- d) In case of Intra-State transaction: Central Tax and State/UT Tax field will appear. In the **Taxable Value** field against the rates, enter the taxable value of the goods or services. In the **Cess** field, enter the cess amount.

**Note**: The Amount of Tax fields are auto-populated based on the values entered in Taxable Value fields respectively. However, the taxpayer can edit the tax amount.

**Note**: Intra-State supplies attracting IGST will be enabled only when the supply attract reverse charge is selected by the taxpayer.

e) In case of Inter-State transaction: Integrated Tax field will appear. In the Taxable Value field against the rates, enter the taxable value of the goods or services. In the Cess field, enter the cess amount.

**Note**: The Amount of Tax fields are auto-populated based on the values entered in Taxable Value fields respectively. However, the taxpayer can edit the tax amount.

- f) Click SAVE to save the invoice details. Add Invoice page will reopen once save the record is done. The taxpayer can continue adding new records using this form or click Back icon/button to go back to Recipient wise count tab.
- g) By clicking Back icon, previous page will appear. The taxpayer can add invoice of the particular receiver by clicking the green button in the Add Invoice Column. Click back to go to FORM GSTR-1.

| A, 4B, 6B, 6C - B2B Invoices HELP G |                  |                  |                   |                          |              |  |  |
|-------------------------------------|------------------|------------------|-------------------|--------------------------|--------------|--|--|
| ecipient wise count                 |                  |                  |                   |                          |              |  |  |
| ADD RECORD                          |                  |                  |                   | IMS                      | ORT EWB DATA |  |  |
| ecord Details                       |                  |                  |                   |                          |              |  |  |
| Recipient Details                   | Trade/Legal Name | Taxpayer Type    | Processed Records | Pending/Errored Invoices | Add Invoice  |  |  |
| 27AZEPA7151R3ZX                     | MOHD HAMID ALAM  | ISD              | 1                 | 0                        | •            |  |  |
| 24AHLPP8362B1ZA                     | GSTN             | Regular taxpayer | 2                 | 0                        | 0            |  |  |
| 24QOITD8933D1ZH                     | GSTN             | Regular taxpayer | 0                 | 2                        | 0            |  |  |
|                                     | GSTN             | Regular taxpayer | 0                 | 1                        | 0            |  |  |

• Click on hyperlink of **Processed Records** to edit processed records in Recipient wise details tab.

| 4A, 4B, 6B, 6C - B2B Invoices HELP • C |                  |                  |                   |                          |               |  |  |
|----------------------------------------|------------------|------------------|-------------------|--------------------------|---------------|--|--|
| Recipient wise count                   |                  |                  |                   |                          |               |  |  |
| ADD RECORD<br>Record Details           |                  |                  |                   | IM                       | PORT EWB DATA |  |  |
| Recipient Details                      | Trade/Legal Name | Taxpayer Type    | Processed Records | Pending/Errored Invoices | Add Invoice   |  |  |
| 27AZEPA7151R3ZX                        | MOHD HAMID ALAM  | ISD              | 1                 | 0                        | •             |  |  |
| 24AHLPP8362B1ZA                        | GSTN             | Regular taxpayer | 2                 | 0                        | •             |  |  |
| 24QOITD8933D1ZH                        | GSTN             | Regular taxpayer | 0                 | 2                        | •             |  |  |
| 24SIURW8954S6ZV                        | GSTN             | Regular taxpayer | 0                 | 1                        | 0             |  |  |
|                                        |                  |                  |                   |                          | BACK          |  |  |

• **Document wise details** tab is displayed. Details of processed records added by taxpayer like recipient details, legal name and invoice details will be displayed. Click the **BACK** button to go to Recipient wise count page.

| ELP 🛛 🕽                                                                                        | A, 4B, 6B, 6C - B2B Invoices             |           |                     |                    |                       |                            |                                   |                 | IA, 4B, 6E     |
|------------------------------------------------------------------------------------------------|------------------------------------------|-----------|---------------------|--------------------|-----------------------|----------------------------|-----------------------------------|-----------------|----------------|
|                                                                                                | edpient wise count Document wise details |           |                     |                    |                       |                            |                                   |                 | Recipient wi   |
| Processed Records 24AHLPP8362B1ZA GSTN Display/Hide Columns:  Records Per Page : 10 v Search Q |                                          |           |                     |                    |                       |                            |                                   |                 |                |
| Actions                                                                                        | Source                                   | Cess (₹)  | State/UT<br>Tax (₹) | Central<br>tax (र) | Integrated<br>Tax (₹) | Total taxable<br>value (₹) | Total invoice<br>value (₹)        | Invoice<br>date | Invoice<br>no. |
| / •                                                                                            |                                          | 0.00      | 0.00                | 0.00               | 24,000.00             | 2,00,000.00                | 9,00,00,000.00                    | 10/06/2020      | b2b222         |
| 1                                                                                              |                                          | 80,000.00 | 0.00                | 0.00               | 13,500.00             | 9,00,000.00                | 80,00,00,000.00                   | 10/06/2020      | b2b333         |
|                                                                                                |                                          | 80,000.00 | 0.00                | 0.00               | 24,000.00             | 9,00,000.00                | 9,00,00,000.00<br>80,00,00,000.00 | 10/06/2020      | b2b333         |

• Similarly, Pending/Errored Records can be accessed by clicking the hyperlink on pending/errored records column.

| IA, 4B, 6B, 6C - B2B Invoices |                 |                            |                            |                       |                    |                     |             |                 |                         |         |
|-------------------------------|-----------------|----------------------------|----------------------------|-----------------------|--------------------|---------------------|-------------|-----------------|-------------------------|---------|
| lecipient wis                 |                 | Pending/Errored R          | ecord                      |                       |                    |                     |             |                 |                         |         |
| Pending rec                   | Cords (These    | e will be added a          | fter validation)           |                       |                    |                     |             |                 |                         |         |
| Invoice<br>no.                | Invoice<br>date | Total invoice<br>value (₹) | Total taxable<br>value (₹) | Integrated<br>Tax (₹) | Central<br>tax (र) | State/UT<br>Tax (₹) | Cess<br>(र) | Action<br>Taken | Status                  | Actions |
| test1234                      | 15/06/2020      | 44,323.00                  | 2,34,234.00                | 585.59                | 0.00               | 0.00                | 2,343.00    | ADD             | Processed<br>with Error | 1       |
| test123                       | 10/06/2020      | 12,34,123.00               | 1,23,123.00                | 3,693.69              | 0.00               | 0.00                | 1,232.00    | ADD             | Processed<br>with Error | 1       |

2. Table 5 – B2C (Large) Invoices: To add an invoice for taxable outwards supplies to a consumer, where place of supply is other than the State where supplier is located (Inter-state supplies) and invoice value is more than Rs. 1 lakh has to be entered in this tile, by performing the following steps.

**Note** - As per amended rules from August 2024 tax return period onwards, this table will be used to add an invoice for taxable outwards supplies to a consumer, where place of supply is other than the State where supplier is located (Inter-state supplies) and invoice value is more than Rs.100000 lakh and up to July 2024 tax return period, the invoice value should be more than 2.5 lakhs.

• Click the 5 - B2C(Large) tile to enter the details. The B2C (Large) Invoices – Summary page is displayed. Click the ADD RECORD button to add a new invoice for any receiver. The data from e-Way Bill (EWB) System can be imported by clicking on the IMPORT EWB DATA button.

| Dashboard > Returns > GSTR-1/IFF > B2CL | English                         |
|-----------------------------------------|---------------------------------|
| 5A - B2C (Large) Invoices               | 0                               |
| There are no records to be displayed.   |                                 |
|                                         | BACK ADD RECORD IMPORT EWB DATA |

- The **B2C (Large) Invoices Details** page is displayed. The following details should be entered on this page.
  - a) Select the checkbox in case supply is eligible to be taxed at a differential percentage of the existing rate of tax.
  - b) Select the place of supply (state code) where the supplies were delivered, in the **POS** field
  - c) Enter the Invoice number, Invoice Date and Total Invoice value in the respective fields. Note: An invoice number should be alphanumeric with allowable special characters and unique for a given Financial Year (FY).
  - d) Enter the taxable value of the goods or services and Cess amount in the respective fields.

**Note**: The Amount of Tax fields are auto-populated based on the values entered in Taxable Value fields respectively. However, the taxpayer can edit the tax amount.

e) Click the SAVE button to save the invoice details. Add Invoice page will reopen once save the record is done. The taxpayer can continue adding new records using this form or click Back icon/button to go back to Processed Records page.

| ge, indices o            |                                                  |                           |                       |
|--------------------------|--------------------------------------------------|---------------------------|-----------------------|
|                          |                                                  |                           | • Indicates Mandatory |
| Is the supply aligible t | o he taved at a differential nercentage (%) of t | he eviction rate of tay   |                       |
| notified by the Governm  | nent?                                            | The existing rate of tax, |                       |
| • <b>0</b> •             | Invoice No. •                                    | Invoice Date*             |                       |
| 2-Arunachal Pradesh      | ♥ B2CL-JAN-01                                    | 16/01/2021                | t                     |
| oply Type                | Total Invoice Value (₹)                          | •                         |                       |
| nter-State               |                                                  | 3,08,000.00               |                       |
| m datala                 |                                                  |                           |                       |
| noetaiis                 |                                                  |                           |                       |
| Rate (%)                 | Taxable value (₹)*                               | Amount of Tax             |                       |
|                          |                                                  | Integrated Tax (₹)*       | Cess (₹)              |
| 0%                       |                                                  |                           |                       |
| 0.1%                     |                                                  |                           |                       |
| 0.25%                    |                                                  |                           |                       |
|                          |                                                  |                           |                       |
| 1%                       |                                                  |                           |                       |
| 1.5%                     |                                                  |                           |                       |
| 3%                       |                                                  |                           |                       |
| 5%                       |                                                  |                           |                       |
|                          |                                                  |                           |                       |
| 7.5%                     |                                                  |                           |                       |
| 12%                      | 2,75,000.00                                      | 33,000.00                 |                       |
| 18%                      |                                                  |                           |                       |
| 2004                     |                                                  |                           |                       |
| 28%                      |                                                  |                           |                       |
|                          |                                                  |                           |                       |

• By clicking **BACK** button, it will take back to the Processed Records page.

**Note**: The status of the added invoice will be shown as Processed. The taxpayer can also edit/delete the added invoices (under Actions).

**Note:** Before August 2024 tax return period, if taxpayer enters less than or equal to 2.5 lac amount in Total Invoice Value field, on clicking of SAVE button an error message will be displayed on the screen. However, From August 2024 tax return period onwards, if taxpayer

enters less than or equal to 1 lac amount in **Total Invoice Value** field, on clicking of **SAVE** button an error message will be displayed on the screen.

| oard > Returns | GSTR-1/IFF B2        | CL                      |                         |                              |                           | \varTheta Eng |
|----------------|----------------------|-------------------------|-------------------------|------------------------------|---------------------------|---------------|
| A - B2C (Lar   | ge) Invoices         |                         |                         |                              |                           | ø             |
| ADD RECORD     |                      |                         |                         |                              | IMPORT                    | EWB DATA      |
| Processed Rec  | cords                |                         |                         | Record                       | ds Per Page :             | 10 🗸          |
| Processed Rec  | ords<br>Invoice date | Total invoice value (१) | Total taxable value (₹) | Record<br>Integrated Tax (र) | ds Per Page :<br>Cess (१) | Actions       |

- Click on the back button to go to GSTR-1 landing page and the B2C (large) Invoices tile in Form GSTR-1 will reflect the number of invoices added.
- 3. <u>Table 6A Export Invoices:</u> Invoices for supplies exported to be entered in this tile, by performing the following steps.
  - Click the **6A- Export Invoices** tile to enter the invoice details for supplies exported.
  - The **Exports Invoices Summary** page will be displayed. Click the **ADD DETAILS** to add a new invoice. Data from e-Way Bill (EWB) System can be imported by clicking on the **IMPORT EWB DATA** button.

| board > Retu   | rms> GSTR-1>    | EXP                       |                            |                            |                       |           |        | C Engl   |
|----------------|-----------------|---------------------------|----------------------------|----------------------------|-----------------------|-----------|--------|----------|
| ADD REC        | ORD<br>Records  |                           |                            | Display/Hide Colur         | nns: 💌                | Reco      | IMPORT | EWB DATA |
| Invoice<br>no. | Invoice<br>date | GST Payment               | Total invoice value<br>(१) | Total taxable value<br>(१) | Integrated Tax<br>(₹) | Cess (₹)  | Source | Actions  |
| exp222         | 10/06/2020      | With Payment of<br>Tax    | 9,00,00,000.00             | 9,00,000.00                | 9,000.00              | 70,000.00 |        | 1        |
| exp333         | 10/06/2020      | Without Payment<br>of Tax | 90,00,000.00               | 9,00,00,000.00             | 0.00                  | 0.00      |        | /        |
|                |                 | 91 TOA                    |                            |                            |                       |           |        | BACK     |

- The Exports Add Details page is displayed. The following details should be entered on this page.
  - a) Enter the **Invoice number** issued against exports sales, **Invoice Date** on which invoice was generated and **Total Invoice value** in the respective fields.
  - b) Enter the port code in the **Port Code** field.
  - c) Enter the unique Shipping bill number with location code generated while shipping and Shipping Bill date in the respective fields.
     Note: Shipping Bill No./Bill of Export No. should be minimum 3 and maximum 15 digit

**Note:** Shipping Bill No./Bill of Export No. should be minimum 3 and maximum 15 digit numeric.

d) Select whether the GST is paid against the invoice or not, from the GST Payment drop-down list.

e) Enter the taxable value of the goods or services and Cess amount in the respective fields.

**Note**: The Amount of Tax fields are auto-populated based on the values entered in Taxable Value fields respectively. However, the taxpayer can edit the tax amount.

f) Click the SAVE button to save the details. Add Invoice page will reopen once save the record is done. The taxpayer can continue adding new records using this form or click Back icon/button to go back to Processed Records page.

| Invoice no •             | Invoice              | date.            |                  |              | Port Code         |          |
|--------------------------|----------------------|------------------|------------------|--------------|-------------------|----------|
| INV4344                  | 11/06                | /2020            |                  |              | INCOK1            |          |
| Shipping Bill No./Bill o | f Export No. Shippin | g Bill Date/Bill | l of Export Date |              | Total invoice val | lue (₹)* |
| 82522                    | 28/10                | /2021            |                  |              | 67,99,075.00      |          |
| Supply Type              | GST Pa               | yment*           |                  |              |                   |          |
| Inter-State              | With                 | Payment of Ta    | эх               | ~            |                   |          |
| Source                   | IRN                  |                  |                  |              | IRN date          |          |
|                          |                      |                  |                  |              |                   |          |
| Item details             |                      |                  |                  |              |                   |          |
| Pata                     | Normalia andrea (N)  |                  |                  |              |                   |          |
| Rate                     | Taxable value (<)*   |                  | Integrated ta    | ر<br>د (٤) • | mount of tax      | CESS (7) |
| 0%                       |                      |                  | integrated to    |              |                   | 0000 (1) |
| 010                      |                      | _                |                  |              |                   |          |
| 0.1%                     |                      |                  |                  |              |                   |          |
| 0.25%                    |                      |                  |                  |              |                   |          |
| 1%                       |                      |                  |                  |              |                   |          |
| 1.5%                     |                      |                  |                  |              |                   |          |
| 396                      |                      |                  |                  |              |                   |          |
|                          |                      |                  |                  |              |                   |          |
| 596                      |                      |                  |                  |              |                   |          |
| 7.5%                     |                      |                  |                  |              |                   |          |
| 12%                      |                      |                  |                  |              |                   |          |
| 18%                      | 20,00,000            | .00              |                  | 3,           | 50,000.00         |          |
| 2866                     |                      |                  |                  |              |                   |          |
| 2870                     |                      |                  |                  |              |                   |          |

By clicking BACK button, it will take back to the Processed Records page.
 Note: The status of the added invoice will be shown as Processed. The taxpayer can also edit/delete the added invoices (under Actions).

| ihboard > Retu | rns> GSTR-1>    | EXP                       |                            |                            |                       |           |        | English         |
|----------------|-----------------|---------------------------|----------------------------|----------------------------|-----------------------|-----------|--------|-----------------|
| 6A - Expor     | ts Invoices     |                           |                            |                            |                       |           | н      | il <b>P O</b> D |
| ADD REC        | ord<br>Records  |                           |                            | Display/Hide Colur         | nns: 🔹                | Reco      | IMPORT | EWB DATA        |
| Invoice<br>no. | Invoice<br>date | GST Payment               | Total invoice value<br>(₹) | Total taxable value<br>(₹) | Integrated Tax<br>(र) | Cess (₹)  | Source | Actions         |
| exp222         | 10/06/2020      | With Payment of<br>Tax    | 9,00,00,000.00             | 9,00,000.00                | 9,000.00              | 70,000.00 |        | 1               |
| exp333         | 10/06/2020      | Without Payment<br>of Tax | 90,00,000.00               | 9,00,00,000.00             | 0.00                  | 0.00      |        | 1               |
| INV4344        | 11/06/2020      | With Payment of<br>Tax    | 67,99,075.00               | 20,00,000.00               | 3,60,000.00           | 0.00      |        | 1               |
|                |                 |                           |                            |                            |                       |           |        | BACK            |

- Click on the back button to go to GSTR-1 landing page and the Export Invoices tile in Form GSTR-1 will reflect the number of invoices added.
- Table 7 B2C Others: All supplies that are made to a consumer and the invoice value for inter-state supplies is less than Rs. 1 lakh and intra-state supplies to customers, the details has to be entered in this tile by performing the following steps.

Note: As per amended rules from August 2024 return period onwards, this table will be used to add consolidated details of taxable outwards supplies to a customer where invoice value for inter-state supplies is less than or equal to Rs. 1 lakh and all intra state supplies to unregistered customers and up to July 2024 tax return period, the invoice value should be less than or equal to Rs. 2.5 lakh.

- Click the 7- B2C Others tile to enter the invoice details for B2C transactions.
- The **B2C Others Details Summary** page will be displayed. Click the **ADD DETAILS** to add line items details. Data from e-Way Bill (EWB) System can also be imported by clicking on the **IMPORT EWB DATA** button.

| Dashboard > Returns > GSTR-1/IFF > B2CS | English                         |
|-----------------------------------------|---------------------------------|
| 7 - B2C (Others)                        | ٥                               |
| There are no records to be displayed.   |                                 |
|                                         | BACK ADD RECORD IMPORT EWB DATA |

- The **B2C Add Details** page will be displayed. The following details should be entered on this page.
  - a) Select Place of Supply (State Code) where the supplies were delivered, in the **POS** field, Based on the state selected in POS, Supply Type field is auto-populated.
  - b) Enter the collated amount of all the unique goods or services supplied and applicable rate in the respective head.
  - c) In case of Intra-State transaction, the fields for Central Tax and State/UT Tax will appear. Enter the taxable value of the goods or services and Cess amount in the respective head.

**Note**: The Amount of Tax fields are auto-populated based on the values entered in Taxable Value fields respectively. However, the taxpayer can edit the tax amount

| ashboard > Returns > GSTR-1/IFF > B2 | ICS                | 🔾 English                    |
|--------------------------------------|--------------------|------------------------------|
| B2CS- Add Details                    |                    | Ø                            |
|                                      |                    | • Indicates Mandatory Fields |
| POS O*                               | Taxable value (₹)* | Supply Type                  |
| 33-Tamil Nadu                        | ~                  | 76,500.00 Intra-State        |
| Rate*                                | ~                  |                              |
| Central Tax (₹)•                     | State/UT Tax (₹)•  | CESS (?)                     |
|                                      | 4,590.00           | 4,590.00 0.00                |
|                                      |                    | BACK SAVE                    |

d) In case of Inter-State transaction: the fields for Integrated Tax will appear. Enter the taxable value of the goods or services and Cess amount in the respective head.
 Note: The Amount of Tax fields are auto-populated based on the values entered in Taxable

**Note**: The Amount of Tax fields are auto-populated based on the values entered in Taxable Value fields respectively. However, the taxpayer can edit the tax amount.

e) Click the **SAVE** button to save the details. Add Invoice page will reopen once save the record is done. The taxpayer can continue adding new records using this form or click Back icon/button to go back to Processed Records page.

| Dashboard > Returns > GSTR-1/IFF > B2CS |                    |                | English                      |
|-----------------------------------------|--------------------|----------------|------------------------------|
| B2CS- Add Details                       |                    |                | Ø                            |
|                                         |                    |                | • Indicates Mandatory Fields |
| POS 0*                                  | Taxable value (₹)* | Supply Type    |                              |
| 12-Arunachal Pradesh                    | 53,000.0           | 00 Inter-State |                              |
| Rate*                                   | 2                  |                |                              |
| Integrated Tax (₹)•                     | CESS (₹)           | _              |                              |
| 9,540.00                                |                    |                |                              |
|                                         |                    |                | BACK SAVE                    |

By clicking BACK button, it will take back to the Processed Records page.
 Note: The status of the added invoice will be shown as Processed. The taxpayer can also edit/delete the added invoices (under Actions).

| ihboard > Returns > GS                                | TR-1 > B2   | CS                     |                       |                    |                     |                    |                             | \varTheta Eng |
|-------------------------------------------------------|-------------|------------------------|-----------------------|--------------------|---------------------|--------------------|-----------------------------|---------------|
| - B2C (Others)                                        |             |                        |                       |                    |                     |                    |                             | ٥             |
| ADD RECORD IMPORT EWB D Processed Records Records 200 |             |                        |                       |                    |                     | t ewb data<br>10 ♥ |                             |               |
| Place of Supply<br>(Name of State)                    | Rate<br>(%) | Total Taxable<br>Value | Integrated<br>Tax (₹) | Central<br>tax (₹) | State/UT<br>Tax (₹) | Cess<br>(र)        | Applicable<br>percentage(%) | Actions       |
| Karnataka                                             | 1.5         | 2,14,32,423.00         | 3,21,486.35           | 0.00               | 0.00                | 0.00               |                             | /             |
|                                                       |             |                        |                       |                    |                     |                    |                             | BACK          |

- Click on the back button to go to GSTR-1 landing page and the B2C Others tile in Form GSTR-1 will reflect the number of invoices added.
- Table 8A,8B,8C,8D NIL rated supplies, Exempted and Non-GST Outward supplies: All supplies made which attract nil rate of GST, Exempted and Non-GST outward supplies should be entered in this tile by performing the following steps.
  - Click the **Nil rated supplies** tile to enter the invoice details for Nil rated supplies.
  - The Nil rated supplies page will be displayed. Enter the data in Nil Rated Supplies, Exempted (Other than Nil rated/non-GST supply), and Non-GST Supplies Amount fields for the following categories of transactions:
    - a) Inter-state supplies to registered person
    - b) Inter-state supplies to unregistered person
    - c) Intra-state supplies to registered person
    - d) Intra-state supplies to unregistered person
  - Click the **SAVE** button to save the details.

| ere detelle                                    |                           |                                                      |                         |
|------------------------------------------------|---------------------------|------------------------------------------------------|-------------------------|
| Description                                    | Nil Rated Supplies<br>(₹) | Exempted(Other than Nil rated/non-GST supply)<br>(₹) | Non-GST Supplies<br>(₹) |
| Intra-state supplies to registered person      | 56,000.00                 | 37,000.00                                            | 10,000.00               |
| Intra-state supplies to unregistered<br>person | 23,000.00                 | 36,000.00                                            | 5,000.00                |
| Inter-state supplies to registered person      | 25,788.00                 | 45,789.00                                            | 3,450.00                |
| Inter-state supplies to unregistered<br>person | 23,789.00                 | 34,222.00                                            | 9,080.00                |

• A message will be displayed that Request accepted successfully. Click the **BACK** button to go back to the GSTR-1 page. The Nil rated supplies tile in GSTR-1 will reflect the Total Nil Amount, Total Exempted Amount and Total Non-GST Amount.

| A 8B 8C 8D - Nil Pated Supplies                | and Non-GST Sun           | nlies                                                |                        |
|------------------------------------------------|---------------------------|------------------------------------------------------|------------------------|
| A, 66, 66, 66 - All Raced Supplies             |                           | рпсэ                                                 | Ð                      |
| em details                                     |                           |                                                      |                        |
| Description                                    | Nil Rated Supplies<br>(₹) | Exempted(Other than Nil rated/non-GST supply)<br>(₹) | Non-GST Supplie<br>(₹) |
| Intra-state supplies to registered person      | 56,000.00                 | 37,000.00                                            | 10,000.0               |
| Intra-state supplies to unregistered<br>person | 23,000.00                 | 36,000.00                                            | 5,000.0                |
| Inter-state supplies to registered person      | 25,788.00                 | 45,789.00                                            | 3,450.0                |
| Inter-state supplies to unregistered<br>person | 23,789.00                 | 34,222.00                                            | 9,080.0                |

- 6. **Table 9B Credit /Debit notes (registered):** The Credit/Debit notes issued to the registered dealers should be entered in this tile by performing the following steps.
  - Click the 9B Credit/debit Notes (registered) tile to enter the details credit or debit notes issued to the registered recipients.
  - Credit/Debit Notes (Registered)will have following 3 tabs:
    - a) Recipient wise details
    - b) Document wise details
    - c) Pending/errored records
  - Credit/Debit Notes (Registered) Recipient wise details tab will be displayed, Click ADD RECORD to add a credit or debit note details. Here, details added by taxpayer like Recipient Details, Trade/Legal Name, Taxpayer Type, Processed Records and Pending/Errored Invoices will be displayed. Also, data from e-Way Bill (EWB) System can be imported by clicking on the IMPORT EWB DATA button.

| sard > Returns > GSTR-1 >                        | Eng              |               |                |                      |          |
|--------------------------------------------------|------------------|---------------|----------------|----------------------|----------|
| 8 - Credit / Debit No                            | tes (Registered) |               |                |                      | HELP 🛛 🕽 |
| Recipient wise count                             |                  |               |                |                      |          |
|                                                  |                  |               |                |                      |          |
|                                                  |                  |               |                |                      |          |
| ADD RECORD                                       |                  |               |                |                      |          |
| ADD RECORD                                       |                  |               |                |                      |          |
| ADD RECORD<br>ecord Details<br>Recipient Details | Trade/Legal Name | Тахрауег Туре | Processed Note | Pending/Errored Note | Add Note |

- On the ADD NOTE page, the following details should be entered on this page
  - a) Select the appropriate check box as provided.
  - b) Enter the GSTIN or UIN of the receiver to whom supply is made, in the **Receiver GSTIN/UIN** field.

- c) Enter the **Debit/Credit Note number**, **Debit/Credit Note Date** in the respective fields. **Note:** 
  - The Debit/Credit note number should be unique for a given Financial Year (FY).
  - Date should be before the end date of the tax period.
- d) Select the appropriate **Note type** from the drop-down list and enter the value of Note in the Value field.
- e) In case of Intra-State transaction, the fields for Central Tax and State/UT Tax will appear. Enter the taxable value of the goods or services and Cess amount in the respective head.

Note:

- The Amount of Tax fields are auto-populated based on the values entered in Taxable Value fields respectively. However, the taxpayer can edit the tax amount.
- Intra-State supplies attracting IGST will be enabled only when the supply attract reverse charge is selected by the taxpayer.
- If the recipient GSTIN is ISD GSTIN, then all the checkboxes (note supply type) will be disabled.

| )                                                                                                    |                                             |           |                                                                                                    |              |                                      | <ul> <li>Indicates Mandatory F</li> </ul> |
|----------------------------------------------------------------------------------------------------|---------------------------------------------|-----------|----------------------------------------------------------------------------------------------------|--------------|--------------------------------------|-------------------------------------------|
| Deemed Exports                                                                                                    |                                             |           | SEZ Supplies with payment                                                                                                    |              | SEZ Supplies with                    | out payment                               |
|                                                                                                    |                                             |           |                                                                                                    |              |                                      |                                           |
| Supply attract re                                                                                                    | everse charge                               | I         | Intra-State Supplies attracting IG                                                                                                    | ST           |                                      |                                           |
| Is the supply eli<br>as notified by the Go                                                                                                    | gible to be taxed at a differe<br>wernment? | ntial per | centage (%) of the existing rate                                                                                                    | of tax,      |                                      |                                           |
| tecipient GSTIN/UIN                                                                                                    | •                                           | Recipi    | ient Name                                                                                                    |              | Debit/Credit Note No.                |                                           |
| 33CEHPS3060RWZ                                                                                                    | 3                                           | GST       | ΓN                                                                                                    |              | DB-Jan2                              |                                           |
| Debit/Credit Note Dal                                                                                                    | te•                                         | Note      | Type •                                                                                                    |              | Note value (₹)*                      |                                           |
| 17/06/2020                                                                                                    | <b>*</b>                                    | Deb       | bit                                                                                                    | ~            |                                      | 8,960.00                                  |
| os 0 •                                                                                                    |                                             | Suppl     | ly Type                                                                                                    |              |                                      |                                           |
| 33-Tamil Nadu                                                                                                    | Ý                                           | Intra     | a-State                                                                                                    |              |                                      |                                           |
| iource                                                                                                    |                                             | IRN       |                                                                                                    |              | IRN date                             |                                           |
|                                                                                                    |                                             |           |                                                                                                    |              |                                      |                                           |
| tem details<br>Rate (%)                                                                                                    | Taxable value (₹)•                          |           |                                                                                                    | Amo          | unt of Tax                           |                                           |
| tem details<br>Rate (%)                                                                                                    | Taxable value (₹)•                          |           | Central tax (र)*                                                                                                    | Amo<br>State | unt of Tax<br>:/UT Tax (₹)*          | Cess (₹)                                  |
| tem details<br>Rate (%)<br>0%                                                                                                    | Taxable value (९)•                          |           | Central tax (१)*                                                                                                    | Amo<br>State | unt of Tax<br>:/UT Tax (₹)*          | Cess (₹)                                  |
| tem details<br>Rate (%)<br>0%<br>0.1%                                                                                                    | Taxable value (₹)•                          |           | Central tax (₹)*                                                                                                    | Amo<br>State | unt of Tax<br>2/UT Tax (₹)*          | Cess (₹)                                  |
| tem details<br><b>Rate (%)</b><br>0%<br>0.1%<br>0.25%                                                                                                    | Taxable value (₹)•                          |           | Central tax (₹)*                                                                                                    | Amo<br>State | unt of Tax<br>:/UT Tax (९)*          | Cess (₹)                                  |
| tem details<br>Rate (%)<br>0%<br>0.1%<br>0.25%<br>1%                                                                                                    | Taxable value (₹)•                          |           | Central tax (₹)*                                                                                                    | Amo<br>State | unt of Tax<br>//UT Tax (९)*          | Cess (₹)                                  |
| tem details<br>Rate (%)<br>0%<br>0.1%<br>0.25%<br>1%<br>1.5%                                                                                                    | Taxable value (₹)•                          |           | Central tax (र)*                                                                                                    | Amo<br>State | unt of Tax<br>//UT Tax (९)*          | Cess (र)                                  |
| tem details<br>Rate (%)<br>0%<br>0.1%<br>0.25%<br>1%<br>1.5%<br>3%                                                                                                    | Taxable value (₹)•                          |           | Central tax (₹)*                                                                                                    | Amo<br>State | unt of Tax<br>:/UT Tax ( <b>《</b> )* | Cess (₹)                                  |
| tem details<br>Rate (%)<br>0%<br>0.1%<br>0.25%<br>1%<br>1.5%<br>3%<br>5%                                                                                                    | Taxable value (₹)*                          |           | Central tax (₹)*                                                                                                    | Amo          | unt of Tax<br>//UT Tax (₹)*          | Cess (₹)                                  |
| tem details<br>Rate (%)<br>0%<br>0.1%<br>0.25%<br>1%<br>1%<br>3%<br>5%<br>5%<br>7.5%                                                                                                    | Taxable value (₹)*                          |           | Central tax (₹)*         []           []         []           []         []           []         []           []         []           []         []           []         []           []         []           []         []           []         []           []         []           []         []           []         []           []         []           []         []           []         []           []         []           []         []           []         []           []         []           []         []           []         []           []         []           []         []           []         []           []         []           []         []           []         []           []         []           []         []           []         []           []         []           []         []           []         []           [] | Amo          | unt of Tax<br>//UT Tax (₹)*          | Cess (₹)                                  |
| tem details<br>Rate (%)<br>0%<br>0.1%<br>0.25%<br>1%<br>1%<br>3%<br>5%<br>5%<br>7.5%<br>12%                                                                                                    | Taxable value (९)•                          |           | Central tax (₹)*                                                                                                    | Amo          | unt of Tax  //UT Tax (₹)*            | Cess (₹)                                  |
| tem details<br>Rate (%)<br>0%<br>0.1%<br>0.25%<br>1%<br>1%<br>3%<br>3%<br>3%<br>5%<br>7.5%<br>12%<br>18%                                                                                              | Taxable value (९)•                          |           | Central tax (₹)*                                                                                                    | Amo          | unt of Tax<br>//UT Tax (₹)*          | Cess (₹)                                  |
| tem details<br>Rate (%)<br>0%<br>0.1%<br>0.25%<br>1%<br>1%<br>3%<br>3%<br>3%<br>3%<br>3%<br>3%<br>3%<br>1.5%<br>1.5%<br>1.5%<br>3%<br>1.5%<br>3%<br>3%<br>3%<br>3%<br>3%<br>3%<br>3%<br>3%<br>3%<br>3 | Taxable value (९)•                          |           | Central tax (₹)*                                                                                                    | Amo          | unt of Tax<br>//UT Tax ( <b>₹</b> )* | Cess (₹)                                  |

f) In case of Inter-State transaction: the fields for Integrated Tax will appear. Enter the taxable value of the goods or services and Cess amount in the respective head.
 Note: The Amount of Tax fields are auto-populated based on the values entered in Taxable Value fields respectively. However, the taxpayer can edit the tax amount.

g) Click the **SAVE** button to save the details. Add Note page will reopen once save the record is done. The taxpayer can continue adding new records using this form or click Back icon/button to go back to Recipient wise count tab page.

|                                                                                                    | gistered)- Add No        | ote                   |                              |                                                                                                    |                                         |
|----------------------------------------------------------------------------------------------------|--------------------------|-----------------------|------------------------------|----------------------------------------------------------------------------------------------------|-----------------------------------------|
|                                                                                                    |                          |                       |                              |                                                                                                    | <ul> <li>Indicates Mandatory</li> </ul> |
| Deemed Exports                                                                                                    |                          | SEZ Supplies          | with payment                 | SEZ Supplies                                                                                                    | without payment                         |
| Supply attract reverse                                                                                                    | e charge                 | Intra-State Su        | upplies attracting IGST      |                                                                                                    |                                         |
| Is the supply eligible t                                                                                                    | to be taxed at a differe | ential percentage (%) | of the existing rate of tax, |                                                                                                    |                                         |
| Recipient GSTIN/UIN*                                                                                                    | THE R. P.                | Recipient Name        |                              | Debit/Credit Note                                                                                                    | No.*                                    |
| 37GDJPS0340K1Z7                                                                                                    |                          | AutomationsTest       |                              | CR5567                                                                                                    |                                         |
| Debit/Credit Note Date*                                                                                                    |                          | Note Type*            |                              | Note value (₹)*                                                                                                    |                                         |
| 08/06/2020                                                                                                    |                          | Credit                | v                            |                                                                                                    | 17,850.0                                |
| Pos 0 •                                                                                                    |                          | Supply Type           |                              |                                                                                                    |                                         |
| 37-Andhra Pradesh                                                                                                    | v                        | Inter-State           |                              |                                                                                                    |                                         |
| Source                                                                                                    |                          | IRN                   |                              | IRN date                                                                                                    |                                         |
|                                                                                                    |                          |                       |                              |                                                                                                    |                                         |
| tem details                                                                                                    | Tavable uz               | due (Z)               |                              | Amount of Tax                                                                                                    |                                         |
| item details<br>Rate (%)                                                                                                    | Taxable va               | lue (₹)•              | Integrated Tax               | Amount of Tax                                                                                                    | Coss (?)                                |
| tem details<br>Rate (%)                                                                                                    | Taxable va               | lue (₹ <b>)*</b>      | Integrated Tax               | Amount of Tax<br>(१)•                                                                                                    | Cess (₹)                                |
| tem details<br>Rate (%)<br>0%<br>0.1%                                                                                                    | Taxable va               | lue (₹)*              | Integrated Tax               | Amount of Tax<br>(१)•                                                                                                    | Cess (₹)                                |
| tem details           Rate (%)            0%            0.1%            0.25%                                                                                                    | Taxable va               | ılue (₹ <b>)*</b>     | Integrated Tax               | Amount of Tax<br>(१)•                                                                                                    | Cess (₹)                                |
| tem details           Rate (%)           0%           0.1%           0.25%           1%                                                                                                    | Taxable va               | lue (₹)*              | Integrated Tax               | Amount of Tax<br>(१)•                                                                                                    | Cess (₹)                                |
| tem details           Rate (%)            0%            0%            0.1%            0.25%            1%            1.5%                                                                                                    | Taxable va               | lue (₹)*              | Integrated Tax               | Amount of Tax ( ( )                                                                                                    | Cess (₹)                                |
| tem details           Rate (%)           0%           0%           0.1%           0.25%           1%           1.5%           3%                                                                                                    | Taxable va               | lue (₹)*              | Integrated Tax               | Amount of Tax (())                                                                                                    | Cess (₹)                                |
| tem details           Rate (%)            0%            0%            0.1%            0.25%            1%            3%            5%                                                                                                    | Taxable va               | lue (₹)*              | Integrated Tax               | Amount of Tax (()) (()) ()) ()) ()) ()) ()) ()) ())                                                                                                    | Cess (₹)                                |
| tem details           Rate (%)         I           0%         I           0%         I           0%         I           0%         I           0%         I           0%         I           0%         I           0%         I           0%         I           0%         I           0%         I           1%         I           3%         I           5%         I           7.5%         I | Taxable va               | lue (₹)*              | Integrated Tax               | Amount of Tax (()) (()) ()) ()) ()) ()) ()) ()) ())                                                                                                    | Cess (₹)                                |
| tem details           Rate (%)                                                                                                    | Taxable va               | lue (₹)*              | Integrated Tax               | Amount of Tax         (c)•         (a)         (b)         (c)         (c)      ( | Cess (₹)                                |
| Rate (%)       0%       0%       0%       0%       0%       0%       1%       1%       1%       3%       3%       5%       12%       18%                                                                                                    | Taxable va               | lue (₹)*              | Integrated Tax               | Amount of Tax         (*)*         (*)         (*)         (*)         (*)         (*)         (*)         (*)         (*)         (*)         (*)         (*)         (*)         (*)         (*)         (*)         (*)         (*)         (*)         (*)         (*)         (*)         (*)         (*)         (*)         (*)         (*)         (*)         (*)         (*)         (*)         (*)         (*)         (*)         (*)         (*)         (*)         (*)         (*)         (*)         (*)         (*)         (*)         (*)         (*)         (*)         (*)         (*)         (*)         (*)         (*)         (*)      ( | Cess (₹)                                |
| Rate (%)       0%       0%       0%       0%       0%       0%       1%       1%       1%       3%       5%       5%       12%       18%       28%                                                                                                    | Taxable va               | lue (₹)*              | Integrated Tax               | Amount of Tax         (c)•         (a)         (a)         (b)         (b)         (c)         (c)      ( | Cess (₹)                                |

• By clicking Back icon, previous page will appear. The taxpayer can add Note of the particular receiver by clicking the green button in the Add Note Column. Click back to go to FORM GSTR-1.

| hboard > Returns > GSTR-1            |                          | 🛛 Engli                           |                |                        |          |
|--------------------------------------|--------------------------|-----------------------------------|----------------|------------------------|----------|
| 9B - Credit / Debit No               | tes (Registered)         |                                   |                |                        | HELP 🛛 🕽 |
| Recipient wise count                 |                          |                                   |                |                        |          |
| 400 85000                            |                          |                                   |                |                        |          |
| ADD RECORD                           |                          |                                   |                |                        |          |
| Record Details                       |                          |                                   |                |                        |          |
| Recipient Details                    | Trade/Legal Name         | Taxpayer Type                     | Processed Note | Pending/Errored Note   | Add Note |
| Recipient Details                    | Trade/Legal Name         | Taxpayer Type                     | Processed Note | Pending/Errored Note   | Add Note |
| Recipient Details<br>24AHLPP8362B1ZA | Trade/Legal Name<br>GSTN | Taxpayer Type<br>Regular taxpayer | Processed Note | Pending/Errored Note 0 | Add Note |

- Click on hyperlink of **Processed Records** to edit processed records in Recipient wise details tab. Similar steps to be followed to edit Pending/ Errored Note.
- **Document wise details** tab is displayed. Details of processed records added by taxpayer like recipient details, legal name and note details will be displayed. Click the **BACK** button to go to Recipient wise count page.

| shboard > Re       | turns > GSTR-    | 1> CDN       | R                 |                      |                       |                    |                     |           |        | English |
|--------------------|------------------|--------------|-------------------|----------------------|-----------------------|--------------------|---------------------|-----------|--------|---------|
| 9B - Cred          | lit / Debit N    | lotes (F     | Registered)       |                      |                       |                    |                     |           | н      | EIP 🛛 🕽 |
| Recipient          | wise count       | Docur        | ment wise details |                      |                       |                    |                     |           |        |         |
| Processe           | d Records        |              |                   |                      |                       |                    |                     |           |        |         |
| 24AHLPP            | 3362B1ZA         | GSTN         |                   |                      |                       |                    |                     |           |        |         |
|                    |                  |              | Display,          | /Hide Columns:       | •                     | Records            | Per Page :          | 10 🖌      | Sea    | rch Q   |
| C/D<br>Note<br>No. | C/D Note<br>Date | Note<br>Type | Note value (₹)    | Taxable value<br>(₹) | Integrated<br>Tax (₹) | Central tax<br>(र) | State/UT<br>Tax (₹) | Cess (₹)  | Source | Actions |
| cdnr333            | 10/06/2020       | Debit        | 80,00,000.00      | 9,00,00,000.00       | 0.00                  | 1,12,500.00        | 1,12,500.00         | 90,000.00 |        | 1       |
| cdnr222            | 10/06/2020       | Credit       | 80,00,00,000.00   | 80,00,000.00         | 80,000.00             | 0.00               | 0.00                | 90,000.00 |        | × •     |
|                    |                  |              |                   |                      |                       |                    |                     |           |        |         |
|                    |                  |              |                   |                      |                       |                    |                     |           |        | BACK    |

- Click on the back button to go to GSTR-1 landing page and the Credit/ Debit Notes (registered)
   9B tile in Form GSTR-1 will reflect the number of credit/debit notes added.
- 7. <u>Table 9B Credit/Debit notes (Unregistered)</u>: The Credit/Debit notes or refund vouchers issued to the unregistered persons should be entered in this tile.

Similar steps to be followed as performed under 6. Table 9B – Credit/ Debit notes issued to registered dealers.

- 8. Table 11A(1), 11A(2) Tax Liability (Advances received): All the supplies for which advances were received from the receiver of supplies but invoice was not raised will be entered here, by performing the following steps:
  - Click the Table Tax liability (Advance received) tile to enter the tax liability details.

• The Tax liability (Advance received)— Summary page will be displayed. Click the ADD STATE WISE DETAILS to add the advance tax receipt and related liability details.

| Dashboard > Returns > GSTR-1 > Tax Liability (Advances Received) | English                     |
|------------------------------------------------------------------|-----------------------------|
| 11A(1), 11A(2) - Tax Liability (Advances Received)               | 0                           |
|                                                                  |                             |
| There are no records to be displayed.                            |                             |
|                                                                  | BACK ADD STATE WISE DETAILS |
|                                                                  |                             |
|                                                                  |                             |

- The **Tax liability (Advance Received) Add Details** page will be displayed. The following details should be entered on this page.
  - a) Select Place of Supply (State Code) for the advance received from the drop-down list, in the **POS** field. Based on the state selected in POS, Supply Type field is auto-populated as Inter-state or Intra-state.
  - b) In case of Intra-State transaction, the fields for Central Tax and State/UT Tax will appear. Enter the amount paid by the receiver to the supplier for the goods/service provided by the supplier without issuing of any invoice for the goods/services against the applicable Rate (%), in the Gross Advance Received field.
  - c) The Amount of Tax fields are auto-populated, however, the taxpayer can edit the tax amount. Enter the amount of cess in the respective field.

| : Declare here                     | the tax liability arising on account of receipt of consideration                  | for which invoices have | not been issued in the same<br>Inc | tax period.<br>licates Mandatory I |
|------------------------------------|-----------------------------------------------------------------------------------|-------------------------|------------------------------------|------------------------------------|
| os <b>0*</b>                       | Supply Type                                                                       |                         |                                    |                                    |
| 33-Tamil Nadu                      | ✓ Intra-State                                                                     |                         |                                    |                                    |
| Is the supply<br>s notified by the | y eligible to be taxed at a differential percentage (%) of the e<br>e Government? | xisting rate of tax,    |                                    |                                    |
| Rate (%)                           | Gross Advance Received (excluding tax) ( $\mathfrak{C}$ ).                        |                         | Amount of Tax                      |                                    |
|                                    |                                                                                   | Central tax (₹)*        | State/UT Tax (₹)•                  | Cess (₹)                           |
| 096                                |                                                                                   |                         |                                    |                                    |
| 0.1%                               |                                                                                   |                         |                                    |                                    |
| 0.25%                              |                                                                                   |                         |                                    |                                    |
| 196                                |                                                                                   |                         |                                    |                                    |
| 1.5%                               |                                                                                   |                         |                                    |                                    |
| 3%                                 |                                                                                   |                         |                                    |                                    |
| 5%                                 |                                                                                   |                         |                                    |                                    |
| 7.5%                               |                                                                                   |                         |                                    |                                    |
| 12%                                | 92,000.00                                                                         | 5,520.00                | 5,520.00                           |                                    |
| 18%                                |                                                                                   |                         |                                    |                                    |
| 28%                                |                                                                                   |                         |                                    |                                    |

- d) In case of Inter-State transaction: the fields for Integrated Tax & Cess will appear. Enter the amount paid by the receiver to the supplier for the goods/service provided by the supplier without issuing of any invoice for the goods/services against the applicable Rate (%), in the Gross Advance Received field.
- e) The Amount of IGST field will be auto-populated, however, the taxpayer can edit the tax amount. Enter the amount of cess in the respective field.
- f) Click the SAVE button to save the details. Add Note page will reopen once save the record is done. The taxpayer can continue adding new records using this form or click Back icon/button to go back to Processed Records page.

|                                                          | TR-1/IFF > Tax Liability (Adva                | inces Received)                          |                                         |                                       |
|----------------------------------------------------------|-----------------------------------------------|------------------------------------------|-----------------------------------------|---------------------------------------|
| Liability (Advar                                         | ice Received) - Add De                        | tails                                    |                                         |                                       |
|                                                          |                                               |                                          |                                         |                                       |
| : Declare here the                                       | ax liability arising on account               | of receipt of consideration for which in | nvoices have not been issued in the sar | me tax period.<br>Indicates Mandatory |
| os 0•                                                    |                                               | Supply Type                              |                                         |                                       |
| 12-Arunachal Prade                                       | sh 🗸                                          | Inter-State                              |                                         |                                       |
| Is the supply elig<br>s notified by the Go<br>em details | jible to be taxed at a different<br>vernment? | ial percentage (%) of the existing rate  | : of tax,                               |                                       |
| Rate (%)                                                 | Gross Advance Rec                             | eived (excluding tax) (₹)•               | Amount of Ta                            | x                                     |
|                                                          |                                               |                                          | Integrated Tax (₹)•                     | Cess (₹)                              |
| 0%                                                       |                                               |                                          |                                         |                                       |
| 0.1%                                                     |                                               |                                          |                                         |                                       |
| 0.25%                                                    |                                               |                                          |                                         |                                       |
|                                                          |                                               |                                          |                                         |                                       |
| 1%                                                       |                                               |                                          |                                         |                                       |
| 1%                                                       |                                               |                                          |                                         |                                       |
| 1%<br>1.5%<br>3%                                         |                                               |                                          |                                         |                                       |
| 1% 1.5% 3% 5%                                            |                                               |                                          |                                         |                                       |
| 1% 1.5% 3% 5% 7.5%                                       |                                               |                                          |                                         |                                       |
| 1% 1.5% 3% 5% 7.5% 12%                                   |                                               |                                          |                                         |                                       |

| BACK | SAVE |
|------|------|
|      |      |

#### • By clicking **BACK** button, it will take back to the Processed Records page.

28%

**Note**: The status of the added invoice will be shown as Processed. The taxpayer can also edit/delete the added invoices (under Actions).

| ADD STATE WIS                         | E DETAILS      |                                                  |                       |                    |                     |             |                             |         |
|---------------------------------------|----------------|--------------------------------------------------|-----------------------|--------------------|---------------------|-------------|-----------------------------|---------|
| rocessed Record                       | is             | -                                                |                       |                    |                     |             | Records Per Page            | : 10 ¥  |
| Place of Supply<br>(Name of<br>State) | Supply<br>Type | Gross Advance<br>Received (excluding<br>tax) (₹) | Integrated<br>Tax (₹) | Central<br>tax (₹) | State/UT<br>Tax (₹) | CESS<br>(१) | Applicable<br>percentage(%) | Actions |
| Manipur                               | Inter-         | 75,000.00                                        | 13,500.00             | 0.00               | 0.00                | 0.00        |                             | 1       |

• Click on the back button to go to GSTR-1 landing page and the **Tax liability (Advance Received)** tile in Form GSTR-1 will reflect the updated total Gross Advance Received and Total Tax Liability.

- 9. Table 11B(1), 11B(2) Adjustment of Advances: All the supplies for which invoices issued in the current period for which the return is being filed but advances were received from the receiver and tax has been already paid in the previous months will be entered here, by performing the following steps:
  - Click the Table Adjustment of Advances tile to enter the details of tax already paid on invoices issued in the current period.
  - The Tax already paid on invoices issued in the current period Summary page will be displayed. Click the ADD STATE WISE DETAILS to add details for invoices issued in the current period on which tax has already been paid.

| Dashboard > Returns > GSTR-1 > Adjustment of Advances | English                     |
|-------------------------------------------------------|-----------------------------|
| 11B(1), 11B(2) - Adjustment of Advances               | 0                           |
| There are no records to be displayed.                 |                             |
|                                                       | BACK ADD STATE WISE DETAILS |

- The Tax already paid on invoices issued in the current period Add Details page will be displayed. The following details should be entered on this page.
  - a) Select Place of Supply from the drop-down list, in the **POS** field. Based on the state selected in POS, Supply Type field is auto-populated as Inter-state or Intra-state.
  - b) In case of Intra-State transaction, the fields for Central Tax and State/UT Tax will appear. Enter the amount paid by the receiver to the supplier for the goods/service provided by the supplier without issuing of any invoice for the goods/services against the applicable Rate (%), in the Gross Advance Adjusted (excluding tax) field.
  - c) The Amount of Tax fields are auto-populated, however, the taxpayer can edit the tax amount. Enter the amount of cess in the respective field.

|                                             |                                                                                   |                      | • In              | dicates Mandatory F |
|---------------------------------------------|-----------------------------------------------------------------------------------|----------------------|-------------------|---------------------|
| s 0•                                        | Supply Type                                                                       |                      |                   |                     |
| 33-Tamil Nadu                               | ✓ Intra-State                                                                     |                      |                   |                     |
| Is the suppl<br>notified by th<br>m details | y eligible to be taxed at a differential percentage (%) of the e<br>e Government? | xisting rate of tax, |                   |                     |
| Rate (%)                                    | Gross Advance Adjusted (excluding tax) (₹)•                                       |                      | Amount of Tax     |                     |
|                                             |                                                                                   | Central tax (₹)•     | State/UT Tax (₹)• | Cess (₹)            |
| 0%                                          |                                                                                   |                      |                   |                     |
| 0.1%                                        |                                                                                   |                      |                   |                     |
| 0.25%                                       |                                                                                   |                      |                   |                     |
| 1%                                          |                                                                                   |                      |                   |                     |
| 1.5%                                        |                                                                                   |                      |                   |                     |
| 3%                                          |                                                                                   |                      |                   |                     |
| 5%                                          |                                                                                   |                      |                   |                     |
| 7.5%                                        |                                                                                   |                      |                   |                     |
| 12%                                         | 70,000.00                                                                         | 4,200.00             | 4,200.00          |                     |
| 18%                                         |                                                                                   |                      |                   |                     |
|                                             |                                                                                   |                      |                   |                     |

- d) In case of Inter-State transaction: the fields for Integrated Tax & Cess will appear. Enter the amount paid by the receiver to the supplier for the goods/service provided by the supplier without issuing of any invoice for the goods/services against the applicable Rate (%), in the Gross Advance Adjusted field.
- e) The Amount of IGST field will be auto-populated, however, the taxpayer can edit the tax amount. Enter the amount of cess in the respective field.
- f) Click the SAVE button to save the details. Add details page will reopen once saving of the record is done. The taxpayer can continue adding new records using this form or click Back icon/button to go back to Processed Records page.

|                                                        |                                                                                        | •                   | Indicates Mandatory |
|--------------------------------------------------------|----------------------------------------------------------------------------------------|---------------------|---------------------|
| <b>0</b> •                                             | Supply Type                                                                            |                     |                     |
| 2-Arunachal Prade                                      | Inter-State                                                                            |                     |                     |
| Is the supply elig<br>notified by the Gov<br>n details | ible to be taxed at a differential percentage (%) of the existing rate of<br>vernment? | f tax,              |                     |
| Rate (%)                                               | Gross Advance Adjusted (excluding tax) (₹)•                                            | Amount of Ta        | x                   |
|                                                        |                                                                                        | Integrated Tax (₹)• | Cess (₹)            |
| 0%                                                     |                                                                                        |                     |                     |
| 0.1%                                                   |                                                                                        |                     |                     |
| 0.25%                                                  |                                                                                        |                     |                     |
| 1%                                                     |                                                                                        |                     |                     |
| 1.5%                                                   |                                                                                        |                     |                     |
| 3%                                                     |                                                                                        |                     |                     |
| 5%                                                     |                                                                                        |                     |                     |
| 7.5%                                                   |                                                                                        |                     |                     |
| 12%                                                    |                                                                                        |                     |                     |
| 18%                                                    | 50,000.00                                                                              | 9,000.00            |                     |
|                                                        |                                                                                        |                     |                     |

By clicking BACK button, it will take back to the Processed Records page.
 Note: The status of the added invoice will be shown as Processed. The taxpayer can also edit/delete the added invoices (under Actions).

| 11B(1), 11B(2) - Adjus                       | ment of Advances                       |                       |                    |                     |             |                             | 0       |
|----------------------------------------------|----------------------------------------|-----------------------|--------------------|---------------------|-------------|-----------------------------|---------|
|                                              |                                        |                       |                    |                     |             |                             | × .     |
| ADD STATE WISE DETAIL                        |                                        |                       |                    |                     |             |                             |         |
| Processed Records                            | -                                      |                       |                    |                     |             | Records Per Page            | 10 ¥    |
| Place of Supply Supp<br>(Name of State) Type | y Gross Advance<br>Adjusted (excluding | Integrated<br>Tax (₹) | Central<br>tax (₹) | State/UT<br>Tax (₹) | CESS<br>(र) | Applicable<br>percentage(%) | Actions |
| Jharkhand Inter<br>State                     | tax) (₹)                               | 95,999.88             | 0.00               | 0.00                | 0.00        | -                           | 1       |

• Click on the back button to go to GSTR-1 landing page and the **Adjustment of Advances** tile in Form GSTR-1 will reflect the updated total Gross Advance Adjusted and Total Tax Liability.

## 10. <u>Table 12 – HSN wise summary of outward supplies:</u>

- To furnish the **HSN-wise summary** of outward supplies along with rate and quantitative details, following steps to be performed;
  - a) Click the **HSN-wise summary of outward supplies** tile to furnish the summarized details of all outward supplies HSN-wise along with rate and quantitative details.
  - b) The HSN summary of outward supplies Add/Edit Details page will be displayed. Also, e-Invoice HSN summary can be imported by clicking on the IMPORT HSN DATA FROM E-INVOICES button.
  - c) Imported records of e-Invoice HSN summary is displayed.
  - d) Imported records from **Processed Records** table can be edited or deleted.
  - e) Click on **DOWNLOAD HSN EXCEL** button to view imported e-Invoice HSN records.
- Manual addition of HSN/SAC code of the outward supplies: In addition to imported HSN records, HSN/SAC code of the outward supplies can be manually added by entering details in the HSN field.

**Note**: Taxpayer can select HSN code by entering at least 2 digits or 4 characters in the field for HSN. Upon entering the digits/characters in HSN field, related details will appear in the drop-down list. Select the relevant HSN code from the drop down and description will be auto-populated.

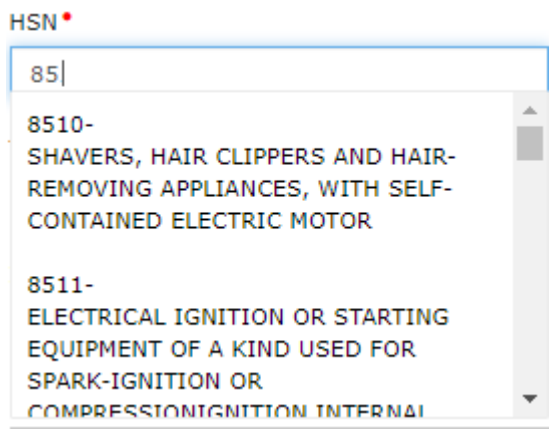

**Note:** HSN can be searched by description also. Upon entering the description drop-down list will appear and the taxpayer can select from the available options.

HSN\*

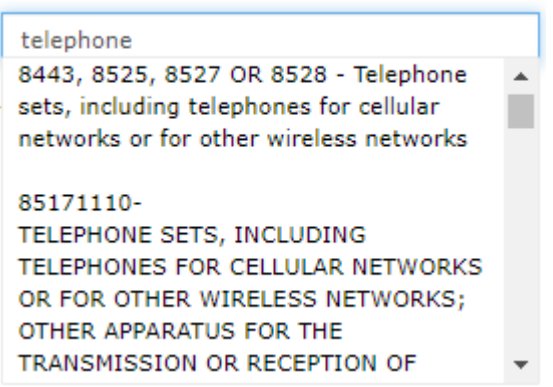

Note: Cases where error message will appear is as under:

- Only one digit of HSN entered
- Invalid HSN entered
- More than 8 digits entered in HSN
- Taxpayer having turnover more than Rs. 5 Crores, enters less than 4 digits HSN
- Taxpayer, whose turnover is less than 5 crores, enters less than 4 digits of HSN code

**Note:** Taxpayer has less than 5-crore aggregate turnover in the preceding financial year, the drop-down list will show HSN code either at 4-digit, 6-digit or 8-digit values.

| Dashboard > Returns > GSTR-1/IFF > HSN                                                                                                    |                                                                                                    | 🔾 English                                                      |
|----------------------------------------------------------------------------------------------------|----------------------------------------------------------------------------------------------------|----------------------------------------------------------------|
| 12 - HSN - wise summary of outward su                                                                                                    | pplies                                                                                                    | HELP 🛛 🕽                                                       |
| Note:<br>1. In case there are no suggestions for any HSN<br>2. Please select HSN from the search results dro<br>3. Kindly dick on save button after any modifica<br>There are no saved records to be displayed. | , then after typing the required HSN; click on descri<br>pdown only. In case HSN entered is not available, y<br>tion( add, edit) to save the changes | ption/UQC to enable other fields.<br>ou can enter HSN manually |
| Add/Edit Details                                                                                                    |                                                                                                    | DOWNLOAD HSN EXCEL                                             |
| HSN*                                                                                                    | Description                                                                                                    | Product name as in Master                                      |
| 1201<br>1201-<br>OIL SEEDS AND OLEAGINOUS FRUITS,<br>MISCELLANEOUS GRAINS, SEEDS AND F<br>RUIT; INDUSTRIAL OR MEDICINAL PLAN<br>TS; STRAW AND FODDER- Soya beans,                                               | Total Quantity•                                                                                                    | Total taxable value (₹)•                                       |
| whether or not broken<br>120100-<br>Sova beans, whether or not broken                                                                                                    | Integrated tax (₹)•                                                                                                    | Central tax (₹)•                                               |
| State/UT tax (₹)•                                                                                                    | Cess (₹)                                                                                                    |                                                                |
|                                                                                                    | BACK RESET ADD                                                                                                    | IMPORT HSN DATA FROM E-INVOICES                                |

**Note:** Taxpayer having more than 5-crore aggregate turnover in the preceding financial year, the drop-down list will show HSN codes at either 6-digit or 8-digit values.

| 2 - HSN - wise summary or outward                                                                                 | a supplies                                 | HELP O                                                                                           |
|----------------------------------------------------------------------------------------------------|--------------------------------------------|--------------------------------------------------------------------------------------------------|
| loto.                                                                                                    |                                            |                                                                                                  |
| <ol> <li>In case there are no suggestions for any</li> </ol>                                                      | HSN, then after typing the required HSN;   | click on description/UQC to enable other fields.                                                 |
| <ol> <li>Please select HSN from the search result:</li> <li>Kindly click on some butten often any more</li> </ol> | is dropdown only. In case HSN entered is r | not available, you can enter HSN manually                                                        |
| 5. Kindly click on save button after any mot                                                                      | unication, add, edity to save the changes  |                                                                                                  |
| There are no saved records to be displayed.                                                                       |                                            |                                                                                                  |
|                                                                                                    |                                            |                                                                                                  |
|                                                                                                    |                                            |                                                                                                  |
|                                                                                                    |                                            |                                                                                                  |
| Add/Edit Details                                                                                                  |                                            | DOWNLOAD HSN EXCEL                                                                               |
| Add/Edit Details                                                                                                  | Description                                | DOWNLOAD H5N EXCEL<br>Product name as in Master •                                                |
| Add/Edit Details                                                                                                  | Description                                | DOWNLOAD HSN EXCEL<br>Product name as in Master •                                                |
| Add/Edit Details                                                                                                  | Description                                | DOWNLOAD HSN EXCEL<br>Product name as in Master •                                                |
| Add/Edit Details HSN•  1201  120100- Soya beans, whether or not broken                                            | Description                                | DOWNLOAD HSN EXCEL<br>Product name as in Master*                                                 |
| Add/Edit Details HSN 1201 120100- Soya beans, whether or not broken 120110- seed                                  | Description<br>Total Quantity •            | DOWNLOAD HSN EXCEL<br>Product name as in Master•<br>Total taxable value (₹)•                     |
| Add/Edit Details HSN 1201 120100- Soya beans, whether or not broken 120110- seed                                  | Description                                | DOWNLOAD HSN EXCEL<br>Product name as in Master•<br>Total taxable value (₹)*                     |
| Add/Edit Details HSN 1201 120100- Soya beans, whether or not broken 120110- seed 120190- other                    | Description<br>Total Quantity *            | DOWNLOAD HSN EXCEL<br>Product name as in Master•<br>Total taxable value (₹)•<br>Central tax (₹)• |

- f) Enter the UQC Code (Unique Quantity Code) from the drop-down list, Total Quantity, Total Taxable Value of the outward supply, Rate from the drop-down list under respective heads.
- g) Once the UQC and Rate are selected, an Add to Master button appears below the HSN field. From there the taxpayer can add the product to My Master.
   Note: HSN can be filed manually in case unable to find the requisite HSN code from the

drop-down list. Further, the combination of HSN, UQC and Rate must be unique. GST Portal will not allow more than one entry with same HSN, UQC and Rate combination.

For Example: If taxpayer has entered 1100 as HSN code, Kg as UQC and rate as 5%, they cannot add another entry with same HSN, UQC and rate. But he can add another entry with 1100 as HSN code, Kg as UQC and rate as 12%.
| 12 - HSN - wise summary of outward s                                                                                                    | upplies                                                                                                    | HELP 🕑                                                           |
|----------------------------------------------------------------------------------------------------|----------------------------------------------------------------------------------------------------|------------------------------------------------------------------|
| Note:<br>1. In case there are no suggestions for any HS<br>2. Please select HSN from the search results dr<br>3. Kindly dick on save button after any modific | N, then after typing the required HSN; click on desci<br>opdown only. In case HSN entered is not available,<br>ation( add, edit) to save the changes | iption/UQC to enable other fields.<br>you can enter HSN manually |
| There are no saved records to be displayed.                                                                                                    |                                                                                                    |                                                                  |
| The selected HSN, UQC and RATE is not present                                                                                                    | in your product master. Click on "ADD TO MASTER"                                                                                                    | button to add.                                                   |
| Add/Edit Details                                                                                                    |                                                                                                    | DOWNLOAD HSN EXC                                                 |
| HSN•                                                                                                    | Description                                                                                                    | Product name as in Master                                        |
| 1201 🗙                                                                                                    | SOYA BEANS, WETHER OR NOT BROKEN                                                                                                    |                                                                  |
| ADD TO MASTER                                                                                                    | Total Quantity •                                                                                                    | Total taxable value (₹)•                                         |
| BUN-BUNCHES V                                                                                                    | 12121                                                                                                    | 1,121                                                            |
| Rate (%)•                                                                                                    | Integrated tax (₹)•                                                                                                    | Central tax (₹)•                                                 |
| 10 🗸                                                                                                    |                                                                                                    |                                                                  |
| State/UT tax (₹)•                                                                                                    | Cess (₹)                                                                                                    |                                                                  |
|                                                                                                    | BACK RESET ADD                                                                                                    | IMPORT HSN DATA FROM E-INVOICE                                   |

h) Click the Add to Master button. A pop-up titled Add Product Master appears. Enter the Product Name and click the Save button.

Note: The HSN data added will now also be available in the Product Master table.

| ADD | PRODUCT | MASTER |
|-----|---------|--------|
|-----|---------|--------|

|               | Field(s) marked with red dot (.) are mandatory |
|---------------|------------------------------------------------|
| HSN Code      | HSN Description                                |
| 1201          | SOYA BEANS, WHETHER OR NOT BROKEN              |
| Product Name* | IGST Rate(%)                                   |
| Soya Bean     | 3                                              |
| υφς           |                                                |
| BUN-BUNCHES ~ |                                                |
|               |                                                |
|               | SAVE BACK                                      |

i) Enter the Total taxable value, tax amount under IGST, SGST and CGST and Cess amount under the respective heads. Click **ADD** button.

| 2 - HSN - wise summary of outward su                                                                                                    | pplies                                                                                                    | HEP 0 0                                                        |
|----------------------------------------------------------------------------------------------------|----------------------------------------------------------------------------------------------------|----------------------------------------------------------------|
| Note:<br>1. In case there are no suggestions for any HSN,<br>2. Please select HSN from the search results drop<br>3. Kindly click on save button after any modificati | then after typing the required HSN; click on descrip<br>down only. In case HSN entered is not available, yo<br>on( add, edit) to save the changes | otion/UQC to enable other fields.<br>Ju can enter HSN manually |
| Add/Edit Details                                                                                                    |                                                                                                    | IMPORT EWB DATA                                                |
| HSN•                                                                                                    | Description                                                                                                    | UQC•                                                           |
| 120100 🗙                                                                                                    | Soya beans, whether or not broken                                                                                                    | BAG-BAGS Y                                                     |
| Total Quantity*                                                                                                    | Total taxable value (₹)•                                                                                                    | Rate (%)*                                                      |
| 1000                                                                                                    | 10,000.00                                                                                                    | 5 ¥                                                            |
| Integrated tax (₹)                                                                                                    | Central tax (₹)                                                                                                    | State/UT tax (₹)                                               |
| 1,000.00                                                                                                    | 0.00                                                                                                    | 2,000.00                                                       |
| Cess (₹)                                                                                                    |                                                                                                    |                                                                |
| 1,000.00                                                                                                    |                                                                                                    |                                                                |
|                                                                                                    |                                                                                                    | BACK RESET ADD                                                 |

- Added records will moved to Added/Edited Invoices to be saved section. Once all details are added, click the SAVE button.
  - Note:
  - Taxpayer can EDIT, DELETE or RESET the added details by selecting the appropriate option.
  - Select the required number of records from the **Records Per Page** drop-down list, to view the records per page.
  - Enter the relevant text/value in the **Search** field, to search in the list of added records.

| e: Kii<br>ddei | ndly clic<br>d/Edite | k on save butto<br>d invoices to | on after<br>be sav | any modifica<br>ed | tion( add, edit, | delete) to save t    | he changes            |                    |                     |             |         |
|----------------|----------------------|----------------------------------|--------------------|--------------------|------------------|----------------------|-----------------------|--------------------|---------------------|-------------|---------|
| Sr             | HSN                  | Description                      | UQC                | Total              | Total value      | Total                |                       | Amount of Tax      |                     |             | Actions |
| No.            |                      |                                  |                    | Quantity           | (*)              | Taxable<br>Value (₹) | Integrated<br>Tax (₹) | Central<br>Tax (₹) | State/UT<br>Tax (₹) | CESS<br>(₹) |         |
| 1              |                      | Telephones                       | BAG                | 10                 | 7,10,000.00      | 6,11,000.00          | 65,988.00             | 21,997.00          | 21,997.00           |             | 1       |
| 2              |                      | Telephone                        | BAG                | 5                  | 30,000.00        | 23,445.00            | 7,500.00              | 5,000.00           | 5,000.00            |             | 1       |

• A successful message will be displayed. By clicking **SAVE** button, records will move to processed table from added/edited invoices to be saved table. Click the **BACK** button to go back to the Form GSTR-1 page.

| - HS      | 5N - w    | ise summar     | y of o   | utward su         | pplies             |                               |                       |                                 |                            |             | HELP 🛛 🕄 |
|-----------|-----------|----------------|----------|-------------------|--------------------|-------------------------------|-----------------------|---------------------------------|----------------------------|-------------|----------|
| e: Kir    | ndly clic | k on save butt | on after | any modifica      | tion( add, edit,   | delete) to save ti            | he changes            |                                 |                            |             |          |
|           | ecod 5    | Records        |          |                   |                    |                               |                       |                                 |                            |             |          |
| roce      | sseu r    | 1000103        |          |                   |                    |                               |                       |                                 |                            |             |          |
| Sr        | HSN       | Description    | UQC      | Total             | Total value        | Total                         |                       | Amount of                       | Тах                        |             | Actions  |
| Sr<br>No. | HSN       | Description    | UQC      | Total<br>Quantity | Total value<br>(र) | Total<br>Taxable<br>Value (₹) | Integrated<br>Tax (र) | Amount of<br>Central<br>Tax (९) | Tax<br>State/UT<br>Tax (₹) | CESS<br>(र) | Actions  |

- Click on the back button to go to GSTR-1 landing page and the **HSN summary of outward supplies** tile in Form GSTR-1 will reflect the number of invoices added along with Total Value, Total Taxable Value and Total Tax Liability.
- 11. <u>Table 13 Documents issued:</u> the details of all the documents issued during the month shall be added under this tile, by performing the following steps:
  - Click the **Documents Issued** tile to add the details for document issued during the current tax period.
  - Click on Add Document:
  - There will be 12 categories of documents. Enter the Serial Number of the document, Total Number of documents issued and cancelled in respective fields. The net invoices field will be auto populated.

For say, under Invoice for outward supply, enter the serial Number of the invoices, Total Number of invoices issued and cancelled in the respective fields.

- Click ADD DOCUMENT button to add more rows for each category. Click SAVE.
- Click the **BACK** button to go back to the GSTR-1 page.

Note: Added documents can be edited or deleted (under Actions).

- Click on the back button to go to GSTR-1 landing page and the **Documents Issued summary** tile in GSTR-1 will reflect the number of documents issued along with Total Documents, Cancelled Documents and Net Issued Documents.
- **12.** Table 14 Supplies made through ECO: To add details in Supplies made through ECO (Electronic Commerce Operators), the following steps to be performed;
  - •Click the 14- Supplies made through ECO tile.
  - •The Supplies made through ECO page will be displayed. There will be two tabs i.e. (a) Liable to collect tax u/s 52 (TCS) and (b) Liable to pay tax u/s 9(5). Click on **ADD RECORD** button.

Note: By default, Liable to collect tax u/s 52 (TCS) tab will open.

| Dashboard   | Services -        | GST Law       | Search Taxpayer -        | Help and Taxpayer Fadilities | e-Invoice | News and Updates |            |
|-------------|-------------------|---------------|--------------------------|------------------------------|-----------|------------------|------------|
| Dashboard   | Returns > GSTF    | R-1/IFF > Sup | plies through ECO        |                              |           |                  | English    |
| 14 - Sup    | plies made t      | through E-G   | Commerce Operato         | ors                          |           |                  | HELP O S   |
| Liable to c | ollect tax u/s 52 | 2 (TCS)       | iable to pay tax u/s 9(§ |                              |           |                  |            |
|             |                   |               |                          |                              |           |                  |            |
| There a     | re no records to  | be displayed. |                          |                              |           |                  |            |
|             |                   |               |                          |                              |           | BACK             | ADD RECORD |

• Supplies made through E-Commerce Operators- u/s 52 (TCS)-Add Details page is displayed. Enter the GSTIN of e-commerce operator, Net values of supplies, Integrated tax, Central tax, State/UT tax, Cess in the fields, then click on SAVE button. On saving the details A success request accepted message will be displayed.

**Note:** If **GSTIN** other than that of a **TCS** taxpayer has been entered, then system will display error on the screen.

| 14 - Supplies made through E-Con                 | nmerce Operators - u/s 52 (TCS) - | Add Details             | • Indicates Mandatory Fields |
|--------------------------------------------------|-----------------------------------|-------------------------|------------------------------|
| GSTIN of e-commerce operator*<br>25GHIJK0189M1CH | Trade/Legal Name*                 | Net value of supplies ( | t)* 1,000.00                 |
| Integrated tax (₹)*                              | Central tax (₹)*                  | State/UT tax (?)*       | 100.00                       |
| Cess (₹)                                         | 0.00                              |                         |                              |
|                                                  |                                   |                         | BACK SAVE                    |

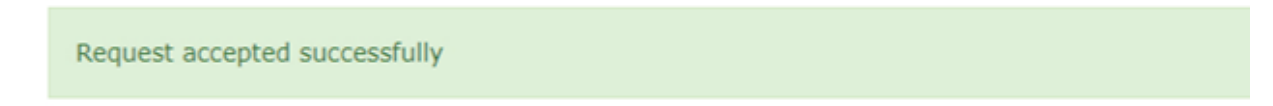

• The Processed Records details will be displayed.

| R-1/IFF > Supplies throug<br>through E-Commerc<br>2 (TCS) Liable to pay | h ECO<br>e Operators<br>tax u/s 9(5) |                          |                                 |                                                                | HELP                                                                                                    | € Engli                                                                                     |
|-------------------------------------------------------------------------|--------------------------------------|--------------------------|---------------------------------|----------------------------------------------------------------|----------------------------------------------------------------------------------------------------|---------------------------------------------------------------------------------------------|
| through E-Commerce 2 (TCS) Liable to pay                                | e Operators<br>tax u/s 9(5)          |                          |                                 |                                                                | HELP                                                                                                    | 0 0                                                                                         |
| 2 (TCS) Liable to pay                                                   | tax u/s 9(5)                         |                          |                                 |                                                                |                                                                                                    |                                                                                             |
|                                                                         |                                      |                          |                                 |                                                                |                                                                                                    |                                                                                             |
|                                                                         |                                      |                          |                                 | Records P                                                      | er Page :                                                                                                    | 10 👻                                                                                        |
| e Trade/Legal Name                                                      | e Net value of<br>supplies (۲)       | Integrated tax<br>(१)    | Central tax<br>(र)              | State/UT tax<br>(₹)                                            | Cess<br>(१)                                                                                                    | Actions                                                                                     |
| AutomationsTest                                                         | 1,000.00                             | 100.00                   | 100.00                          | 100.00                                                         | 50.00                                                                                                    | 1                                                                                           |
|                                                                         | AutomationsTest                      | AutomationsTest 1,000.00 | AutomationsTest 1,000.00 100.00 | AutomationsTest         1,000.00         100.00         100.00 | Supplies (<)         (<)         (<)         (<)           AutomationsTest         1,000.00         100.00         100.00         100.00 | AutomationsTest         1,000.00         100.00         100.00         100.00         50.00 |

• Now, to enter details in Liable to pay tax u/s 9(5) - Click on ADD RECORD button.

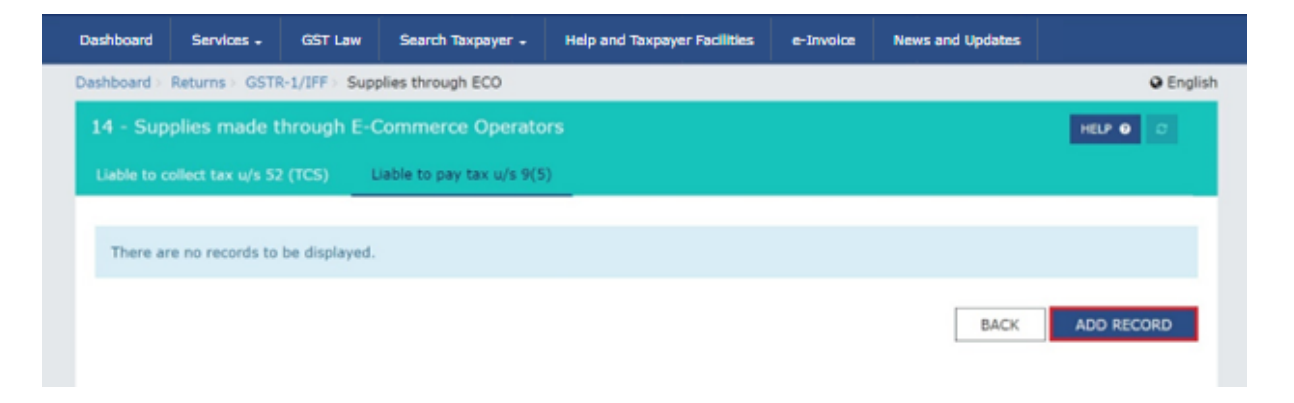

• The Liable to pay tax u/s 9(5) page is displayed. Enter the GSTIN of e-commerce operator, Net values of supplies, Integrated tax, Central tax, State/UT tax, Cess in the fields, then click on SAVE button. Accordingly, The **Processed Records** details will be displayed.

| Dashboard     | Services -      | GST Law     | Search Taxpayer -      | Help and Taxpayer Facilities | e-Invoice | News and Updates       |                          |
|---------------|-----------------|-------------|------------------------|------------------------------|-----------|------------------------|--------------------------|
| Dashboard > R | teturns > GSTR- | 1/IFF > Sup | plies through ECO > U/ | s 9(5)                       |           |                        | English                  |
| 14 - Supp     | lies made th    | rough E-0   | Commerce Operat        | ors - u/s 9(5) - Add Det     | ails      |                        |                          |
|               |                 |             |                        |                              |           |                        |                          |
|               |                 |             |                        |                              |           | • Inc                  | ficates Mandatory Fields |
| GSTIN of      | e-commerce op   | erator      | Trade/Le               | gal Name*                    | Net       | value of supplies (₹)* |                          |
| 25GHIJ        | K0189M1CH       |             | Autom                  | ationsTest                   |           |                        | 1,000.00                 |
| Integrated    | d tax (₹)•      |             | Central t              | ax (₹)*                      | Sta       | te/UT tax (₹)*         |                          |
|               |                 |             | 100.00                 |                              | 100.00    |                        | 100.00                   |
| Cess (₹)      |                 |             |                        |                              |           |                        |                          |
|               |                 | - F         | 50.00                  |                              |           |                        |                          |
|               |                 |             |                        |                              |           |                        |                          |
|               |                 |             |                        |                              |           |                        | BACK SAVE                |

Note: In case the taxpayer intends to edit the record, he can click on edit icon. Then system will open the pre-filled record in edit details page, and it will allow to edit the following fields:

a. Net values of supplies b. The tax amounts (Integrated tax, Central tax, State/UT tax and Cess)

Once the taxpayer edits the details, he can save the same by clicking on the **Save** button at the bottom.

| ashboard Services -                                                                   | GST Law Search Tax                         | payer - Help and T                       | axpayer Facilities              | e-Invoice                    | News and Updates                           |                                    |                 |
|---------------------------------------------------------------------------------------|--------------------------------------------|------------------------------------------|---------------------------------|------------------------------|--------------------------------------------|------------------------------------|-----------------|
| ashboard > Returns > GSTR-                                                            | 1/IFF > Supplies through E                 | со                                       |                                 |                              |                                            |                                    | English         |
| 14 - Supplies made th                                                                 | rough E-Commerce C                         | Operators                                |                                 |                              |                                            | HELP                               | • •             |
| Liable to collect tax u/s 52                                                          | (TCS) Liable to pay ta                     | x u/s 9(5)                               |                                 |                              |                                            |                                    |                 |
|                                                                                       |                                            |                                          |                                 |                              |                                            |                                    |                 |
|                                                                                       |                                            |                                          |                                 |                              |                                            |                                    |                 |
| ADD RECORD                                                                            |                                            |                                          |                                 |                              |                                            |                                    |                 |
| ADD RECORD<br>Processed Records                                                       |                                            |                                          |                                 |                              | Records F                                  | er Page :                          | 10 ¥            |
| ADD RECORD<br>Processed Records<br>GSTIN of e-commerce<br>operator                    | Trade/Legal Name                           | Net value of supplies ( <b>t</b> )       | Integrated tax<br>( <b>t</b> )  | Central tax                  | Records F<br>State/UT tax<br>(₹)           | Per Page :<br>Cess<br>(१)          | 10 V<br>Actions |
| ADD RECORD<br>Processed Records<br>GSTIN of e-commerce<br>operator                    | Trade/Legal Name                           | Net value of supplies ( <b>?</b> )       | Integrated tax<br>(₹)           | Central tax<br>(₹)           | Records F<br>State/UT tax<br>(१)           | Per Page :<br>Cess<br>(₹)          | 10 V<br>Actions |
| ADD RECORD<br>Processed Records<br>GSTIN of e-commerce<br>operator<br>25GHIJK0189M1CH | Trade/Legal Name AutomationsTest           | Net value of<br>supplies (₹)<br>1,000.00 | Integrated tax<br>(t)<br>100.00 | Central tax<br>(९)<br>100.00 | Records F<br>State/UT tax<br>(*)<br>100.00 | Per Page :<br>Cess<br>(९)<br>50.00 | 10 v<br>Actions |
| ADD RECORD<br>Processed Records<br>GSTIN of e-commerce<br>operator<br>25GHIJK0189M1CH | Trade/Legal Name           AutomationsTest | Net value of<br>supplies (ζ)<br>1,000.00 | Integrated tax<br>(र)<br>100.00 | Central tax<br>(₹)<br>100.00 | Records F<br>State/UT tax<br>(₹)<br>100.00 | Per Page :<br>Cess<br>(₹)<br>50.00 | 10 v<br>Actions |

• The Tile summary of table 14 (Under both tabs 'Liable to collect tax u/s 52 (TCS)' and 'Liable to pay tax u/s 9(5)') on GSTR-1 dashboard shows the updated count of documents/ records added.

**Note 1:** If there are records validated with error, then tile will be highlighted in red. **Note 2**: System will not include the value of supply along with taxes of table 14 for the computation of 'Total liability (Outward supplies other than Reverse charge)' in consolidated summary table.

| ashboard > Returns > GSTR-1/    |                     |                         |                | in investigate   | er Facilitie | s e-invoi          | ce News a           | nd Updates   |          |
|---------------------------------|---------------------|-------------------------|----------------|------------------|--------------|--------------------|---------------------|--------------|----------|
|                                 | /IFF > Supplies the | rough ECO               |                |                  |              |                    |                     |              | @ Englis |
| 14 - Supplies made thr          | ough E-Comm         | erce Operators          |                |                  |              |                    |                     | HELP         | • •      |
|                                 | cs) Liable to       | o pay tax u/s 9(5)      |                |                  |              |                    |                     |              |          |
|                                 |                     |                         |                |                  |              |                    |                     |              |          |
| ADD RECORD                      |                     |                         |                |                  |              |                    |                     |              |          |
| Processed Records               |                     |                         |                |                  |              |                    | Record              | s Per Page : | 10 ×     |
| Processed Necords               |                     |                         |                |                  |              |                    |                     |              |          |
| GSTIN of e-commerce<br>operator | Trade/Legal M       | Name Net val<br>supplie | ue of<br>s (₹) | Integrate<br>(₹) | ed tax       | Central tax<br>(₹) | State/UT tax<br>(₹) | Cess<br>(₹)  | Actions  |
| 25047201004104                  |                     |                         |                |                  | 100.00       | 100.00             | 100.0               |              |          |
| 25GHDK0109M1CH                  | Automations         | lest                    | 1,000.00       |                  | 100.00       | 100.00             | 100.0               | 50.00        | - L      |
| Pending Records (These          | will be added af    | ter validation)         |                |                  |              |                    |                     |              |          |
| GSTIN of e-commerce             | Trade/Legal         | Net value of            | Integra        | ated             | Central      | State/UI           | Cess                | Status       | Actions  |
| operator                        | Name                | supplies (₹)            | tax (          | ¢)               | tax (¢)      | tax (₹)            | (₹)                 |              |          |
| 27VEENK2938Z1ZY                 | GSTN                | 1,000.00                | 3              | 100.00           | 100.00       | 100.               | 00 50.00            | Error        | 1        |
|                                 |                     |                         |                |                  |              |                    |                     | 0.0001100    |          |
|                                 |                     |                         |                |                  |              |                    |                     | 1            | BACK     |

- 13. <u>Table 15 Supplies U/s 9(5)</u> To add details in Supplies u/s 9(5), the following steps has to be followed;
  - Click the 15 Supplies U/s 9(5)
  - •The Supplies U/s 9(5) page will be displayed. This page will contain 4 tabs: (a) Registered to Registered (B2B), (b) Registered to Unregistered (B2C), (c) Unregistered to Registered (URP2B), (d) Unregistered to Unregistered (URP2C). However, by default, Registered to Registered tab will be opened.

Note: On clicking back button, system will navigate back to GSTR-1 landing page.

| Dashboard   | Services -      | GST Law      | Search Taxpayer -  | Help and Taxpayer Facilities | e-Invoice | News and Updates    |                |
|-------------|-----------------|--------------|--------------------|------------------------------|-----------|---------------------|----------------|
| Dashboard > | Returns > GSTI  | R-1/IFF Sup  | plies U/s 9(5)     |                              |           |                     | English        |
| 15 - Sup    | plies U/s 9(    | 5)           |                    |                              |           |                     | HELP 🛛 🗢       |
| Registered  | to Registered   | Register     | ed to Unregistered | Unregistered to Registered   |           | red to Unregistered |                |
| There ar    | e no records to | be displayed |                    |                              |           |                     |                |
|             |                 |              |                    |                              |           | B/                  | ACK ADD RECORD |

### A. Registered to Registered

• Click on ADD RECORD button. Supplies U/s 9(5)-B2B-Add Details page will be displayed.

Note - The System will provide the three optional check boxes at the top of Add details page:

- a. **Deemed Exports** In case the supply is considered as deemed export, then taxpayer can select the checkbox.
- b. **SEZ Supplies with payment** In case the supply is made to SEZ with payment of taxes, then taxpayer can select this checkbox.
- c. **SEZ Supplies without payment-** In case the supply is made to SEZ without payment of taxes, then taxpayer can select this checkbox.

| 15 - Supplies U/s 9(5)  | - B2B - Add Deta |                  |                   |                   |                                                |
|-------------------------|------------------|------------------|-------------------|-------------------|------------------------------------------------|
| 0                       |                  |                  |                   |                   | <ul> <li>Indicates Mandatory Fields</li> </ul> |
| Deemed Exports          |                  | SEZ Supp         | lies with payment | SEZ Supplies with | out payment                                    |
| Supplier GSTIN/UIN*     |                  | Supplier name    | •                 |                   |                                                |
| Enter Supplier GSTIN/UI | N                |                  |                   |                   |                                                |
| Recipient GSTIN/UIN*    |                  | Recipient name   | •                 | Document number*  |                                                |
| Enter Recipient GSTIN/U | EN               |                  |                   |                   |                                                |
| Document date*          |                  | Total value of s | upplies made (₹)• | POS O.            |                                                |
| DD/MM/YYYYY             |                  |                  |                   | Select            | ~                                              |
| Supply type             |                  |                  |                   |                   |                                                |
|                         |                  |                  |                   |                   |                                                |

• Processed Records: Enter the Supplier GSTIN/UIN, Recipient GSTIN/UIN, Document number, Document date, Total value of supplies made (₹), Supply type, Item details, Select the POS from drop-down list., then Click on SAVE button.

| ab supplies of      | 9(5) - B2B - Add | 1 Details |                                           |              |                   |                            |
|---------------------|------------------|-----------|-------------------------------------------|--------------|-------------------|----------------------------|
| G                   |                  |           |                                           |              |                   | Indicates Mandatory Fields |
| Daamad Evro         | de.              | = 0       | 7 Cumpling with program                   |              | E7 Cureline with  |                            |
| Constant OCT Market | rts              | 30        | 22 supplies with payment                  | III 3        | scz supplies with | out payment                |
| 19CCCTN8915A1       | ZF               | Auto      | r name •<br>mationsTest                   |              |                   |                            |
| Recipient GSTIN/U   | IN*              | Recipie   | nt name*                                  | Docur        | ment number*      |                            |
| 29AAACD1391F1       | ZT               | GSTN      | L. C. C. C. C. C. C. C. C. C. C. C. C. C. | 123          | 45                |                            |
| Document date*      |                  | Total vi  | alue of supplies made (?).                | POS          |                   |                            |
| 28/12/2023          |                  | <b></b>   | 2                                         | ,300.00 32-  | Kerala            | *                          |
| Supply type         |                  |           |                                           |              |                   |                            |
| Intra-State         |                  |           |                                           |              |                   |                            |
| Item details        |                  |           |                                           |              |                   |                            |
| Rate (%)            | Taxable val      | ue (t)*   |                                           | Amount of T  | ax                |                            |
|                     |                  |           | Central tax (₹)*                          | State/UT tax | < ( <b>e</b> )•   | Cess (₹)                   |
| 0%                  |                  |           |                                           |              |                   |                            |
| 0.1%                |                  |           |                                           |              |                   |                            |
| 0.35%               |                  |           |                                           |              |                   |                            |
| 0.25%               |                  |           |                                           |              |                   |                            |
| 1%                  |                  |           |                                           |              |                   |                            |
| 1.5%                |                  |           |                                           |              |                   |                            |
| 3%                  |                  |           |                                           |              |                   |                            |
| 5%                  |                  |           |                                           |              |                   |                            |
| 6%                  |                  |           |                                           |              |                   |                            |
| 7.5%                |                  |           |                                           |              |                   |                            |
|                     | -                |           |                                           |              |                   |                            |
| 12%                 |                  | 1,000.00  | 60.00                                     |              | 60.00             |                            |
| 18%                 |                  | 1,000.00  | 90.00                                     |              | 90.00             |                            |
| 28%                 |                  |           |                                           |              |                   |                            |

• A success page would be displayed, and record **details** page will be displayed.

| 15 - Supplies 0/s     | 9(5)                |                 |                     |                                     |                      | HELP                       | • •             |
|-----------------------|---------------------|-----------------|---------------------|-------------------------------------|----------------------|----------------------------|-----------------|
| Registered to Registe | red Registered      |                 |                     |                                     |                      |                            |                 |
| Request accepted s    | accessfully.        |                 |                     |                                     |                      |                            | ×               |
|                       |                     |                 |                     |                                     |                      |                            |                 |
| ADD RECORD            |                     |                 |                     |                                     |                      |                            |                 |
| Record Details        |                     |                 |                     |                                     |                      |                            |                 |
| Supplier GSTIN        | Trade/Legal<br>name | Recipient GSTIN | Trade/Legal<br>name | Taxpayer type of<br>Recipient GSTIN | Processed<br>records | Pending/Errored<br>records | Add<br>document |
| 25GHIJK0189M1CH       | AutomationsTest     | 29AAACD1391F1ZT | GSTN                | Regular taxpayer                    | 0                    | 1                          | ٥               |
|                       | Automation Test     | 29AAACD1391F1ZT | GSTN                | Regular taxpayer                    | 1                    | 0                          | o               |

• Click on **Processed records** hyperlink. The **Processed records** page will be displayed.

Note: In case the taxpayer intends to edit the record, he can click on edit icon.

| Dashboard                            | Services -                                         | GST Law Search Tax                  | payer - Help a             | and Taxpayer Fadili   | ties e-Inv         | oice News a         | ind Updates |                             |
|--------------------------------------|----------------------------------------------------|-------------------------------------|----------------------------|-----------------------|--------------------|---------------------|-------------|-----------------------------|
| Dashboard > Ret                      | ums > GSTR-1/IF                                    | F > Supplies U/s 9(5) > B28         | 3                          |                       |                    |                     |             | <ul> <li>English</li> </ul> |
| 15 - Supplie                         | ns U/s 9(5)                                        |                                     |                            |                       |                    |                     | HELP        | • •                         |
|                                      | Registered                                         | ocument wise details                |                            |                       |                    |                     |             |                             |
| Processed R<br>Sup<br>19000<br>Autor | ecords<br>plier GSTIN<br>CTN8915A12F<br>mationTest | Recipient<br>29AAACD1<br>GST        | GSTIN<br>391F1ZT<br>N      | Re                    | cords per pag      | e: 10 v             | Q Search    |                             |
| Document<br>no.                      | Document<br>date                                   | Total value of<br>supplies made (₹) | Total taxable<br>value (₹) | Integrated tax<br>(₹) | Central tax<br>(१) | State/UT tax<br>(९) | Cess<br>(१) | Actions                     |
| 12345                                | 28/12/2023                                         | 2,300.00                            | 2,000.00                   | 0.00                  | 150.00             | 150.00              | 0.00        | × 💶                         |
|                                      |                                                    |                                     |                            |                       |                    |                     |             | BACK                        |

• **Pending/Error Records:** Enter the Supplier GSTIN/UIN, Recipient GSTIN/UIN, Document number, Document date, Total value of supplies made (₹), Supply type, Item details, Select the POS from drop-down list., then Click on SAVE button.

| 0                    |       |                  |                   |             | <ul> <li>Indicates Mand</li> </ul> | atory Fields |
|----------------------|-------|------------------|-------------------|-------------|------------------------------------|--------------|
| Deemed Exports       |       | SEZ Suppl        | ies with payment  | SEZ Su      | pplies without payment             |              |
| Supplier GSTIN/UIN*  |       | Supplier name    | •                 |             |                                    |              |
| 25GHIJK0189M1CH      |       | Automations      | Test              |             |                                    |              |
| Recipient GSTIN/UIN* |       | Recipient name   |                   | Document n  | umber•                             |              |
| 29AAACD1391F1ZT      |       | GSTN             |                   | 12345678    |                                    |              |
| Document date*       |       | Total value of s | upplies made (₹)  | POS 0.      | aka                                |              |
| Supply type          |       |                  | 1,1-0000          | La realing  |                                    |              |
| Inter-State          |       |                  |                   |             |                                    |              |
| them details         |       |                  |                   |             |                                    |              |
| item details         |       |                  |                   |             |                                    |              |
| Rate (%)             | Taxab | le value ( < )*  | Integrated tax (  | Amount of T | ax<br>Cess (2)                     |              |
| 0%                   |       |                  | antigration tax ( | .,          | (1)                                |              |
| 0.18                 |       |                  |                   |             |                                    |              |
| 0.1%                 |       |                  |                   |             |                                    |              |
| 0.25%                |       |                  |                   |             |                                    |              |
| 1%                   |       |                  |                   |             |                                    |              |
| 1.5%                 |       |                  |                   |             |                                    |              |
| 3%                   |       |                  |                   |             |                                    |              |
| 5%                   |       |                  |                   |             |                                    |              |
| 6%                   |       |                  |                   |             |                                    |              |
| 7.5%                 |       |                  |                   |             |                                    |              |
| 12%                  |       | 1,000.00         |                   | 120.00      |                                    |              |
| 1006                 |       | 1 000 00         |                   | 180.00      |                                    |              |
| 19.49                |       | 1,000.00         |                   | 190.00      |                                    |              |
|                      |       |                  |                   |             |                                    |              |

• A success message will be displayed. The **Record details** page will be displayed.

|                     |                          | - GST Law                              | Search Taxpayer                    | - Help and T                | axpayer Facilities                                      | e-Invoice            | News and Updates           |                 |
|---------------------|--------------------------|----------------------------------------|------------------------------------|-----------------------------|---------------------------------------------------------|----------------------|----------------------------|-----------------|
| Dashboard > Re      | eturns > G               | STR-1/IFF > Supple                     | es U/s 9(S)                        |                             |                                                         |                      |                            | @ English       |
| 15 - Suppl          | lies U/s                 | 9(5)                                   |                                    |                             |                                                         |                      | HEL                        |                 |
| Registered to       | o Registerv              | M Registered                           |                                    |                             |                                                         |                      |                            |                 |
|                     |                          |                                        |                                    |                             |                                                         |                      |                            |                 |
| Request ac          | ccepted su               | ccessfully.                            |                                    |                             |                                                         |                      |                            | ×               |
| ADD REC             | ORD                      |                                        |                                    |                             |                                                         |                      |                            |                 |
|                     |                          |                                        |                                    |                             |                                                         |                      |                            |                 |
| Record Det          | taile                    |                                        |                                    |                             |                                                         |                      |                            |                 |
| Record Det          | tails<br>GSTIN           | Trade/Legal                            | Recipient GSTIN                    | Trade/Legal                 | Taxpaver type of                                        | Processed            | Pending/Errored            | Add             |
| Supplier            | tails<br>GSTIN           | Trade/Legal<br>name                    | Recipient GSTIN                    | Trade/Legal<br>name         | Taxpayer type of<br>Recipient GSTIN                     | Processed<br>records | Pending/Errored<br>records | Add<br>document |
| Supplier            | GSTIN<br>89M1CH          | Trade/Legal<br>name                    | Recipient GSTIN<br>29AAACD1391F12T | Trade/Legal<br>name         | Taxpayer type of<br>Recipient GSTIN<br>Regular taxpayer | Processed<br>records | Pending/Errored<br>records | Add<br>document |
| Supplier            | tails<br>GSTIN<br>89M1CH | Trade/Legal<br>name                    | Recipient GSTIN<br>29AAACD1391F12T | Trade/Legal<br>name<br>GSTN | Taxpayer type of<br>Recipient GSTIN<br>Regular taxpayer | Processed<br>records | Pending/Errored<br>records | Add<br>document |
| Record Det Supplier | GSTIN<br>89M1CH          | Trade/Legal<br>name<br>AutomationsTest | Recipient GSTIN<br>29AAACD1391F12T | Trade/Legal<br>name<br>GSTN | Taxpayer type of<br>Recipient GSTIN<br>Regular taxpayer | Processed<br>records | Pending/Errored<br>records | Add<br>document |

• Click on **Pending/Errored** records hyperlink. The **Pending Records** page is displayed.

**Note:** In case the taxpayer intends to edit the record, he can click on edit icon.

| Dashboard      | Services -         | GST Law S                              | earch Taxpayer                | - Help an             | d Taxpayer         | Facilities          | e-Invoic    | e Ne            | ws and Updat            | es                          |
|----------------|--------------------|----------------------------------------|-------------------------------|-----------------------|--------------------|---------------------|-------------|-----------------|-------------------------|-----------------------------|
| Dashboard > R  | etums) GSTR-1      | /IFF > Supplies U/s                    | 9(5) 828                      |                       |                    |                     |             |                 |                         | <ul> <li>English</li> </ul> |
| 15 - Supp      | lies U/s 9(5)      |                                        |                               |                       |                    |                     |             |                 |                         | HELP 🛛 🞜                    |
| Registered     | o Registered       | Pending/Errored                        | Record                        |                       |                    |                     |             |                 |                         |                             |
| Pending R      | ecords (These      | will be added aft                      | er validation)                |                       |                    |                     |             |                 |                         |                             |
| 5              | upplier GSTIN      |                                        | Recipient GST                 | IN                    |                    |                     |             |                 |                         |                             |
| 250            | HIJK0189M1CH       |                                        | 29AAACD1391F                  | 1ZT                   |                    |                     |             |                 |                         |                             |
| A              | tomationTest       |                                        | GSTN                          |                       |                    |                     |             |                 |                         |                             |
| Documer<br>no. | t Document<br>date | Total value<br>of supplies<br>made (१) | Total<br>taxable<br>value (९) | Integrated<br>tax (९) | Central<br>tax (९) | State/UT<br>tax (९) | Cess<br>(१) | Action<br>taken | Status                  | Actions                     |
| 1224562        | 28/12/2023         | 2,300.00                               | 2,000.00                      | 300.00                | 0.00               | 0.00                | 0.00        | ADD             | Processed<br>with Error | 2                           |
| 1234307        |                    |                                        |                               |                       |                    |                     |             |                 |                         |                             |
| 1234307        |                    |                                        |                               |                       |                    |                     |             |                 |                         |                             |

B. Registered to Unregistered(B2C) - Supplies U/s 9(5)-B2C-Add Details page will be displayed. Click on ADD RECORD button to add the details.

| Dashboard | Services -       | GST Law       | Search Taxpayer 🗸     | Help and Taxpayer Facilities | e-Invoice | News and Updates |            |
|-----------|------------------|---------------|-----------------------|------------------------------|-----------|------------------|------------|
| Dashboard | Returns > GST    | R-1/IFF > Su  | pplies U/s 9(5) > B2C |                              |           |                  | •          |
| 15 - Sup  | oplies U/s 9(    | 5) - B2C -    | Add Details           |                              |           |                  |            |
|           |                  |               |                       |                              |           |                  |            |
| There ar  | re no records to | be displayed. |                       |                              |           |                  |            |
|           |                  |               |                       |                              |           | BACK             | ADD RECORD |
|           |                  |               |                       |                              |           | wown.            | PED RECORD |
|           |                  |               |                       |                              |           |                  |            |

• Enter the Supplier GSTIN/UIN, Taxable value, Item details, Integrated Tax, Cess, Select the POS, Rate from drop-down list., then Click on SAVE button.

| Dashboard   | Services -      | GST Law          | Search Taxpayer - | Help and Taxpayer Facilities | e-Invoice   | News and Updates                               |
|-------------|-----------------|------------------|-------------------|------------------------------|-------------|------------------------------------------------|
| Dashboard > | Returns > GSTR- | 1/IFF > Supplies | U/s 9(5) 82C      |                              |             | English                                        |
| 15 - Sup    | plies U/s 9(5)  | - B2C - Add      | Details           |                              |             |                                                |
| G           |                 |                  |                   |                              |             | <ul> <li>Indicates Mandatory Fields</li> </ul> |
| Supplier    | GSTIN/UIN*      | _                | Supplier name     | •                            |             |                                                |
| 29AAA       | CD1391F1ZT      |                  | GSTN              |                              |             |                                                |
| POS O*      |                 |                  | Taxable value     | (7).                         | Supply type |                                                |
| 25-Da       | man and Diu     |                  | ~                 | 1,000.00                     | Inter-State |                                                |
| Rate*       |                 |                  |                   |                              |             |                                                |
| 6           |                 |                  | ~                 |                              |             |                                                |
| Integrati   | ed tax (₹)•     |                  | Cess (₹)          |                              |             |                                                |
|             |                 | 6                | 0.00              | 0.00                         |             |                                                |
|             |                 |                  |                   |                              |             |                                                |
|             |                 |                  |                   |                              |             | BACK SAVE                                      |

• A success message will be displayed.

| Dashboard   | Services -       | GST Law        | Search Taxpayer - | Help and Taxpayer Facilities | e-Invoice   | News and Updates                   |               |
|-------------|------------------|----------------|-------------------|------------------------------|-------------|------------------------------------|---------------|
| Dashboard > | Returns > GSTR-  | 1/IFF Supplies | i U/s 9(5) > B2C  |                              |             |                                    | English       |
| 15 - Sup    | plies U/s 9(5)   | ) - B2C - Add  | Details           |                              |             |                                    |               |
| Request     | accepted success | stully.        |                   |                              |             |                                    |               |
| 0           |                  |                |                   |                              |             | <ul> <li>Indicates Mand</li> </ul> | latory Fields |
| Supplier    | GSTIN/UIN*       |                | Supplier name     | •                            |             |                                    |               |
| Enter 1     | Supplier GSTIN/U | 174            |                   |                              |             |                                    |               |
| POS O*      |                  |                | Taxable value     | •(5)                         | Supply type |                                    |               |
| Select      |                  |                | *                 |                              |             |                                    |               |
| Rate*       |                  |                |                   |                              |             |                                    |               |
| Select      | t .              |                | ¥                 |                              |             |                                    |               |
|             |                  |                |                   |                              |             | BACK                               | SAVE          |

• The **Pending Records** details will be displayed.

Note: An error can be viewed, by clicking on edit icon.

| shboard > Returns > 0  | STR-1/IFF Su    | pplies U/s 9(5     | 5)        |           |                  |         |                |           |           |                         | Q Englis |
|------------------------|-----------------|--------------------|-----------|-----------|------------------|---------|----------------|-----------|-----------|-------------------------|----------|
| 15 - Supplies U/s      | 9(5)            |                    |           |           |                  |         |                |           |           | HELP                    | 0 0      |
| Registered to Register | ed Register     | ed to Unregis      | itered    | Unregiste | red to Registere |         | egistered to U | Inregisti |           |                         |          |
|                        |                 |                    |           |           |                  |         |                |           |           |                         |          |
| ADD RECORD             |                 |                    |           |           |                  |         |                |           |           |                         |          |
| Processed Records      | 5               |                    |           |           |                  |         |                |           | Records p | er page :               | 10 👻     |
| Supplier GSTIN         | Trade/Legal     | Place of           | Supply    | Rate      | Total taxable    | Integra | ted Cer        | tral      | State/U   | T Cess                  | Actions  |
|                        | name            | (Name o            | a state)  | (40)      | value (x)        | tax (   | () tax         | (0)       | tax (t)   | (0)                     |          |
| 29AAACD1391F1ZT        | GSTN            | Karna              | ataka     | 5         | 1.00             |         | 0.05           | 0.00      | 0.        | 00 0.00                 | 1        |
|                        |                 |                    |           |           |                  | -       |                |           |           |                         | _        |
| Pending Records (      | These will be a | dded after v       | alidation | n)        |                  |         |                |           |           |                         |          |
| Supplier GSTIN         | Trade/Legal     | Place of           | Rate      | Total     | Integrated       | Central | State/UT       | Cess      | Action    | Status                  | Actions  |
|                        | name            | (Name of<br>State) | (90)      | value (₹) | tax (C)          | tax (C) | tax (C)        | (e)       | taken     |                         |          |
| 29AAACD1391F1ZT        | GSTN            | Daman<br>and Diu   | 6         | 1,000.00  | 60.00            | 0.00    | 0.00           | 0.00      | ADD       | Processed<br>with Error | -        |
|                        |                 |                    |           |           |                  |         |                |           |           |                         |          |

C. Unregistered to registered - Click on ADD RECORD button.

| Dashboard  | Services -       | GST Law       | Search Taxpayer - | Help and Taxpayer Facilities | e-Invoice    | News and Updates |            |
|------------|------------------|---------------|-------------------|------------------------------|--------------|------------------|------------|
| Dashboard  | Returns > GSTR   | -1/IFF > Sup  | olies U/s 9(5)    |                              |              |                  | English    |
| 15 - Sup   | plies U/s 9(5    | 5)            |                   |                              |              |                  | HELP 🛛 💭   |
| Registered | d to Registered  |               | d to Unregistered | Unregistered to Registered   | Unregistered |                  |            |
|            |                  |               |                   |                              |              |                  |            |
| There a    | re no records to | be displayed. |                   |                              |              |                  |            |
|            |                  |               |                   |                              |              | BACK             | ADD RECORD |

• The Supplies U/s 9(5) URP2B-Add Details page will be displayed. Enter the **Recipient GSTIN/UIN**, **Document number**, **Document date**, **Total value of supplies made**, **Item details**, Select the **POS** from drop-down list., then Click on **SAVE** button.

| G                              |                    |                           | <ul> <li>Indicates Mandatory Field</li> </ul> |
|--------------------------------|--------------------|---------------------------|-----------------------------------------------|
| Deemed Exports                 | SEZ Supp           | lies with payment         | Supplies without payment                      |
| Recipient GSTIN/UIN •          | Recipient name     | e• Documer                | t number*                                     |
| 33TNTNA1221E8Z1                | GSTN               | 123456                    |                                               |
| Document date*                 | Total value of s   | supplies made (₹)• POS O• |                                               |
| 31/03/2023                     |                    | 2,000.00 33-Tan           | nil Nadu 👻                                    |
| Supply type                    |                    |                           |                                               |
| Inter-State                    |                    |                           |                                               |
| Been detaile                   |                    |                           |                                               |
| item details                   |                    |                           |                                               |
| Rate (%)                       | Taxable value (₹)* | Amount o                  | fTax                                          |
|                                |                    | Integrated Tax (₹)*       | Cess (₹)                                      |
| 0%                             | 5,754.00           | 0.0                       | D                                             |
| 0.1%                           | 8,757.00           | 8.7                       | 6                                             |
| 0.25%                          |                    |                           |                                               |
|                                |                    |                           |                                               |
| 1%                             |                    |                           |                                               |
| 1.5%                           |                    |                           |                                               |
| 3%                             |                    |                           |                                               |
|                                |                    |                           |                                               |
| 5%                             |                    |                           |                                               |
| 5%                             |                    |                           |                                               |
| 5%<br>6%                       |                    |                           |                                               |
| 5%<br>6%<br>7.5%               |                    |                           |                                               |
| 5%<br>6%<br>7.5%<br>12%        |                    |                           |                                               |
| 5%<br>6%<br>7,5%<br>12%        |                    |                           |                                               |
| 5%<br>6%<br>7.5%<br>12%<br>18% |                    |                           |                                               |

• A success message will be displayed. The **Records details** will be displayed.

|                                            | Services -                  | GST Law S              | Search Taxpayer -               | Help and Taxpayer Facilities    | e-Invoice       | News and Updates      |              |
|--------------------------------------------|-----------------------------|------------------------|---------------------------------|---------------------------------|-----------------|-----------------------|--------------|
| Dashboard > R                              | Returns > GSTR              | -1/IFF > Supplies U    | l/s 9(5)                        |                                 |                 |                       | English      |
| 15 - Supp                                  | lies U/s 9(5                |                        |                                 |                                 |                 |                       | HELP O       |
| Registered t                               | to Registered               | Registered to U        | Inregistered Unreg              | gistered to Registered Unre     | gistered to Unr | egistered             |              |
| Request a                                  | accepted succes             | ssfully.               |                                 |                                 |                 |                       | ×            |
|                                            |                             |                        |                                 |                                 |                 |                       |              |
|                                            |                             |                        |                                 |                                 |                 |                       |              |
| ADD REC                                    | CORD                        |                        |                                 |                                 |                 |                       |              |
| ADD REC<br>Record De                       | cord                        |                        |                                 |                                 |                 |                       |              |
| ADD REC<br>Record De<br>Recipie            | CORD<br>Italis<br>Int GSTIN | Trade/Legal na         | ame Taxpayer T                  | ype Processed records           | Pending         | /Errored records      | Add document |
| ADD REC<br>Record De<br>Recipie            | cord<br>Mails<br>Int GSTIN  | Trade/Legal na<br>GSTN | nne Taxpayer T<br>Regular taxp  | ype Processed records<br>ayer 1 | Pending,        | /Errored records      | Add document |
| ADD REC<br>Record De<br>Recipie<br>33TNTNA | cord<br>Mails<br>Int GSTIN  | Trade/Legal na<br>GSTN | ame Taxpayer Ty<br>Regular taxp | ype Processed records<br>ayer 1 | Pending,        | /Errored records      | Add document |
| ADD REC<br>Record De<br>Recipie<br>33TNTNA | cord<br>Int GSTIN           | Trade/Legal na<br>GSTN | Regular taxp                    | ype Processed records<br>ayer 1 | Pending         | /Errored records<br>0 | Add document |

D. Unregistered to Unregistered: Click on ADD RECORD button.

| Dashboard   | Services -       | GST Law       | Search Taxpayer - | Help and Taxpayer Facilities | e-Invoice    | News and Updates |                             |
|-------------|------------------|---------------|-------------------|------------------------------|--------------|------------------|-----------------------------|
| Dashboard > | Returns > GSTR   | R-1/IFF Sup   | olies U/s 9(5)    |                              |              |                  | <ul> <li>English</li> </ul> |
| 15 - Sup    | plies U/s 9(5    | 5)            |                   |                              |              |                  | HELP O                      |
|             | to Registered    |               | d to Unregistered | Unregistered to Registered   | Unregistered | to Unregistered  |                             |
| -           |                  |               |                   |                              |              | _                | _                           |
| There a     | re no records to | be displayed. |                   |                              |              |                  |                             |
|             |                  |               |                   |                              |              |                  |                             |
|             |                  |               |                   |                              |              | BACK             | ADD RECORD                  |

• The **Supplies U/s 9(5)-URP2C-Add Details** page will be displayed. Select the **POS**, **Rate** from drop-down list, enter the **Taxable value**, then Click on **SAVE** button.

| Dashboard    | Services -     | GST Law        | Search Taxy   | payer -      | Help and Taxpayer Fad | ilities e-In | volce | News and Update | s            |                            |
|--------------|----------------|----------------|---------------|--------------|-----------------------|--------------|-------|-----------------|--------------|----------------------------|
| ashboard > F | Returns > GSTR | t-1/IFF > Supp | lies U/s 9(5) | URP2C        |                       |              |       |                 |              | <ul> <li>Englis</li> </ul> |
| 15 - Supp    | olies U/s 9(5  | 5) - URP2C     | - Add Deta    |              |                       |              |       |                 |              |                            |
| G            |                |                |               |              |                       |              |       |                 | Indicates Ma | ndatory Fields             |
| POS O.       |                |                |               | Taxable valu | e (₹)•                |              | Supp  | oly type        |              |                            |
| 06-Har       | yana           |                | ~             |              |                       | 3,000.00     | Int   | er-State        |              |                            |
| Rate         |                |                |               |              |                       |              |       |                 |              |                            |
| 0.1          |                |                | ~             |              |                       |              |       |                 |              |                            |
| Integrate    | d tax (₹)•     | _              |               | Cess (₹)     |                       |              |       |                 |              |                            |
|              |                |                | 3.00          |              |                       | 0.00         |       |                 |              |                            |
|              |                |                |               |              |                       |              |       |                 | BACK         | SAVE                       |

• The **Pending Records** details will be displayed.

|                       | Services -                            | GST Law        | Search Taxpayer +      | Help and Taxpayer Facilities | e-Invoice          | News and Updates    |                          |                            |
|-----------------------|---------------------------------------|----------------|------------------------|------------------------------|--------------------|---------------------|--------------------------|----------------------------|
| shboard > R           | eturns > GSTR-1/                      | 1FF > Supplie  | s U/s 9(5)             |                              |                    |                     |                          | <ul> <li>Englis</li> </ul> |
| 15 - Supp             | lies U/s 9(5)                         |                |                        |                              |                    |                     | HELP                     | 0 0                        |
| Registered (          | to Registered                         | Registered to  | Unregistered Un        | registered to Registered     | Unregistered to    | Unregistered        |                          |                            |
|                       |                                       |                |                        | _                            |                    |                     |                          |                            |
| ADD RE                | 080                                   |                |                        |                              |                    |                     |                          |                            |
| ADD REC               | JOND                                  |                |                        |                              |                    |                     |                          |                            |
| Deserves              |                                       |                |                        |                              |                    | Becoude m           |                          |                            |
| Processed             | d Records                             |                |                        |                              |                    | Records p           | er page :                | 10 ~                       |
| Processe              | d Records                             |                |                        |                              |                    | Records p           | er page :                | 10 ~                       |
| Processed<br>Place of | f Supply (Name<br>State)              | of Rate<br>(%) | Total taxable v<br>(₹) | alue Integrated tax<br>(₹)   | Central tax<br>(₹) | State/UT tax<br>(₹) | er page :<br>Cess<br>(₹) | 10 V                       |
| Processed<br>Place of | d Records<br>f Supply (Name<br>State) | of Rate<br>(%) | Total taxable v<br>(₹) | alue Integrated tax<br>(₹)   | Central tax<br>(₹) | State/UT tax<br>(₹) | er page :<br>Cess<br>(₹) | 10 v                       |

- 14. <u>Table 9A Amendment in B2B Invoices:</u> Amendments in GSTR-1 are subject to the time limit mentioned in CGST Act, 2017. To make amendments to details of outward supplies to a registered person of earlier tax periods, following steps to be performed;
  - Click the 9A Amended B2B Invoice tile.
  - Select the **Financial Year** from the drop-down list. Enter the invoice number which is to be amended from earlier tax period, in the **Invoice No.** field. Click the **AMEND INVOICE** button

| Dashboard > Returns > GSTR-1 > B2BA | English                                        |
|-------------------------------------|------------------------------------------------|
| 9A - Amended B2B Invoices           | ٥                                              |
|                                     | <ul> <li>Indicates Mandatory Fields</li> </ul> |
| Financial Year* Invoice no.*        |                                                |
| 2019-20 🖌 1234                      |                                                |
|                                     |                                                |
|                                     | AMEND RECORD                                   |

• Enter the revised invoice number for the previous invoice and select the **Revised Date** using the calendar, in the respective fields. Make amendments to the details as required. Click the **SAVE** button.

**Note**: Intra-State supplies attracting IGST will be enabled only when the supply attract reverse charge is selected by the taxpayer.

**Note**: On entering UIN number in the Recipient GSTIN/UIN field, the Deemed Export, Supply attract reverse charge, SEZ Supply with payment, SEZ Supply without payment and Intra-state supplies attracting IGST checkboxes will be automatically disabled.

| iboard > Returns > 0                    | STR-1 > B2BA                                   |                |                             |         |                         | \varTheta Eng                                  |  |  |
|-----------------------------------------|------------------------------------------------|----------------|-----------------------------|---------|-------------------------|------------------------------------------------|--|--|
| A - Amended B2                          | B Invoices - Edit Detail                       | s              |                             |         |                         |                                                |  |  |
|                                         |                                                |                |                             |         |                         |                                                |  |  |
|                                         |                                                |                |                             |         |                         | <ul> <li>Indicates Mandatory Fields</li> </ul> |  |  |
| Deemed Expor                            | 3                                              | SEZ S          | upplies with payment        |         | SEZ Supplies with       | out payment                                    |  |  |
| Supply attract                          | reverse charge                                 | Intra-         | tate Supplies attracting IG | ST      |                         |                                                |  |  |
|                                         | reverse charge                                 | and des        | tate supplies attracting to | 31      |                         |                                                |  |  |
| Is the supply e<br>as notified by the C | ligible to be taxed at a differe<br>overnment? | ntial percenta | ge (%) of the existing rate | of tax, |                         |                                                |  |  |
| Recipient GSTIN/UI                      | v•                                             | Recipient N    | ame*                        |         | Revised/Original Invoic | e No.                                          |  |  |
| 33AHLPP8362B6Z                          | 6                                              | GSTN           |                             |         | b2b111                  |                                                |  |  |
| Revised/Original Inv                    | oice Date*                                     | Revised Inv    | oice No.*                   |         | Revised Date*           |                                                |  |  |
| 10/05/2020                              | <b>m</b>                                       | b2b111r        |                             |         | 10/05/2020              | m                                              |  |  |
| POS 0*                                  |                                                | Total invoic   | e value (₹)•                |         | Supply Type             |                                                |  |  |
| 33-Tamil Nadu                           | v                                              |                | 9,00,                       | 000.000 | Intra-State             |                                                |  |  |
| Rate (90)                               | Taxable value (<)                              |                | Control tox (2)             | Amo     | e/UT Tax (१)* Cess (१)  |                                                |  |  |
| 0%                                      |                                                |                |                             | State   |                         | cess (v)                                       |  |  |
| 0.1%                                    |                                                |                |                             |         |                         |                                                |  |  |
| 0.25%                                   |                                                | _              |                             |         |                         |                                                |  |  |
| 1%                                      | 90,00                                          | 0.00           | 450.00                      |         | 450.00                  | 80,000.00                                      |  |  |
| 1.5%                                    |                                                |                |                             |         |                         |                                                |  |  |
| 3%                                      |                                                |                |                             |         |                         |                                                |  |  |
|                                         |                                                |                |                             |         |                         |                                                |  |  |
| 5%                                      |                                                |                |                             |         |                         |                                                |  |  |
| 5%                                      |                                                |                |                             |         |                         |                                                |  |  |
| 5%<br>7.5%<br>12%                       |                                                |                |                             |         |                         |                                                |  |  |
| 5%<br>7.5%<br>12%<br>18%                |                                                |                |                             |         |                         |                                                |  |  |
| 5%<br>7.5%<br>12%<br>18%<br>28%         |                                                |                |                             |         |                         |                                                |  |  |
| 5%<br>7.5%<br>12%<br>18%<br>28%         |                                                |                |                             |         |                         |                                                |  |  |
| 5%<br>7.5%<br>12%<br>18%<br>28%         |                                                |                |                             |         |                         |                                                |  |  |

- A Request successful message will be displayed. Click the BACK button to go back to the GSTR-1 page, which will direct to the GSTR-1 landing page and the 9A Amended B2B Invoice tile in GSTR-1 will reflect the number of such invoices amended along with Total Tax Liability. The tax is to be paid in this tax period only on the differential liability Note:
  - The status of the added invoice is Processed.
  - Added invoices can also be edited/deleted (under Actions).

| equest accepted                   | 1 successfully.                                |                                           |                                         |                               |                              |                                       |                                                         |              |
|-----------------------------------|------------------------------------------------|-------------------------------------------|-----------------------------------------|-------------------------------|------------------------------|---------------------------------------|---------------------------------------------------------|--------------|
|                                   |                                                |                                           |                                         |                               |                              |                                       |                                                         |              |
| A - Amende                        | d B2B Invoices                                 |                                           |                                         |                               |                              |                                       |                                                         | C            |
|                                   |                                                |                                           |                                         |                               |                              |                                       | • Indicates                                             | Mandatory Fi |
| Financial Year                    | •                                              | Invoice                                   | no.*                                    |                               |                              |                                       |                                                         |              |
| 2019-20                           |                                                | ✓ Enter                                   | Invoice No                              |                               |                              |                                       |                                                         |              |
|                                   |                                                |                                           |                                         |                               |                              |                                       | AMEN                                                    | D RECORD     |
| rocessed Re                       | cords                                          | Tabl                                      | Tabel barekte                           | Televela d                    | Control                      | Reco                                  | AMEN<br>ords Per Page                                   | D RECORD     |
| Revised Revised Invoice No.       | cords<br>Revised/Original<br>Invoice Date      | Total invoice<br>value (९)                | Total taxable<br>value (९)              | Integrated<br>Tax (₹)         | Central<br>tax (₹)           | Recc<br>State/UT<br>Tax (९)           | AMEN<br>ords Per Page<br>Cess (र)                       | D RECORD     |
| Revised<br>Invoice No.<br>b2b111r | Revised/Original<br>Invoice Date<br>10/05/2020 | Total invoice<br>value (₹)<br>9,00,000.00 | Total taxable<br>value (୯)<br>90,000.00 | Integrated<br>Tax (₹)<br>0.00 | Central<br>tax (₹)<br>450.00 | Recc<br>State/UT<br>Tax (र)<br>450.00 | AMEN<br>Ords Per Page<br>Cess ( <b>₹</b> )<br>80,000.00 | D RECORD     |
| Revised<br>Invoice No.<br>b2b111r | Cords Revised/Original Invoice Date 10/05/2020 | Total invoice<br>value (₹)<br>9,00,000.00 | Total taxable<br>value (९)<br>90,000.00 | Integrated<br>Tax (₹)<br>0.00 | Central<br>tax (₹)<br>450.00 | Reco<br>State/UT<br>Tax (₹)<br>450.00 | AMEN<br>ords Per Page<br>Cess (₹)<br>80,000.00          | D RECORD     |

- 15. <u>Table 9A Amendment in B2C (large) Invoices:</u> To make amendments to taxable outward supplies to an unregistered person of earlier tax periods, following steps to be performed;
  - Click the **9A Amended B2C (Large) Invoice** tile.
  - Select the **Financial Year** from the drop-down list. Enter the invoice number which is to be amended from earlier tax period, in the **Invoice No.** field. Click the **AMEND INVOICE** button.

| Dashboard > Returns > GSTR-1 > B2CLA  | English                                        |
|---------------------------------------|------------------------------------------------|
| 8A. Amended B2C (Large) Invoices      | 0                                              |
| There are no records to be displayed. |                                                |
|                                       | <ul> <li>Indicates Mandatory Fields</li> </ul> |
| Financial Year* Invoice no.*          |                                                |
| 2019-20   Enter Invoice No            |                                                |
|                                       |                                                |
|                                       | BACK AMEND RECORD                              |

• Enter the revised invoice number for the previous invoice and select the **Revised Date** using the calendar, in the respective fields. Make amendments to the details as required. Click the **SAVE** button.

|                               |                               |                         |                    |                      | <ul> <li>Indicates Mandatory F</li> </ul> |
|-------------------------------|-------------------------------|-------------------------|--------------------|----------------------|-------------------------------------------|
| Is the supply eligible to t   | e taxed at a differential per | centage (%) of the exi  | sting rate of tax. |                      |                                           |
| as notified by the Governmen  | nt?                           |                         |                    |                      |                                           |
| os 0•                         | Origit                        | al Invoice No.*         |                    | Original invoice dat | te•                                       |
| 18-Assam                      | ✓ b2c                         | 199                     |                    | 10/05/2020           | e                                         |
| evised/Original Invoice No. • | Revis                         | ed/Original Invoice Dat | e•                 | Supply Type          |                                           |
| b2cl99                        | 10/                           | 05/2020                 |                    | Inter-State          |                                           |
| otal invoice value (₹)•       |                               |                         |                    |                      |                                           |
| 9,                            | 0,00,00,000.00                |                         |                    |                      |                                           |
|                               |                               |                         |                    |                      |                                           |
| tem details                   |                               |                         |                    |                      |                                           |
| Rate (%)                      | Taxable value (₹)             | •                       |                    | Amount of Tax        |                                           |
|                               |                               |                         | Integrated Tax (   | د)•                  | Cess (₹)                                  |
| 0%                            |                               |                         |                    |                      |                                           |
| 0%                            |                               |                         |                    |                      |                                           |
| 0.1%                          |                               |                         |                    |                      |                                           |
| 0.25%                         |                               |                         |                    |                      |                                           |
|                               |                               |                         |                    |                      |                                           |
| 1%                            |                               |                         |                    |                      |                                           |
| 1.5%                          |                               |                         |                    |                      |                                           |
| 396                           |                               |                         |                    |                      |                                           |
|                               |                               |                         |                    |                      |                                           |
| 5%                            |                               |                         |                    |                      |                                           |
| 7.5%                          |                               |                         |                    |                      |                                           |
| 12%                           |                               |                         |                    |                      |                                           |
|                               |                               |                         |                    |                      |                                           |
| 18/0                          | 90,0                          | 0,000.00                | 1                  | 16,20,000.00         |                                           |
|                               |                               |                         |                    |                      |                                           |

Note: From August 2024 tax return period onwards, if taxpayer enters less than or equal to 1 lac amount in **Total Invoice Value** field, on clicking of **SAVE** button an error message will be displayed on the screen.

| 2C (Large) - Amend I                                | Invoice                       |                  |                       |                  |               |             |                   |
|-----------------------------------------------------|-------------------------------|------------------|-----------------------|------------------|---------------|-------------|-------------------|
|                                                     |                               |                  |                       |                  |               | • Ir        | dicates Mandatory |
| Is the supply eligible<br>as notified by the Govern | to be taxed at a dif<br>ment? | ferential percen | tage (%) of the exist | ing rate of tax, |               |             |                   |
| POS 0.                                              |                               | Original I       | nvoice No. •          |                  | Original invo | pice date • |                   |
| 29-Karnataka                                        |                               | ✓ H2             |                       |                  | 25/09/202     | 23          |                   |
| Revised/Original Invoice N                          | lo.•                          | Revised/         | Driginal Invoice Date | •                | Supply Type   | 1           |                   |
| 1234                                                |                               | 31/08/           | 2024                  | <b>#</b>         | Inter-State   | e           |                   |
| Total invoice value (₹)•                            |                               |                  |                       |                  |               |             |                   |
|                                                     | 50,000.00                     | )                |                       |                  |               |             |                   |
| Invoice value should be greate                      | r than ₹1,00,000/-            |                  |                       |                  |               |             |                   |
|                                                     |                               |                  |                       |                  |               |             |                   |
| Item details                                        |                               |                  |                       |                  |               |             |                   |
| Rate (%)                                            | Taxable                       | e value (₹)*     |                       |                  | Amount of T   | Tax         |                   |
|                                                     |                               |                  |                       | Integrated tax ( | ₹)*           | C           | ess (₹)           |
| 0%                                                  |                               |                  |                       |                  |               |             |                   |
| 0.1%                                                |                               |                  |                       |                  |               |             |                   |
|                                                     |                               |                  |                       |                  | 19.<br>19     |             |                   |
| 0.25%                                               |                               |                  |                       |                  |               |             |                   |
| 1%                                                  |                               |                  |                       |                  |               |             |                   |
| 1.5%                                                |                               |                  |                       |                  |               |             |                   |
| 3%                                                  |                               |                  |                       |                  |               |             |                   |
|                                                     |                               |                  |                       |                  |               |             |                   |
| 5%                                                  |                               | 5                | 00.00                 |                  | 25.00         |             | 25.0              |
| 6%                                                  |                               |                  |                       |                  |               |             |                   |
|                                                     |                               |                  |                       |                  |               |             |                   |
| 7.5%                                                |                               |                  |                       |                  | 1             |             |                   |
| 7.5%                                                |                               |                  |                       |                  | -             |             |                   |
| 7.5%                                                |                               |                  |                       |                  |               |             |                   |
| 7.5%<br>12%<br>18%                                  |                               |                  |                       |                  |               |             |                   |
| 7.5%<br>12%<br>18%<br>28%                           |                               |                  |                       |                  |               |             |                   |

- A Request successful message will be displayed. Click the **BACK** button to go back to the GSTR-1 page, which will direct to the GSTR-1 landing page and the **9A Amended B2C (Large) Invoice** tile in GSTR-1 will reflect the number of such invoices amended along with Total Tax Liability. The tax is to be paid in this tax period only on the differential liability **Note**:
  - The status of the added invoice is Processed.
  - Added invoices can also be edited/deleted (under Actions).

| bound > recentla >               | GSTR-1 > B2CLA                                 |                                             |                                                                |                                            |                                                |                     | Eng           |
|----------------------------------|------------------------------------------------|---------------------------------------------|----------------------------------------------------------------|--------------------------------------------|------------------------------------------------|---------------------|---------------|
| Request accepted :               | successfully.                                  |                                             |                                                                |                                            |                                                |                     |               |
| BA. Amended I                    | B2C (Large) Invoice                            | S                                           |                                                                |                                            |                                                |                     | ٥             |
|                                  |                                                |                                             |                                                                |                                            |                                                | Indicates N         | fandatory Fie |
| Financial Year*                  |                                                | Invoice no.                                 |                                                                |                                            |                                                |                     |               |
| 2019-20                          |                                                | ✓ Enter Invo                                | ice No                                                         |                                            |                                                |                     |               |
| Processed Reco                   | ords                                           |                                             |                                                                |                                            | Pecorde P                                      |                     |               |
|                                  |                                                |                                             |                                                                |                                            | Records P                                      | er Page :           | 10 ¥          |
| Revised<br>Invoice No.           | Revised/Original<br>Invoice Date               | Place of Supply<br>(Name of State)          | Total invoice value<br>(₹)                                     | Total taxable<br>value (₹)                 | Integrated Tax                                 | Cess<br>(₹)         | 10 ¥          |
| Revised<br>Invoice No.<br>b2cl99 | Revised/Original<br>Invoice Date<br>10/05/2020 | Place of Supply<br>(Name of State)<br>Assam | Total invoice value           (₹)           9,00,00,000,000.00 | Total taxable<br>value (۲)<br>90,00,000.00 | Integrated Tax<br>(*)<br>16,20,000.00          | Cess<br>(₹)<br>0.00 | Actions       |
| Revised<br>Invoice No.<br>b2cl99 | Revised/Original<br>Invoice Date<br>10/05/2020 | Place of Supply<br>(Name of State)<br>Assam | Total invoice value<br>(₹)<br>9,00,00,00,000.00                | Total taxable<br>value (₹)<br>90,00,000.00 | Integrated Tax<br>(*)<br>16,20,000.00          | Cess<br>(९)<br>0.00 | Actions       |
| Revised<br>Invoice No.<br>b2cl99 | Revised/Original<br>Invoice Date<br>10/05/2020 | Place of Supply<br>(Name of State)<br>Assam | Total invoice value<br>(₹)<br>9,00,00,00,000.00                | Total taxable<br>value (ξ)<br>90,00,000.00 | Integrated Tax<br>( <b>1</b> )<br>16,20,000.00 | Cess<br>(₹)<br>0.00 | Actions       |

- 16. <u>Table 9A Amendment in Export Invoices:</u> To make amendments to supplies exported, following steps to be performed.
  - Click the **9A Amended Export Invoice** tile.
  - Select the **Financial Year** from the drop-down list. Enter the invoice number which is to be amended from earlier tax period, in the **Invoice No.** field. Click the **AMEND INVOICE** button.

| Dashboard > Returns > GSTR-1 > EXPA |               | English                                        |
|-------------------------------------|---------------|------------------------------------------------|
| 9A - Amended Exports Invoices       |               | 0                                              |
|                                     |               | <ul> <li>Indicates Mandatory Fields</li> </ul> |
| Financial Year                      | Invoice no. • |                                                |
| 2020-21                             | exp99         |                                                |
|                                     |               |                                                |
|                                     |               | AMEND RECORD                                   |

• Enter the revised invoice number for the previous invoice and select the **Revised Date** using the calendar, in the respective fields. Make amendments to the details as required. Click the **SAVE** button.

| beleined Terreles       |                    | visional Data        |                |        | Device d/Oxiginal  | Indicates Mandatory |
|-------------------------|--------------------|----------------------|----------------|--------|--------------------|---------------------|
| exp99                   | 0                  | 10/05/2020           |                | m      | exp22              | Invoice No.         |
|                         |                    | 10/03/2020           |                | -      | Coper              |                     |
| 29/06/2020              | :e Date. Pr        | ort Code             |                |        | Shipping Bill No./ | Bill of Export No.  |
| bioping Bill Date (Bill | of Event Data      | atal invalue value d | (3)            |        | Currente Turne     |                     |
| snipping bili Date/bili | or export Date     | 90,00,000.00         | (*)*           |        | Inter-State        |                     |
| CT Durmont              |                    |                      |                |        |                    |                     |
| With Payment of Tax     | ۲                  |                      |                |        |                    |                     |
| the ofference of the    |                    |                      |                |        |                    |                     |
| tem details             |                    |                      |                |        |                    |                     |
| Rate                    | Tayable value (₹)• |                      |                |        | mount of tax       |                     |
| 1010                    | Takable Takac (1)  |                      | Integrated tax | · (*)• |                    | CESS (₹)            |
| 0%                      |                    |                      |                | . ,    |                    |                     |
|                         |                    |                      |                |        |                    |                     |
| 0.1%                    |                    |                      |                |        |                    |                     |
| 0.25%                   |                    |                      |                |        |                    |                     |
| 1%                      |                    |                      |                |        |                    |                     |
| 1.5%                    |                    |                      |                |        |                    |                     |
|                         |                    |                      |                |        |                    |                     |
| 3%                      |                    |                      |                |        |                    |                     |
| 5%                      |                    |                      |                |        |                    |                     |
|                         |                    |                      |                |        |                    |                     |
| 7.5%                    |                    |                      |                |        | 00.000.00          |                     |
| 7.5%                    | 9,0                | 0,000.00             |                | 1,     | 00,000.00          |                     |
| 7.5%                    |                    |                      |                |        |                    |                     |
| 7.5%<br>12%<br>18%      |                    |                      |                |        |                    |                     |

- A Request successful message will be displayed. Click the **BACK** button to go back to the GSTR-1 page, which will direct to the GSTR-1 landing page and the **9A Amended Exports Invoices** tile in GSTR-1 will reflect the number of such invoices amended along with Total Tax Liability. The tax is to be paid in this tax period only on the differential liability **Note**:
  - The status of the added invoice is Processed.
  - Added invoices can also be edited/deleted (under Actions).

| board > Returns > GSTR-1                             | > EXPA                            |                  |                            |                            |                                    |                                    | • ch         |
|------------------------------------------------------|-----------------------------------|------------------|----------------------------|----------------------------|------------------------------------|------------------------------------|--------------|
| lequest accepted successfu                           | illy.                             |                  |                            |                            |                                    |                                    |              |
| A - Amended Export                                   | s Invoices                        |                  |                            |                            |                                    |                                    | o            |
|                                                      |                                   |                  |                            |                            |                                    | Indicates M                        | Mandatory Fi |
| Financial Year                                       |                                   | Invoice no.*     |                            |                            |                                    |                                    |              |
| 2020-21                                              | v                                 | Enter Invoice No | ).                         |                            |                                    |                                    |              |
|                                                      |                                   |                  |                            |                            |                                    | AMEND                              | RECORD       |
| Processed Records                                    |                                   |                  |                            |                            | Records P                          | AMEND<br>Per Page :                | RECORD       |
| Processed Records<br>Revised/Original<br>Invoice No. | Revised/Original<br>Invoice Date. | GST<br>Payment   | Total invoice<br>value (₹) | Total taxable<br>value (₹) | Records P<br>Integrated<br>Tax (९) | AMEND<br>Per Page :<br>Cess<br>(() | RECORD       |

- Table 9C Amendment in Credit/Debit Notes (Registered): To make amendments in the details of credit or debit notes issued to the registered recipients of earlier tax periods, perform the following steps;
  - Click the 9C Amended Credit/ Debit Notes (Registered) tile.
  - Select the **Financial Year** from the drop-down list. Enter the **Credit/Debit Note No.** which is to be amended from earlier tax period, in the **Credit/Debit Note No. field**. Click the **AMEND NOTE** button.

| shboard > Returns > GSTR-1 > CDNRA | к. — — — — — — — — — — — — — — — — — — — |                                   | English                                        |
|------------------------------------|------------------------------------------|-----------------------------------|------------------------------------------------|
| 9C - Amended Credit / Debit        | Notes (Regis                             | tered)                            | HELP O C                                       |
| O There are no records to be disp  | ayed.                                    |                                   | ×                                              |
|                                    |                                          |                                   | <ul> <li>Indicates Mandatory Fields</li> </ul> |
| Financial Year*<br>2019-20         | ~                                        | Credit/Debit Note No. •<br>cdnr99 |                                                |
|                                    |                                          |                                   | BACK AMEND RECORD                              |

• Enter the **Revised Credit/ Debit Note No.** for the previous invoice and select the **Revised Date** using the calendar, in the respective fields. Make amendments to the details as required. Click the **SAVE** button.

**Note**: Intra-State supplies attracting IGST will be enabled only when the supply attract reverse charge is selected by the taxpayer.

**Note**: If the recipient GSTIN is ISD GSTIN, then all the checkboxes (note supply type) will be disabled.

**Note**: On entering UIN number in the Recipient GSTIN/UIN field, the Deemed Export, Supply attract reverse charge, SEZ Supply with payment, SEZ Supply without payment and Intra-state supplies attracting IGST checkboxes will be automatically disabled.

| redit/Debit Notes (Registered)- Details     Deemed Exports     Supply attract reverse charge     Is the supply eligible to be taxed at a differential percenta as notified by the Government?     Recipient GSTIN/UIN*   24AHLPP8362B1ZA   Original Credit/Debit Note Date*   Io/05/2020   Credit   Supply Type*   Inter-State     Item details   Rate (%)   Taxable value (<)*   0%   0.1%   1.5%                                                                                                    | upplies with p<br>State Supplies<br>ge (%) of the<br>ame<br>:dit/Debit Not        | payment s attracting IGST e existing rate of t te No.* 9,00,00,00,000   | tax,<br>Original Cri<br>cdnr99<br>Revised Cri<br>10/05/20<br>POS O •<br>24-Gujai<br>Amount of<br>d Tax ( <b>()</b> •        |                                                                                                  |
|----------------------------------------------------------------------------------------------------|-----------------------------------------------------------------------------------|-------------------------------------------------------------------------|----------------------------------------------------------------------------------------------------|--------------------------------------------------------------------------------------------------|
| Deemed Exports SEZ S   Supply attract reverse charge Intra-   Is the supply eligible to be taxed at a differential percenta as notified by the Government? Recipient STIN/UIN*   Recipient GSTIN/UIN* Recipient N   24AHLPP8362B1ZA GSTN   Original Credit/Debit Note Date* Revised Cr   10/05/2020 m   Note Type* Note Value   Credit    Supply Type Inter-State   Inter-State    0%    0.1%    1.5%                                                                                                    | upplies with p<br>State Supplies<br>ge (%) of the<br>ame<br>dit/Debit Not         | payment s attracting IGST e existing rate of t te No.* 9,00,00,00,000   | tax,<br>Original Cri<br>cdnr99<br>Revised Cri<br>10/05/20<br>POS O •<br>24-Gujai                                            |                                                                                                  |
| Deemed Exports SEZ S   Supply attract reverse charge Intra-   Is the supply eligible to be taxed at a differential percenta as notified by the Government? Recipient STIN/UIN*   Recipient GSTIN/UIN* Recipient N   24AHLPP8362B1ZA GSTN   Original Credit/Debit Note Date* Revised Cr   10/05/2020 Cdrr991   Note Type* Note Value   Credit C   Supply Type Inter-State   Item details Taxable value (<)*                                                                                                    | upplies with p<br>State Supplies<br>ge (%) of the<br>ame<br>dit/Debit Not<br>(?)* | payment s attracting IGST e existing rate of t te No.* 9,00,00,00,000   | SEZ S<br>tax,<br>Original Cn<br>(dnr99<br>Revised Cr<br>10/05/20<br>POS O •<br>24-Gujar<br>Amount of<br>d Tax ( <b>t</b> )• | Supplies without payment  redit/Debit Note No.*  redit/Debit Note Date*  D20  rat  Tax  Cess (₹) |
| Supply attract reverse charge     Is the supply eligible to be taxed at a differential percenta as notified by the Government?     Recipient GSTIN/UIN*   Recipient GSTIN/UIN*   Recipient GSTIN/UIN*   Recipient GSTIN/UIN*   Recipient GSTIN/UIN*   Recipient GSTIN/UIN*   Recipient GSTIN/UIN*   Recipient GSTIN/UIN*   Recipient GSTIN/UIN*   Recipient GSTIN/UIN*   Recipient GSTIN/UIN*   Recipient GSTIN/UIN*   Recipient GSTIN/UIN*   Revised Cr   10/05/2020   Credit   V   Credit   V   Supply Type   Inter-State     Item details   0%6   0.1%   0%6   0.25%   1%6                                                                                                    | upplies with p<br>State Supplies<br>ge (%) of the<br>ame<br>edit/Debit Not        | s attracting IGST<br>e existing rate of t<br>te No. *<br>9,00,00,00,000 | Tax,<br>Original Cn<br>cdnr99<br>Revised Cn<br>10/05/20<br>POS <b>0</b> •<br>00.00<br>24-Gujan                              | redit/Debit Note No.* redit/Debit Note Date* D20 rat Tax Cess (₹)                                |
| Supply attract reverse charge     Is the supply eligible to be taxed at a differential percent as notified by the Government?     Recipient GSTIN/UIN*   24AHLPP8362B1ZA   Original Credit/Debit Note Date*   Revised Cr   10/05/2020   Credit   Supply Type   Inter-State     Rate (%)   Taxable value (<)*                                                                                                    | State Supplies<br>ge (%) of the<br>ame<br>:dit/Debit Not<br>(₹)*                  | e existing rate of t<br>te No.*<br>9,00,00,00,000                       | tax,<br>Original Cr<br>cdnr99<br>Revised Cr<br>10/05/20<br>POS O •<br>24-Gujar<br>Mount of<br>d Tax ( <b>t</b> )•           | redit/Debit Note No.* redit/Debit Note Date* D20 rat Tax Cess (₹)                                |
| Is the supply eligible to be taxed at a differential percenta as notified by the Government?   Recipient GSTIN/UIN*   24AHLPP8362B1ZA   Original Credit/Debit Note Date*   Revised Cr   10/05/2020   Image: Credit   Supply Type   Inter-State     Item details   0%   0.1%   0.1%   1.5%                                                                                                    | ge (%) of the<br>ame<br>dit/Debit Not                                             | e existing rate of t te No.* 9,00,00,00,000                             | tax,<br>Original Cr<br>cdnr99<br>Revised Cr<br>10/05/20<br>POS O •<br>24-Gujai<br>Amount of<br>d Tax ( <b>t</b> )•          | redit/Debit Note No.* redit/Debit Note Date* 020 rat Tax Cess (₹)                                |
| as notified by the Government?  Recipient GSTIN/UIN  24AHLPP8362B1ZA  Original Credit/Debit Note Date  Gordit  Note Type  Credit  Supply Type Inter-State  Item details  Rate (%)  Cable Comparison  Comparison  C | iame<br>:dit/Debit Not<br>(१)*                                                    | te No.*<br>9,00,00,00,000                                               | Original Cr<br>cdnr99<br>Revised Cr<br>10/05/20<br>POS O •<br>24-Gujar<br>Amount of<br>d Tax ( <b>t</b> )•                  | redit/Debit Note No.* redit/Debit Note Date* 020 rat Tax Cess (₹)                                |
| Recipient GSTIN/UIN* Recipient f   24AHLPP8362B1ZA GSTN   Original Credit/Debit Note Date* Revised Gr   10/05/2020 Image: Credit   Note Type* Note Value   Credit ✓   Supply Type Inter-State   Item details   Rate (%) Taxable value ( <b>t</b> )*   0%                                                                                                    | ame<br>edit/Debit Not                                                             | te No.*<br>9,00,00,00,001                                               | Original Cr<br>cdnr99<br>Revised Cr<br>10/05/20<br>POS O •<br>24-Gujar<br>Amount of<br>d Tax ( <b>t</b> )•                  | redit/Debit Note No.* redit/Debit Note Date* D20 rat Tax Cess (₹)                                |
| 24400Credit/Debit Note Date*         Revised Cr           10/05/2020 <ul> <li>Cdnr991</li> <li>Note Value</li> <li>Credit</li> <li>Credit</li> <li>Supply Type</li> <li>Inter-State</li> </ul> Note Value                     Item details                  Rate (%)                 Taxable value (<)*                                                                                                    | edit/Debit Not                                                                    | te No.*<br>9,00,00,00,000                                               | Revised Cr           10/05/20           POS 0 •           24-Gujar           Mount of           d Tax (₹)•                  | redit/Debit Note Date* 0220 1 rat Tax Cess (₹)                                                   |
| Original Credit/Debit Note Date*     Revised Cr       10/05/2020     m     cdnr991       Note Type*     Note Value       Credit        Supply Type     Inter-State       Inter-State        Item details        0%        0.1%        1.5%                                                                                                    | (₹)*                                                                              | 9,00,00,00,00                                                           | Revised Cn<br>10/05/20<br>POS 0 •<br>24-Gujar<br>Amount of<br>d Tax ( <b>t</b> ) •                                          | redit/Debit Note Date* 020 1 rat Tax Cess (₹)                                                    |
| Note Type*         Note Value           Credit            Supply Type         Inter-State           Item details            0%            0%            0%            0%            1%            1%                                                                                                    | (?)*                                                                              | 9,00,00,00,000                                                          | POS 0 •<br>24-Guja<br>Amount of<br>d Tax ( <b>t</b> )•                                                                      | Tax<br>Cess (₹)                                                                                  |
| Note Type         Note Value           Credit            Supply Type         Inter-State           Inter-State            Item details            0%            0%            0.1%            1.5%                                                                                                    | (0)*                                                                              | 9,00,00,00,00                                                           | POS 0 •<br>24-Guja<br>Amount of<br>d Tax ( <b>t</b> ) •                                                                     | Tax<br>Cess (₹)                                                                                  |
| Creat         Creat           Supply Type         Inter-State           Item details         Item details           0%                                                                                                    |                                                                                   | Integrated                                                              | Amount of<br>d Tax (₹)*                                                                                                    | Tax<br>Cess (₹)                                                                                  |
| Supply Type           Inter-State           Item details           Rate (%)         Taxable value (<)*           0%           0%           0.1%           0.25%           1%           1.5%                                                                                                    |                                                                                   | Integrated                                                              | Amount of<br>d Tax (१)•                                                                                                    | Tax<br>Cess (१)                                                                                  |
| Inter-State           Item details           Rate (%)         Taxable value ( <b>t</b> )*           0%                                                                                                    |                                                                                   | Integrated                                                              | Amount of<br>d Tax (१)•                                                                                                    | Tax<br>Cess (१)                                                                                  |
| Rate (%)         Taxable value (*)*           0%                                                                                                    |                                                                                   | Integrated                                                              | Amount of<br>d Tax (१)•                                                                                                    | Tax<br>Cess (१)                                                                                  |
| 0%                                                                                                    |                                                                                   | Integrated                                                              | d Tax (₹)*                                                                                                    | Cess (₹)                                                                                         |
| 0.1% 0.25% 1% 1.5%                                                                                                    |                                                                                   |                                                                         |                                                                                                    |                                                                                                  |
| 0.1% 0.25% 1% 1% 1.5%                                                                                                    |                                                                                   |                                                                         |                                                                                                    |                                                                                                  |
| 0.25% 1% 1% 1.5%                                                                                                    |                                                                                   |                                                                         |                                                                                                    |                                                                                                  |
| 1%                                                                                                    |                                                                                   |                                                                         |                                                                                                    |                                                                                                  |
| 1.5%                                                                                                    |                                                                                   |                                                                         |                                                                                                    |                                                                                                  |
|                                                                                                    |                                                                                   |                                                                         |                                                                                                    |                                                                                                  |
| 3%                                                                                                    |                                                                                   |                                                                         |                                                                                                    |                                                                                                  |
| 5%                                                                                                    |                                                                                   |                                                                         |                                                                                                    |                                                                                                  |
| 7.5%                                                                                                    |                                                                                   |                                                                         |                                                                                                    |                                                                                                  |
| 12%                                                                                                    |                                                                                   |                                                                         |                                                                                                    |                                                                                                  |
| 18% 9,00,000                                                                                                    | .00                                                                               |                                                                         | 1,62,000.00                                                                                                    |                                                                                                  |
| 28%                                                                                                    |                                                                                   |                                                                         |                                                                                                    |                                                                                                  |
|                                                                                                    |                                                                                   |                                                                         |                                                                                                    |                                                                                                  |

A Request successful message will be displayed. Click the BACK button to go back to the GSTR-1 page, which will direct to the GSTR-1 landing page and the 9C - Amended Credit/ Debit Notes (Registered) tile in GSTR-1 will reflect the number of such invoices amended along with Total Tax Liability. The tax is to be paid in this tax period only on the differential liability

Note:

- The status of the added invoice is Processed.
- Added invoices can also be edited/deleted (under Actions).

| oard > Returns > GSTR               | -1> CDNRA                            |              |                              |                       |                    |                     |             | Q Eng         |
|-------------------------------------|--------------------------------------|--------------|------------------------------|-----------------------|--------------------|---------------------|-------------|---------------|
| Request accepted succ               | essfully.                            |              |                              |                       |                    |                     |             |               |
| C - Amended Cred                    | lit / Debit Notes (Re                | egistered    | )                            |                       |                    |                     | н           | ELP O C       |
|                                     |                                      |              |                              |                       |                    | •                   | Indicates I | Mandatory Fie |
| Financial Year*                     |                                      | Credit       | t/Debit Note No.*            |                       |                    |                     |             |               |
| 2019-20                             | ~                                    | Ent          | er Credit/Debit Note No      |                       |                    |                     |             |               |
| Processed Records                   |                                      |              |                              |                       |                    | Records P           | AMEND       | 10 ¥          |
| Revised<br>Credit/Debit Note<br>No. | Revised<br>Credit/Debit Note<br>Date | Note<br>Type | Revised Taxable<br>Value (र) | Integrated<br>Tax (₹) | Central<br>tax (₹) | State/UT<br>Tax (₹) | CESS<br>(₹) | Actions       |
| cdnr991                             | 10/05/2020                           | Credit       | 9,00,000.00                  | 1,62,000.00           | 0.00               | 0.00                | 0.00        | 1             |
|                                     |                                      |              |                              |                       |                    |                     |             | BACK          |

- <u>Table 9C Amendment in Credit/Debit Notes (Un-Registered)</u>: To make amendments in the details of credit or debit notes issued to the registered recipients of earlier tax periods, perform the similar steps as performed in 15. Table 9C <u>Amendment in Credit/Debit Notes (Registered)</u>.
- 19. <u>Table 10 Amendment in B2C (Others)</u>: To amend details of B2C furnished in earlier tax period, perform the following steps;
  - Click the 10 Amended B2C (Others) tile.
  - Select the **Year and Month** of previous tax period from the drop-down list. Select Original POS. Click the **AMEND DETAILS** button.

Note - In case POS was not added in previous returns, enter Year, Month and Original POS using drop-down and click on **ADD POS** button.

| oard > Returns > GSTR-1 > B2C                                 | SA                                           | Eng                                        |
|---------------------------------------------------------------|----------------------------------------------|--------------------------------------------|
| 0 - Amended B2C(Others                                        | )                                            | 0                                          |
| There are no records to be disp                               | layed.                                       |                                            |
|                                                               |                                              | • Indicates Mandatory Fie                  |
| Year*<br>2020-21                                              | Month*                                       | Original POS 🛛 *<br>01-Jammu and Kashmir * |
| ar•<br>2020-21                                                | Month •<br>April                             | Original POS O•<br>01-Jammu and Kashmir    |
| Is the supply eligible to be<br>as notified by the Government | taxed at a differential percentage (%) of th | he existing rate of tax,                   |
|                                                               |                                              |                                            |
|                                                               |                                              |                                            |

| r.•     | Month*  | Original POS 0                                          |
|---------|---------|---------------------------------------------------------|
| 2019-20 | ✓ March | <ul> <li>26-Dadra and Nagar Haveli and Damar</li> </ul> |

• Select the **Revised/Original State Code (Place of Supply)** from the drop-down list. Make the amendments as required. Place of Supply field/s of the line items furnished earlier cannot be amended. Click the **SAVE** button.

| CSA- Amend Details                                                     |                                             |                   |                       |                    |                                         |
|------------------------------------------------------------------------|---------------------------------------------|-------------------|-----------------------|--------------------|-----------------------------------------|
|                                                                        |                                             |                   |                       |                    | <ul> <li>Indicates Mandatory</li> </ul> |
| Original POS 0                                                         | Financ                                      | ial Year*         | Re                    | turn Filing Period |                                         |
| Select                                                                 | ✓ 2020                                      | -21               |                       | April              |                                         |
| Revised/Original State Cod                                             | le (Place of Supply)* Supply                | Type*             |                       |                    |                                         |
| 01-Jammu and Kashmir                                                   | ✓ Inter                                     | -State            |                       |                    |                                         |
| Is the supply eligible<br>as notified by the Government<br>tem details | to be taxed at a differential perc<br>ment? | entage (%) of the | existing rate of tax, |                    |                                         |
| Rate (%)                                                               | Taxable value (₹)•                          |                   | Am                    | ount of Tax        |                                         |
|                                                                        |                                             |                   | Integrated Tax (₹)•   |                    | Cess (₹)                                |
| 0%                                                                     |                                             |                   |                       |                    |                                         |
| 0.1%                                                                   |                                             |                   |                       |                    |                                         |
| 0.25%                                                                  |                                             |                   |                       |                    |                                         |
| 1%                                                                     |                                             |                   |                       |                    |                                         |
| 1.5%                                                                   | 8,00                                        | ,000.00           | 12                    | ,000.000           |                                         |
| 3%                                                                     |                                             |                   |                       |                    |                                         |
| 5%                                                                     | 7,00,00                                     | ,000.00           | 35,00                 | ,000.000           | 0.00                                    |
| 7.5%                                                                   | 5,00,00                                     | ,000.00           | 37,50                 | ,000.000           | 0.00                                    |
|                                                                        |                                             |                   |                       |                    |                                         |
| 12%                                                                    |                                             |                   |                       |                    |                                         |
| 12%                                                                    |                                             |                   |                       |                    |                                         |

BACK

SAVE

- A Request successful message will be displayed. Click the BACK button to go back to the GSTR-1 page, which will direct to the GSTR-1 landing page and the 10 Amended B2C (Others) tile in GSTR-1 will reflect the number of such invoices amended along with Total Tax Liability. The tax is to be paid in this tax period only on the differential liability Note:
  - The status of the added invoice is Processed.
  - Added invoices can also be edited/deleted (under Actions).

|                                                                                                    | thers)                                                        |                       |                                         |                                       |             |                                               |                |
|----------------------------------------------------------------------------------------------------|---------------------------------------------------------------|-----------------------|-----------------------------------------|---------------------------------------|-------------|-----------------------------------------------|----------------|
|                                                                                                    |                                                               |                       |                                         |                                       |             | • Indic                                       | ates Mandatory |
| Year*                                                                                                    |                                                               | Month*                |                                         |                                       | Origina     | I POS O                                       |                |
| 2019-20                                                                                                    | ~                                                             | March                 |                                         | ~                                     | Sele        | ct                                            |                |
| Is the supply eligible<br>as notified by the Goven                                                             | e to be taxed at a differ<br>nment?                           | ential percentage (   | %) of the existin                       | g rate of tax,                        |             |                                               | AMEND RECOR    |
| Is the supply eligible<br>as notified by the Goven<br>Processed Records                                        | e to be taxed at a differ<br>nment?                           | rential percentage (  | %) of the existin                       | g rate of tax,                        |             | Records Per Pa                                | AMEND RECOR    |
| Is the supply eligible<br>as notified by the Govern<br>Processed Records<br>Place of Supply<br>(Name of State) | e to be taxed at a differ<br>nment?<br>Total Taxable<br>Value | Integrated Tax<br>(₹) | %) of the existin<br>Central tax<br>(१) | g rate of tax,<br>State/UT<br>Tax (₹) | Cess<br>(₹) | Records Per Pa<br>Applicable<br>percentage(%) | AMEND RECOR    |

- 20. <u>Table 11A Amendment in Tax Liability (Advance received)</u>: To amend statement of Advances Received in earlier tax period, perform the following step:
  - Click the **11A Amended Tax Liability (Advance Received)** tile.
  - Select the **Financial Year** of the previous tax period from the drop-down list which needs to be amended. Select the **Return Filing Period** and **POS** of the line item of the declarations of previous tax period from the drop-down list. Click the **AMEND RECORD** button.

| ashboard > Returns > GSTR-1 > Amended Tax Liability (Advances Received)                                                         | English                                        |
|----------------------------------------------------------------------------------------------------|------------------------------------------------|
| 11A - Amended Tax Liability (Advances Received)                                                                                 | 0                                              |
| There are no records to be displayed.                                                                                           |                                                |
|                                                                                                    | <ul> <li>Indicates Mandatory Fields</li> </ul> |
| Financial Year* Return Filing Period* POS 0*                                                                                    |                                                |
| 2020-21 V April V 05-Uttarakh                                                                                                   | and 🗸                                          |
| Is the supply eligible to be taxed at a differential percentage (%) of the existing rate of tax, as notified by the Government? |                                                |
|                                                                                                    | BACK AMEND RECORD                              |

• The required amendments to be made in the fields provided except amendment in the Advance Tax Place of Supply (PoS) field/s of the line items furnished earlier. Click the **SAVE** button.

| e: Declare here the                                    | tax liability arising on accou                | nt of receipt of consideration for which invo | e<br>ices have not been issued in the sar | Indicates Mandatory Fie<br>me tax period. |
|--------------------------------------------------------|-----------------------------------------------|-----------------------------------------------|-------------------------------------------|-------------------------------------------|
| os 0*                                                  |                                               | Supply Type                                   | Financial Year*                           |                                           |
| 05-Uttarakhand                                         | v                                             | Inter-State                                   | 2020-21                                   |                                           |
| eturn Filing Period                                    |                                               |                                               |                                           |                                           |
| April                                                  |                                               |                                               |                                           |                                           |
| Is the supply el<br>is notified by the G<br>em details | igible to be taxed at a differe<br>overnment? | ntial percentage (%) of the existing rate of  | tax,                                      |                                           |
| Rate (%)                                               | Gross Advance Re                              | eceived (excluding tax) (₹)*                  | Amount of Ta                              | x                                         |
|                                                        |                                               |                                               | Integrated Tax (₹)•                       | Cess (₹)                                  |
| 0%                                                     |                                               |                                               |                                           |                                           |
| 0.1%                                                   |                                               |                                               |                                           |                                           |
| 0.25%                                                  |                                               |                                               |                                           |                                           |
| 196                                                    |                                               |                                               |                                           |                                           |
| 1.5%                                                   |                                               |                                               |                                           |                                           |
| 3%                                                     |                                               |                                               |                                           |                                           |
| 596                                                    |                                               |                                               |                                           |                                           |
| 7.5%                                                   |                                               |                                               |                                           |                                           |
| 12%                                                    |                                               | 9,00,000.00                                   | 1,08,000.00                               |                                           |
| 18%                                                    |                                               |                                               |                                           |                                           |
|                                                        |                                               |                                               |                                           |                                           |

• A Request successful message will be displayed. Click the **BACK** button to go back to the GSTR-1 page, which will direct to the GSTR-1 landing page and the **11A** - **Amended Tax Liability (Advance Received)** tile in GSTR-1 will reflect the number of such invoices amended along with Total Tax Liability. The tax is to be paid in this tax period only on the differential liability.

Note:

- The status of the added invoice is Processed.
- Added invoices can also be edited/deleted (under Actions).

| equest accepted succ                                                   | essfully.                         |                                                            |                                                        |                            |                             |                     |                                                          |             |
|------------------------------------------------------------------------|-----------------------------------|------------------------------------------------------------|--------------------------------------------------------|----------------------------|-----------------------------|---------------------|----------------------------------------------------------|-------------|
|                                                                        |                                   |                                                            |                                                        |                            |                             |                     |                                                          |             |
| 1A - Amended Ta                                                        | ax Liabilit                       | y (Advances Rece                                           | elved)                                                 |                            |                             |                     |                                                          | ٥           |
|                                                                        |                                   |                                                            |                                                        |                            |                             |                     | <ul> <li>Indicates</li> </ul>                            | Mandatory F |
| Financial Year*                                                        |                                   | Re                                                         | eturn Filing Period*                                   |                            | 1                           | POS 0*              |                                                          |             |
| 2019-20                                                                |                                   | ~                                                          | March                                                  |                            | ~                           | Select              |                                                          |             |
| as notified by the G                                                   | Sovernment?                       |                                                            |                                                        |                            |                             |                     | AMEND                                                    | D RECORD    |
| as notified by the G                                                   | Sovernment?                       |                                                            |                                                        |                            |                             |                     | AMENG<br>Records Per Page                                | RECORD      |
| as notified by the G                                                   | Sovernment?                       |                                                            |                                                        |                            |                             |                     | AMEND<br>Records Per Page                                | D RECORD    |
| Processed Records<br>Place of Supply<br>(Name of State)                | Supply<br>Type                    | Gross Advance<br>Received (excludi<br>tax) (९)             | ing Tax (₹)                                            | Central<br>tax (९)         | State/UT<br>Tax (₹)         | CESS<br>(₹)         | AMEND<br>Records Per Page<br>Applicable<br>percentage(%) | D RECORD    |
| Processed Records<br>Place of Supply<br>(Name of State)<br>Uttarakhand | Supply<br>Type<br>Inter-<br>State | Gross Advance<br>Received (excludi<br>tax) (€)<br>9,00,000 | ing Integrated<br>Tax ( <b>୧</b> )<br>0.00 1,08,000.00 | Central<br>tax (₹)<br>0.00 | State/UT<br>Tax (₹)<br>0.00 | CESS<br>(९)<br>0.00 | AMEND<br>Records Per Page<br>Applicable<br>percentage(%) | CRECORD     |

21. <u>Table 11B – Amendment of Adjustment of Advances:</u> To amend statement of Advances Adjusted in earlier tax period, perform the similar steps as performed in Table 11A – Amended Tax Liability (Advance Received) above.

### STEP -6: Deleting Details in FORM GSTR-1

To delete details in Form GSTR-1, there are 2 options:

a) Either go to individual tables and delete details within the tile using the **DELETE** button or

| nvoice no. | Invoice date | Total invoice value (₹) | Total taxable value (₹) | Integrated Tax (₹) | Cess (₹) | Actions |
|------------|--------------|-------------------------|-------------------------|--------------------|----------|---------|
| 32413      | 12/06/2020   | 1,24,12,321.00          | 1,23,123.00             | 3,693.69           | 1,232.00 | 1       |
| 90000      | 10/06/2020   | 90,00,000.00            | 9,00,012.00             | 9,000.18           | 9,000.00 | 1       |

b) Click **RESET** button to delete details of all tiles at one go.

| E-INVOICE DOWNLOAD HIST | ORY  |                                          |       | ~                       |
|-------------------------|------|------------------------------------------|-------|-------------------------|
|                         | BACK | DOWNLOAD DETAILS FROM E-INVOICES (EXCEL) | RESET | PROCEED TO FILE/SUMMARY |

STEP -7: Generate Summary of FORM GSTR-1

**Generate Summary:** Once the records are saved in GSTR-1/IFF, taxpayer shall be required to click on the new 'Generate Summary' button. System will acknowledge the request and taxpayer will then be required to refresh the GSTR-1/IFF dashboard page by clicking refresh icon at the top of page.

| 4A, 4B, 6B, 6C - B2B, SEZ, DE<br>Invoices  | 5 - B2C (Large) Invoices                     | 6A - Exports Invoices                       | 7 - B2C (Others)                                  |
|--------------------------------------------|----------------------------------------------|---------------------------------------------|---------------------------------------------------|
| ⊘ 9                                        | <b>⊘</b> 2                                   | 𝔄 4                                         | ⊘ 2                                               |
| 8A, 8B, 8C, 8D - Nil Rated<br>Supplies     | 9B - Credit / Debit Notes<br>(Registered)    | 9B - Credit / Debit Notes<br>(Unregistered) | 11A(1), 11A(2) - Tax Liabi<br>(Advances Received) |
| ⊗ 1                                        | ⊘ 10                                         | ♂ 6                                         | ⊗ 3                                               |
| 11B(1), 11B(2) - Adjustment<br>of Advances | 12 - HSN-wise summary of<br>outward supplies | 13 - Documents Issued                       | 14 - Supplies made throu<br>ECO                   |
| ∕ 4                                        |                                              |                                             | <b>⊘</b> 2                                        |
| 15 - Supplies U/s 9(5)                     |                                              |                                             |                                                   |
| <b>⊘</b> 2                                 |                                              |                                             |                                                   |
| AMEND RECORD DETAILS                       |                                              |                                             |                                                   |
|                                            |                                              |                                             |                                                   |
| i The taxpayers for whom e-invoicing       | is not applicable may ignore the sections    | /options related to e-invoice download.     | The downloaded file would be blank                |
| case taxpayer is not e-involcing or win    | ien e-invoices reported to IKP are yet to t  | be processed by GST system                  |                                                   |
|                                            |                                              |                                             |                                                   |

# STEP -8 Preview FORM GSTR-1 - Consolidated and Recipient-wise Summary

- After generation of GSTR-1/IFF summary, taxpayers may note the following changes:
  - Status change from 'Not filed' to 'Ready to file'.
  - 'Generate Summary' button will be replaced by 'Proceed to File/Summary' button.
- The consolidated summary page will be displayed. The consolidated summary page will also provide recipient-wise summary, containing the total value of the supplies & the total tax involved in such supplies. To view download the summary, click the **Download Summary (PDF)** button.
   Note 1 : To view the details in the summary, click the **Expand All** button in the Description column.

**Note 2**: from August 2024 tax return period onwards, following table will be displayed on the screen, where table 5 - Taxable outward inter-state supplies made to unregistered persons (where invoice value is more than Rs. 1 lakh) including supplies made through e-commerce operator, rate wise - B2CL (Large) and table 9A - Amendment to Inter-State supplies made to unregistered person (where invoice value is more than Rs. 1 lakh) in returns of current tax period in table 5 - B2CL (Large) is updated.

| Dashboard > Returns > GSTR-1/IFF > Summary |                                                       |                                             | @ English      |
|--------------------------------------------|-------------------------------------------------------|---------------------------------------------|----------------|
| GSTIN - 27CMNPV1135B1Z2<br>FY - 2020-21    | Legal Name - ZAPP ELECTRO LTD<br>Tax Period - January | Trade Name - GSTN<br>Status - Ready to File |                |
| CONSOLIDATED SUMMARY                       |                                                       | _                                           | × 1            |
|                                            | BACK                                                  | DOWNLOAD SUMMARY (PDF)                      | FILE STATEMENT |
|                                            |                                                       |                                             |                |
|                                            |                                                       |                                             |                |

| 2024-25 Tax Pe                                                                                                    | and - Nove                                                                                  | ember                                                                                                    |                                                              | Status - Re                                                 | ady to File                                          |                                                      |                                                             |
|----------------------------------------------------------------------------------------------------|---------------------------------------------------------------------------------------------|----------------------------------------------------------------------------------------------------|--------------------------------------------------------------|-------------------------------------------------------------|------------------------------------------------------|------------------------------------------------------|-------------------------------------------------------------|
| CONTRA DUATED ALBAMANY                                                                                                    |                                                                                             |                                                                                                    |                                                              |                                                             |                                                      |                                                      |                                                             |
| Description (arranged all as 1                                                                                                    | No. of                                                                                      | Document                                                                                                    | Value                                                        | Integrated                                                  | Central                                              | State/UT                                             | Cess                                                        |
| A - Taxable outward supplies made to registered                                                                                                    | records<br>persons (o                                                                       | Type<br>ther than revers                                                                                                    | ( <b>t</b> )<br>e charge si                                  | tax ( <b>t</b> )                                            | tax (t)                                              | tax (₹)<br>s made three                              | (T)<br>igh e-                                               |
| onumeron operator attracting TCN - 828 Regular<br>Sta                                                                                                    |                                                                                             | Invoice                                                                                                    | 0.00                                                         | 0.00                                                        | 0.00                                                 | 0.00                                                 | 0.0                                                         |
| B - Taxable outward supplies made to registered                                                                                                    | persons at                                                                                  | tracting tax on re                                                                                                    | everse char                                                  | qe - 828 Reve                                               | erse charge                                          |                                                      |                                                             |
| - Taxable outward inter-state supplies made to                                                                                                    | unregistere                                                                                 | d persons (when                                                                                                    | e Involce vi                                                 | sive is more th                                             | han Rs- 1 la                                         | kh) including                                        | 0.0                                                         |
| tal                                                                                                    | 1                                                                                           | Involce                                                                                                    | 500.00                                                       | 25.00                                                       |                                                      |                                                      | 0.C                                                         |
| A Exports                                                                                                    |                                                                                             | Smoke                                                                                                    | 0.00                                                         | 0.00                                                        | _                                                    | _                                                    | 0.0                                                         |
| EXMAN                                                                                                    | - 10                                                                                        | Junaice.                                                                                                    | 0.00                                                         | 9.00                                                        |                                                      |                                                      | 9.0                                                         |
| EXEWCR<br>8 - Supplies made to SEZ unit or SEZ developer -                                                                                                    | =<br>SEZWP/SE                                                                               | mosce<br>7WOP                                                                                                    | 8.00                                                         |                                                             |                                                      |                                                      |                                                             |
| ta                                                                                                    | 10                                                                                          | Invoice                                                                                                    | 0.00                                                         | 0.00                                                        |                                                      |                                                      | 9.0                                                         |
| SEZOP                                                                                                    | 0                                                                                           | Involce                                                                                                    | 0.00                                                         | 0.00                                                        |                                                      |                                                      | 0.0                                                         |
| - Deemed Exports - DE                                                                                                    |                                                                                             |                                                                                                    |                                                              |                                                             |                                                      |                                                      |                                                             |
| ta:<br>Taxable supplies (Net of debit and credit notes                                                                                                    | 0<br>) to unregis                                                                           | Invoice<br>dered persons (u                                                                                                    | 0.00<br>User than L                                          | 0.00<br>he supplies co                                      | 0.00<br>ivered in Ta                                 | 0.00<br>(ile 5) includ                               | 0.0                                                         |
| pplies made through e commerce operator attra                                                                                                    | ecting TCS                                                                                  | Net value                                                                                                    | 0.00                                                         | 0.00                                                        | 0.00                                                 | 0.00                                                 | 0,0                                                         |
| Nil rated, exempted and non-GST outward supp                                                                                                    | pliers                                                                                      |                                                                                                    |                                                              | _                                                           | _                                                    |                                                      |                                                             |
| NI.                                                                                                    |                                                                                             |                                                                                                    | 6.00                                                         |                                                             |                                                      |                                                      |                                                             |
| Exempted                                                                                                    |                                                                                             |                                                                                                    | 0.00                                                         |                                                             |                                                      |                                                      |                                                             |
| Non-OST<br>A - Amendment to taxable outward supplies mad                                                                                                    | le to registe                                                                               | ered person in re                                                                                                    | 0.00<br>turns of ea                                          | riler tax perior                                            | ds in table 4                                        | - 828 Regul                                          | ar                                                          |
| nended amount - Total                                                                                                    | .0                                                                                          | Invoice                                                                                                    | 0.00                                                         | 9.00                                                        | 0.00                                                 | 0.00                                                 | 0.0                                                         |
| t differential amount (Amended - Original)<br>A Amendment to taxable outward supplies mail                                                                                                    | le to repiste                                                                               | ared person in red                                                                                                    | 0.00<br>torns of e-4                                         | 0.00<br>filer Lax perior                                    | 0.00<br>ds in table 4                                | 0.00<br>0.28 Reven                                   | 0,0                                                         |
| arge<br>nerded amount - Trital                                                                                                    |                                                                                             | (mean-                                                                                                    | 0.00                                                         | 3.05                                                        | 0.02                                                 | 0.00                                                 | 3.0                                                         |
| t differential amount (Amended - Orginal)                                                                                                    |                                                                                             |                                                                                                    | 0.00                                                         | 0.00                                                        | 0.00                                                 | U.OO                                                 | 0.0                                                         |
| A - Amendment In Inter-State supplies made to<br>rilier tax periods in table 5 - 82CL (Large)                                                                                                    | mregistere                                                                                  | d person (where                                                                                                    | invoice val                                                  | ue is more the                                              | an Rs. 1 lak                                         | h) in returns                                        | of                                                          |
| nerded amount - Timel                                                                                                    | 1.12                                                                                        | Invore                                                                                                    | 500.00                                                       | 25,00                                                       |                                                      |                                                      | 25.0                                                        |
| Amendment to Export supplies in returns of a                                                                                                    | artier tax p                                                                                | eriods in table 6                                                                                                    | N.OO                                                         | EXPWOP)                                                     |                                                      |                                                      | 4,0                                                         |
| nended amount - Total                                                                                                    | 18                                                                                          | Invoice                                                                                                    | 0.00                                                         | 0.00                                                        |                                                      |                                                      | 0.0                                                         |
| s un elental amount (Amended - Origina)) - Total<br>EXPWP                                                                                                    | 0                                                                                           | Involce                                                                                                    | 0.00                                                         | 0.00                                                        |                                                      |                                                      | 0.0                                                         |
| EXPWOP                                                                                                    |                                                                                             | Invoice                                                                                                    | 0.00                                                         |                                                             | A 411 / 1                                            |                                                      |                                                             |
| <ul> <li>Amendment to supplies made to SLZ unit or t<br/>mended amount - mod.</li> </ul>                                                                                                    | at 2 develop                                                                                | ner in returns of a                                                                                                    | iarlier tax p                                                | seriods in tabl                                             | e 66 (SE2W                                           | P/SLZWOP)                                            | 0.0                                                         |
| r differential amount (Amended - Original) - Tatal                                                                                                    |                                                                                             |                                                                                                    | 0.00                                                         | 0.00                                                        |                                                      |                                                      | 0.0                                                         |
| SEZ00P                                                                                                    |                                                                                             | Invoice                                                                                                    | 6.00                                                         | 3.00                                                        |                                                      |                                                      | 9.5                                                         |
| - Amendment to Deemed Exports in returns of                                                                                                    | earlier tax (                                                                               | periods in table (                                                                                                    | IC (DE)                                                      |                                                             |                                                      |                                                      |                                                             |
| sended amount - Total<br>t differential amount (Amended - Original)                                                                                                    | 10                                                                                          | Involce                                                                                                    | 0.00                                                         | 9.00                                                        | 0.00                                                 | 0.00                                                 | 0.0                                                         |
| Credit/Debit Notes (Registered) CDNR                                                                                                    |                                                                                             |                                                                                                    |                                                              |                                                             |                                                      |                                                      |                                                             |
| tal - Net, off debit/credit notes (Debit notes - Oredit.<br>tes) 🗸                                                                                                    |                                                                                             | Note                                                                                                    | 0.00                                                         | 0.00                                                        | 0.00                                                 | 0.00                                                 | 0.0                                                         |
| Condit/Dehit Notes (Unregistered) CDNUR                                                                                                    |                                                                                             | 200                                                                                                    | 000000                                                       | 1000                                                        | -                                                    | _                                                    | 10000                                                       |
| (es)                                                                                                    | 8                                                                                           | Nete                                                                                                    | 0.00                                                         | 0.00                                                        | _                                                    |                                                      | 0.0                                                         |
| - Amended Gredit/Debit Notes (Registered) - C                                                                                                    | ABNO                                                                                        |                                                                                                    |                                                              |                                                             |                                                      |                                                      |                                                             |
| anded amount. Tatal                                                                                                    |                                                                                             | Neto                                                                                                    | 6.00                                                         | 0.00                                                        | 0.00                                                 | 0.00                                                 | 0.0                                                         |
| a Amended Credit (Octor) Total v                                                                                                    | CONUERA                                                                                     |                                                                                                    | 0.00                                                         | 0.00                                                        | 0.00                                                 | 0.00                                                 | 0.0                                                         |
| nended amount - Tetal                                                                                                    | 0                                                                                           | Note                                                                                                    | 0.00                                                         | 0.00                                                        |                                                      | -                                                    | 0.0                                                         |
| et Differential amount (Net Amended Debit notes -<br>et Amended Credit notes) - Total                                                                                                    |                                                                                             |                                                                                                    | 0.00                                                         | 0.150                                                       |                                                      |                                                      | 0.0                                                         |
| iregistered Type 🗸                                                                                                    |                                                                                             |                                                                                                    |                                                              | and the barries                                             |                                                      | to discussion                                        |                                                             |
| pplies made through e-commerce operator attra                                                                                                    | acting TCS                                                                                  | B2C (Others)                                                                                                    | 0.00                                                         | currer can pe                                               | 0.00                                                 | 0.00                                                 |                                                             |
| tended amount - 1958<br>et differential amount (Amended - Original)                                                                                                    |                                                                                             | Net value                                                                                                    | 0.00                                                         | 9.00                                                        | 0.00                                                 | 0.00                                                 | 0.0                                                         |
| A(1), 11A(2) Advances received for which inv<br>refund vouchers, if any)                                                                                                    | uice has no                                                                                 | t been issued (ta                                                                                                    | x amount t                                                   | o be added to                                               | the output                                           | tax liability)                                       | (Net                                                        |
|                                                                                                    |                                                                                             | Net Value                                                                                                    | 0.00                                                         | 0.00                                                        | 0.00                                                 | 0.00                                                 | 0.0                                                         |
| B(1), 11B(2) - Advance amount received in vari<br>ble Nos. 4, 5, 6 and 7 (Net of refund vouchers, i                                                                                                    | lier tax peri<br>f any)                                                                     | od and adjusted                                                                                                    | against the                                                  | supplies bein                                               | ng shawa in                                          | this tax peri                                        | oit in                                                      |
| a<br>A - Amendment to advances received in returns                                                                                                    | a for earlier                                                                               | Set Volue<br>tax periods in ta                                                                                                    | 8.00                                                         | 0.00<br>11A(2) (NH                                          | 0.00<br>of refund v                                  | ittees, if ar                                        | 9.0<br>(v)                                                  |
| iendot amount Tittal                                                                                                    |                                                                                             | Net value                                                                                                    | 6.00                                                         | 9.00                                                        | 0.00                                                 | 0.00                                                 | 0.0                                                         |
| t differential<br>B - Amondment to advances adjusted in referen                                                                                                    | for carller                                                                                 | tax periods in **                                                                                                    | 0.00                                                         | 0.00<br>118(2) (Net                                         | 0.00<br>of retund w                                  | 0.00<br>ouchers, It ~                                | 0.0                                                         |
| nended amount - Total                                                                                                    | .0                                                                                          | Net Value                                                                                                    | 0.00                                                         | 0.00                                                        | 0.00                                                 | 0.00                                                 | 0.0                                                         |
| t differential                                                                                                    |                                                                                             |                                                                                                    | 0.00                                                         | 9.00                                                        | 0.00                                                 | 0.00                                                 | 0.0                                                         |
| a                                                                                                    |                                                                                             | NA                                                                                                    | 0.00                                                         | 3.00                                                        | 0.00                                                 | 0.00                                                 | 0.0                                                         |
| - Documents issued                                                                                                    | 1                                                                                           | All Documents                                                                                                    |                                                              |                                                             |                                                      |                                                      |                                                             |
| - Supplies made through E-Commerce Operato                                                                                                    | (A.                                                                                         | ALCOHOLD STOCK                                                                                                    |                                                              |                                                             |                                                      |                                                      |                                                             |
| tal                                                                                                    | 0                                                                                           | Net value                                                                                                    | 0.00                                                         | 0.00                                                        | 0.00                                                 | 0.00                                                 | 0.0                                                         |
| Lable to pay tan u/s 9(5)                                                                                                    |                                                                                             | Net Value                                                                                                    | 0.00                                                         | 0.00                                                        | 0.00                                                 | 0.00                                                 | 0.0                                                         |
| A Amended Supplies made through E Commer                                                                                                    | ce Operato                                                                                  | rs<br>Autor                                                                                                    |                                                              |                                                             |                                                      |                                                      | 100                                                         |
| re verd 800000 - 1008<br>t differential amount (Amended - Organa)                                                                                                    |                                                                                             | Net Value                                                                                                    | 0.00                                                         | 9.00                                                        | 0.00                                                 | 0.00                                                 | 0.0                                                         |
| ) table to callert tax of a S2                                                                                                    | 1 12                                                                                        |                                                                                                    |                                                              |                                                             |                                                      |                                                      | 1                                                           |
| American amount (Amended Griginal)                                                                                                    | 4                                                                                           | Net value                                                                                                    | 6.00                                                         | 0.00<br>2.00                                                | 0.00                                                 | 0.00                                                 | 0.0                                                         |
| Libble to pay tax u/s 9(5)                                                                                                    |                                                                                             |                                                                                                    |                                                              |                                                             |                                                      |                                                      |                                                             |
|                                                                                                    | 0                                                                                           | Net Value<br>Net Value                                                                                                    | 0.00                                                         | 0.00                                                        | 0.00                                                 | 0.00                                                 | 0.0                                                         |
| Amended amount - Total<br>Net cifferential amount (Amended - Original)                                                                                                    |                                                                                             |                                                                                                    |                                                              |                                                             |                                                      |                                                      |                                                             |
| Americed amount - Tota<br>Net offerential amount (Americed - Original)<br>Supplies U/s 9(5)                                                                                                    |                                                                                             |                                                                                                    |                                                              | 9.00                                                        | 0.00                                                 | 0.00                                                 | 0.0                                                         |
| (Amended amount - Tota)<br>Net differential amount (Amended - Original)<br>Supplies V/s 9(3)<br>al                                                                                                    |                                                                                             | Discurrent / Net.<br>Value                                                                                                    | 0.00                                                         |                                                             |                                                      | 0.00                                                 | 0.0                                                         |
| Amended amount - Total<br>Net offerential amount (Amendel - Original)<br>Supplies U/s 9(5)<br>of<br>or Register Nec prests -Regular<br>as                                                                                                    |                                                                                             | Decument / Net.<br>Velue<br>Decument                                                                                                    | 6.00                                                         | 3.00                                                        | 0.00                                                 | direc.                                               | 1.44                                                        |
| Amonood amount - Rota<br>Net offerensial amount (Amonoid - Original)<br>Separates V/r 9(5)<br>or Regular Hoc press -Regular<br>as<br>or Regular Recipients -RE                                                                                                    | 8                                                                                           | Decament / Net.<br>Value<br>Decament<br>Decament                                                                                                    | 0.00<br>0.00<br>0.00                                         | 0.00                                                        | 0.00                                                 | 0.00                                                 | - 0.0                                                       |
| Amonded amount - Deta<br>Nacio Otervania amounto (Amended - Original)<br>e suppleme Micro (Mr. 90 (5))<br>error<br>e regulario Micro presto - Regulari<br>error Regulario - Micro<br>error Regulario - Micro<br>error Regulario - Micro<br>error Regulario - Micro<br>error Regulario - Micro (Micro)                                                                                                    | 8<br>9<br>9<br>9                                                                            | Decament / Net.<br>Velue<br>Decament<br>Decament<br>Decament                                                                                                    | 0.00<br>0.00<br>0.00<br>0.00                                 | 9.00<br>9.00<br>9.00                                        | 0.00                                                 | 0.00                                                 | 0.0                                                         |
| Americal simourt - frost<br>there offerendes - Original)<br>Services - Original<br>Services - Original<br>Services - Origi                                                                                                    | 8<br>9<br>9<br>9<br>9                                                                       | Decument / Net.<br>Value<br>Decument<br>Decument<br>Decument                                                                                                    | 0.00<br>0.00<br>0.00<br>0.00                                 | 9.00<br>9.00<br>9.00                                        | 0.00                                                 | 0.00                                                 | 0.0                                                         |
| Anonce denotes - 1951<br>Tel: dimensional annuals (Annole 4 - Original)<br>Series (Annole 4 - Original)<br>Series (Annole 4 - Origin                                                                                                    | 8<br>8<br>8<br>8<br>8                                                                       | Decament / Net<br>Value<br>Decament<br>Decament<br>Decament<br>Net value                                                                                        | 0.00<br>0.00<br>0.00<br>0.00<br>0.00                         | 8.05<br>8.05<br>8.06                                        | 0.00                                                 | 0.00                                                 | 0.0<br>0.0                                                  |
| Jecorod annucr. 1953<br>Med Offwerd annucr. 1953<br>Saydies Ur 49(5)<br>Saydies Ur 49(5)<br>Saydies Ur 49(5)<br>Saydies Bruches Saydies<br>Saydies Bruches Scotter<br>Saydies Bruches Scotter<br>Saydies Bruches Bruches Bru                                                                                                    | 0<br>0<br>0<br>0<br>0<br>0<br>0<br>0<br>0                                                   | Decament / Net<br>Value<br>Decament<br>Decament<br>Decament<br>Net value<br>eets                                                                                | 6.00<br>6.00<br>6.00<br>6.00<br>6.00<br>6.00                 | 0.00<br>0.00<br>0.00<br>0.00                                | 0.00                                                 | 0.00                                                 | 9.0<br>9.0                                                  |
| Annores simours - Trais<br>Bee offenensia samous (Amerides - Original)<br>Services (Amerides - Original)<br>Services (Amerides - Ori                                                                                                    | 0<br>0<br>0<br>0<br>0<br>0<br>0<br>0<br>0<br>0<br>0<br>0<br>0<br>0                          | Decement / Net<br>Value<br>Decement<br>Decement<br>Decement<br>Net value<br>Net value<br>Decement<br>Incomment                                                  | 6.00<br>6.00<br>6.00<br>6.00<br>6.00<br>6.00<br>6.00<br>6.00 | 9.00<br>9.05<br>9.05<br>9.06<br>9.06                        | 0.00                                                 | 0.00                                                 | 0.0<br>0.0<br>0.0<br>0.0                                    |
| Anerose Server-1- 555<br>to Servershar annual (Serverde 1- Crigorid)<br>to Servershar annual (Serverde 1- Crigorid)<br>to Servershar annual (Serverde 1- Crigorid)<br>Servershar annual (Serverde 1- Crigorid)<br>Servershar annual (Serverde 1- Crigorid)<br>Servershar annual (Serverde 1- Crigorid)<br>Servershar annual (Serverde 1- Crigorid)<br>Servershar annual (Serverde 1- Crigorid)<br>Servershar annual (Serverde 1- Crigorid)<br>Servershar annual (Serverde 1- Crigorid)<br>Servershar annual (Serverde 1- Crigorid)<br>Servershar annual (Serverde 1- Crigorid)<br>Servershar annual (Serverde 1- Crigorid)                                                                                                    | 0<br>0<br>0<br>0<br>0<br>0<br>0<br>0<br>0<br>0<br>0<br>0<br>0<br>0<br>0<br>0<br>0<br>0<br>0 | Decement / Net<br>Veller<br>Decement<br>Decement<br>Decement<br>Net value<br>Socument<br>Notreent<br>Notreent                                                   | 6.00<br>6.00<br>6.00<br>6.00<br>6.00<br>6.00<br>6.00<br>6.00 | 0.00<br>0.00<br>0.00<br>0.00<br>0.00<br>0.00<br>0.00        | 0.00                                                 | 0.00<br>0.00<br>0.00<br>0.00<br>0.00                 | 9.0<br>9.0<br>9.0<br>9.0<br>9.0                             |
|                                                                                                    | 0<br>0<br>0<br>0<br>0<br>0<br>0<br>0<br>0<br>0<br>0<br>0<br>0<br>0<br>0<br>0<br>0<br>0<br>0 | December / Mer<br>Value<br>Deciment<br>Deciment<br>Deciment<br>Net Value<br>Recomment<br>Deciment<br>Deciment<br>Deciment                                       | 6.00<br>6.00<br>6.00<br>6.00<br>6.00<br>6.00<br>6.00<br>6.00 | 0.00<br>0.00<br>0.00<br>0.00<br>0.00<br>0.00<br>0.00<br>0.0 | 0.00<br>0.00<br>0.00<br>0.00<br>0.00<br>0.00<br>0.00 | 0.00<br>0.00<br>0.00<br>0.00<br>0.00<br>0.00         | 9.0<br>9.0<br>9.0<br>9.0<br>9.0<br>9.0<br>9.0<br>9.0<br>9.0 |
| Access de nors - 1993<br>Ten dimensión annuel (sense de l'original<br>segnites ut y 193)<br>segnites ut y 193<br>segnites de l'appente<br>segnites de l'appente<br>segnites de l'appente<br>segnites de l'appente<br>segnites de l'appente<br>d'appente de l'appente<br>segnites de l'appente<br>d'appente<br>d'appente de l'appente<br>segnites de l'appente<br>d'appente<br>d | a<br>a<br>a<br>a<br>a<br>a<br>a<br>a<br>a<br>a<br>a<br>a<br>a<br>a<br>a<br>a<br>a<br>a<br>a | Descriment / Mei<br>Volar<br>Deciment<br>Deciment<br>Deciment<br>Net Volar<br>Net Volar<br>Deciment<br>Deciment<br>Deciment                                     | 6.00<br>6.00<br>6.00<br>6.00<br>6.00<br>6.00<br>6.00<br>6.00 | 0.00<br>0.00<br>0.00<br>0.00<br>0.00<br>0.00<br>0.00<br>0.0 | 0.00<br>0.00<br>0.00<br>0.00<br>0.00<br>0.00<br>0.00 | 0.00<br>0.00<br>0.00<br>0.00<br>0.00<br>0.00<br>0.00 | 9.0<br>9.0<br>9.0<br>9.0<br>9.0<br>9.0<br>9.0<br>9.0        |
| Jeneral Servers - 1993:<br>Intel Offerential annual (Smedial - Copyrel)<br>Servers - Servers - Servers - Servers<br>Servers - Servers - Servers<br>Servers - Servers - Servers - Servers<br>Servers - Servers - Servers - Servers<br>Servers - Servers - Servers - Servers<br>Servers - Servers - Servers - Servers<br>Servers - Servers - Servers - Servers<br>Servers - Servers - Servers - Servers - Servers<br>Servers - Servers - Servers - Servers - Servers - Servers<br>Servers - Servers - Se                                                                                                    | a<br>a<br>a<br>a<br>a<br>a<br>a<br>a<br>a<br>a<br>a<br>a<br>a<br>a<br>a<br>a<br>a<br>a<br>a | Descriment / Mele<br>Weller<br>Deciment<br>Deciment<br>Deciment<br>Deciment<br>Deciment<br>Deciment<br>Deciment<br>Deciment<br>Deciment<br>Deciment<br>Deciment | 6.00<br>6.00<br>6.00<br>6.00<br>6.00<br>6.00<br>6.00<br>6.00 | 0.00<br>0.00<br>0.00<br>0.00<br>0.00<br>0.00<br>0.00<br>0.0 | 0.00<br>0.00<br>0.00<br>0.00<br>0.00<br>0.00         | 0.00<br>0.00<br>0.00<br>0.00<br>0.00                 | 9.0<br>9.0<br>9.0<br>9.0<br>9.0<br>9.0<br>9.0<br>9.0        |

• The summary table will also provide the recipient-wise summary in respect of B2B tables 4A, 4B, 6B, 6C & 9B of GSTR-1/IFF, in cases where the recipient count is upto one hundred.

**Note -1:** From August 2024 tax return period onwards, following summary will be displayed on the screen where, table 5 - Taxable outward inter-state supplies made to unregistered persons (where invoice value is more than Rs. 1 lakh) including supplies made through e-commerce operator, rate wise - B2CL (Large) is updated.

**Note -2:** The recipient wise summary will be provided with respect to the following tables of form GSTR-1/IFF (only if the recipient count is upto one hundred)

| Table no. | Description                        |
|-----------|------------------------------------|
| 4A        | B2B supplies                       |
| 4B        | Supplies attracting reverse charge |
| 6B        | SEZ supplies                       |
| 6C        | Deemed exports                     |
| 9B        | Credit/Debit notes                 |

<u>Note -3:</u> After generation of GSTR-1/IFF summary the status change from Not filed to Ready to file. If the recipient count is more than 100, then the recipient wise summary will not be shown. However, the table wise consolidated summary can still be viewed. If a taxpayer intends to view the recipient wise summary, they can check the B2B or CDNR table. On click of "Download Summary" button, the table-wise consolidated summary (GSTR-1/IFF preview) will be downloaded in pdf format.

**Note -4:** From August 2024 tax return period onwards table-wise consolidated summary (GSTR-1/IFF preview) will be downloaded in pdf format on clicking of DOWNLOAD(PDF) button, where table 5 - Taxable outward inter-state supplies made to unregistered persons (where invoice value is more than Rs. 1 lakh) including supplies made through e-commerce operator, rate wise - B2CL (Large) and table 9A - Amendment to Inter-State supplies made to unregistered person (where invoice value is more than Rs. 1 lakh) in returns of current tax period in table 5 - B2CL (Large) is updated.

# STEP - 9: File FORM GSTR-1/Summary

After successful generation of summary, taxpayer will see a new 'Proceed to File/Summary' button at the bottom of the GSTR-1/IFF page. In case any new record(s) are added after previous summary generation, the taxpayer will be required to click the 'Generate Summary' button again to get latest summary. After this, the taxpayer will be navigated to the consolidated summary page containing table-wise summary of the total records added in Form- GSTR-1 so far.

• Click the Proceed to File/Summary button to view the table-wise consolidated summary of added records.

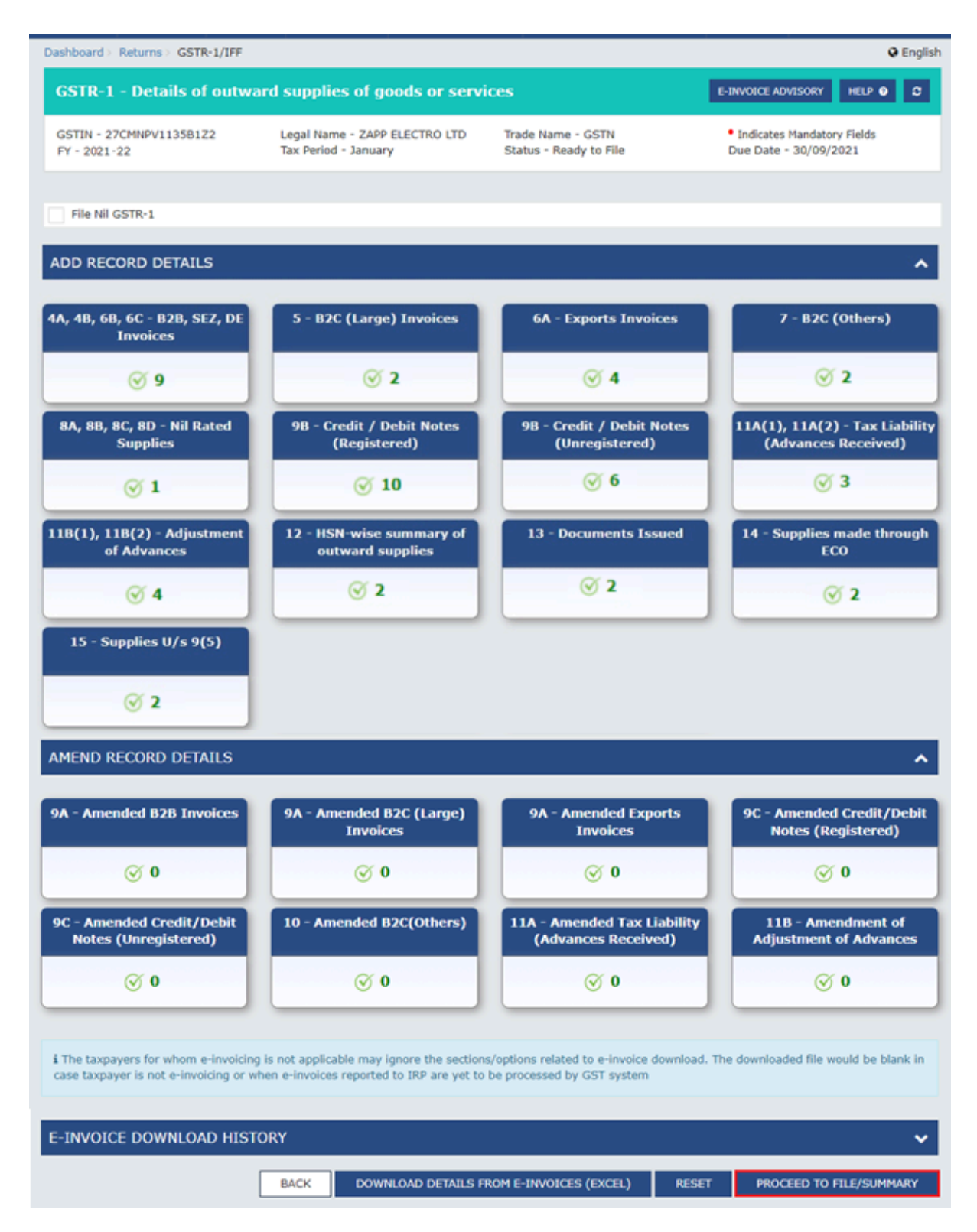

# STEP-10 - File FORM GSTR-1 using DSC or EVC

• After verifying the consolidated summary, click "File Statement" button available at the bottom of the consolidated summary page.
| CONSOLIDATED SUMMARY                                                                            |                           |                                                                                                    |                |                       |                 |                     | ٠           |
|-------------------------------------------------------------------------------------------------|---------------------------|----------------------------------------------------------------------------------------------------|----------------|-----------------------|-----------------|---------------------|-------------|
| Description [Espand All v ]                                                                     | No. of<br>records         | Document<br>Type                                                                                                    | Value (1)      | Integrated<br>tax (1) | Central tex (4) | State/UT<br>tax (1) | Ceso<br>(1) |
| 4A - Taxable outward supplies made to registere                                                 | d persons (               | other than reve                                                                                                    | rse charge su  | pplies) - 838         | Regular         |                     |             |
| Tetal                                                                                           | 1                         | Drivelos                                                                                                    | 56,760.00      | 98.76                 | 0.00            | 0.00                | 0.00        |
| Recipient vice survicely w                                                                      | 4                         |                                                                                                    |                |                       |                 |                     |             |
| Tetal                                                                                           | 0                         | Invoice                                                                                                    | 0.00           | 0.00                  | 0.00            | 6.00                | 0.00        |
| 5A - Taxable outward inter-state supplies made                                                  | to unneglat               | ared persons (wi                                                                                                    | here involce : | rafue to more t       | then Ro.2.3     | lakh) - 82CL        |             |
| (Large)                                                                                         |                           |                                                                                                    |                |                       | _               |                     |             |
| 6A - Exports                                                                                    |                           | 17-9-08                                                                                                    | 0.00           |                       | _               |                     |             |
| True                                                                                            | 0                         | Drugios.                                                                                                    | 0.00           | 0.00                  |                 |                     | 0.00        |
| ElPuP                                                                                           | 0                         | Invoice                                                                                                    | 0.00           | 0.00                  |                 |                     | 0.00        |
| ElbHOb                                                                                          | 0                         | Drivelos                                                                                                    | 0.00           |                       |                 |                     |             |
| 68 - Supplies made to SEZ unit or SEZ developer                                                 | - SEZWP/S                 | 62WOP                                                                                                    |                |                       |                 |                     |             |
| Total                                                                                           | 0                         | Driveles.                                                                                                    | 0.00           | 0.00                  |                 |                     | 0.00        |
| SE24P                                                                                           | 0                         | Divolce                                                                                                    | 0.00           | 0.00                  |                 |                     | 0.00        |
| 6C - Deemed Exports - DE                                                                        |                           | 100 P 10                                                                                                    |                |                       |                 |                     |             |
| Total                                                                                           | 0                         | <b>Drugion</b>                                                                                                    | 0.00           | 0.00                  | 0.00            | 0.00                | 0.00        |
| 7 - Taxable supplies (Net of debit notes and cred                                               | lit notes] to             | unreqistered pr                                                                                                    | ersons other I | than the suppl        | les covered     | in Table 5 -        | eacs        |
| Total                                                                                           | 0                         | Net Value                                                                                                    | 0.00           | 0.00                  | 0.00            | 0.00                | 0.00        |
| 8 - Nil rated, exempted and non CST outward su                                                  | pplies                    |                                                                                                    |                |                       |                 |                     |             |
| N                                                                                               |                           |                                                                                                    | 0.00           |                       |                 |                     |             |
| Diamonal                                                                                        |                           |                                                                                                    | 0.00           |                       |                 |                     |             |
| Not-957                                                                                         |                           |                                                                                                    | 0.00           |                       |                 |                     |             |
| 9A - Amendment to taxable outward supplies m                                                    | de to regio               | tered person in r                                                                                                    | sturns of ear  | ther tax period       | la in table 4   | - 828 Repu          |             |
| Amended amount - Total                                                                          | 6                         | Invoice                                                                                                    | 0.00           | 6.00                  | 0.00            | 0.00                | 0.88        |
| Net differential amount (Amended - Original)                                                    |                           |                                                                                                    | 0.00           | 0.00                  | 0.00            | 0.00                | 0.85        |
| 9A - Amendment to taxable outward supplies mo<br>charge                                         | ide to regis              | tered person in r                                                                                                    | eturns of east | Ger tax period        | is in table 4   | - 828 Rever         |             |
| Amended amount - Total                                                                          |                           | Invoice                                                                                                    | 0.00           | 6.00                  | 0.00            | 0.00                | 0.84        |
| Net differential amount (Amended - Original)                                                    |                           |                                                                                                    | 0.00           | 6.00                  | 0.00            | 0.00                | 0.00        |
| 9A - Amendment to Inter-State supplies made to<br>earlier tax periods in table 3 - B2CL (Large) | unregister                | ed person (whe                                                                                                    | e invoice val  | ue is more tha        | n Rs.2.5 la     | ik) in return       | . of        |
| Amended amawrt - Total                                                                          |                           | Invoice                                                                                                    | 0.00           | 6.00                  |                 |                     | 0.84        |
| Net differential amount (Amended - Original)                                                    |                           |                                                                                                    | 0.00           | 0.00                  |                 |                     | 0.00        |
| 9A - Amendment to Deemed Exports in returns o                                                   | f earlier ta              | periods in table                                                                                                    | ec (06)        |                       |                 |                     |             |
| Amended emount - rote<br>Net differential amount (Amended - Original)                           |                           | 21/0108                                                                                                    | 0.00           | 6.00                  | 0.00            | 0.00                | 0.00        |
| 98 - Credit/Debit Notes (Registered) - CDNR                                                     |                           |                                                                                                    |                |                       |                 |                     |             |
| Total - Net off debit/oredit notes (Debit notes - Credit                                        |                           | Note                                                                                                    | 0.00           | 0.00                  | 0.00            | 0.00                | 0.00        |
| 10140) •<br>98 - Condit/Debit Notes Disconsidered) - CDAUR                                      |                           |                                                                                                    |                |                       |                 |                     |             |
| Total - Nat off debit/credit notes (Debit notes - Credit                                        |                           |                                                                                                    |                |                       |                 |                     |             |
| nates]                                                                                          |                           | 1000                                                                                                    | 0.00           | 0.00                  |                 |                     | 0.01        |
| Unregistered Type w<br>197 - Amended Condit Date: Mater (Resistened) -                          | CENTRA                    |                                                                                                    |                |                       |                 |                     |             |
| Amended amount - Total                                                                          | 0                         | Note                                                                                                    | 0.00           | 0.00                  | 0.00            | 0.00                | 0.00        |
| Net Differential amount (Net Amended Debit notes -                                              |                           |                                                                                                    | 0.00           | 6.00                  | 0.00            | 0.00                |             |
| Net Amended Credit notes) - Total 🛩                                                             |                           |                                                                                                    |                |                       |                 |                     |             |
| Amended amount - Total                                                                          | 6                         | Note                                                                                                    | 0.00           | 6.00                  |                 |                     | 0.00        |
| Net Differential amount (Net Amended Debit notes -                                              |                           |                                                                                                    | 0.00           | 6.05                  |                 |                     | 0.04        |
| Net Amended Gredit netes) - Yotal                                                               |                           |                                                                                                    | 2.00           | 1.11                  |                 |                     | - 11        |
| or equal to taxable ordered and the to                                                          | unteresting to the second | d manage in ort-                                                                                                    | one for early  | the periods :         | n table 7       | DC (Others)         |             |
| Amended amount - Total                                                                          | 0                         | Net Value                                                                                                    | 0.00           | 0.01                  | 0.00            | 0.00                | 0.00        |
| Net differential amount (Amended - Original)                                                    |                           |                                                                                                    | 0.00           | 6.00                  | 0.00            | 0.00                | 0.00        |
| 11A(1), 11A(2) - Advances received for which in                                                 | weice has a               | ot been issued (                                                                                                    | ter amount b   | • be added to         | the output      | tan liability)      | (Net        |
| ter Kanandi Vouchers)                                                                           |                           | Net Value                                                                                                    | 0.00           | 0.00                  | 0.00            | 0.00                | 0.00        |
| 118(1), 118(2) - Advance amount received in ea                                                  | rlier tax pe              | ried and adjuste                                                                                                    | d against the  | supplies bein         | g shown in      | this fax peri       | od in       |
| Table Nos. 4, 5, 6 and 7                                                                        |                           | and the second second sec |                |                       |                 |                     |             |
| 11A - Amendment to advances received in other                                                   | to for each               | net value                                                                                                    | o.co           | 0.00<br>11A(2)        | e.00            | 0.00                | 0.00        |
| Amended amount - Total                                                                          | 6                         | Net Volue                                                                                                    | 0.00           | 6.00                  | 0.00            | 0.00                | 0.00        |
| Net differential                                                                                |                           |                                                                                                    | 0.00           | 6.00                  | 0.00            | 0.00                | 0.00        |
| 118 - Amendment to advances adjusted in retur                                                   | ne for earlie             | r las periods in                                                                                                    | table LLB(1).  | 118(2)                |                 |                     |             |
| Amended amount - Total                                                                          |                           | Net Value                                                                                                    | 0.00           | 6.00                  | 0.00            | 0.00                | 0.00        |
| Net d'Herental                                                                                  |                           |                                                                                                    | 0.00           | 6.00                  | 0.00            | 0.00                | 0.00        |
| 12 - HSN-wise summary of outward supplies                                                       |                           | 24                                                                                                    | 0.02           | 4.12                  |                 | 0.00                |             |
| 13 - Documents issued                                                                           |                           |                                                                                                    | 0.00           | 1.10                  |                 | 0.00                |             |
| has been adding another of                                                                      | 6                         | All Documents                                                                                                    |                |                       |                 |                     |             |
| THE BEARS CONTRACT W                                                                            |                           |                                                                                                    |                |                       |                 |                     |             |

- The **Returns Filing for GSTR1** page will be displayed. Select the **Declaration** checkbox.
- Select the Authorized Signatory from the drop-down list, in the Authorised Signatory field. Note: On filing of Form GSTR-1, notification through e-mail and SMS is sent to the Authorized Signatory.
- 2 Click the **FILE WITH DSC** or **FILE WITH EVC** button to file GSTR-1.

| ashboard > Returns > File                                                                                                    |                                                                                                    |                                         | English                                                                       |
|----------------------------------------------------------------------------------------------------|----------------------------------------------------------------------------------------------------|-----------------------------------------|-------------------------------------------------------------------------------|
| GSTIN - 33AAAAB1211B1ZZ<br>FY - 2020-21                                                                                                    | Legal Name - BUNKER AUDYOGIC<br>UTPADAN SAHKARI SAMITI LTD.<br>Tax Period - June                                                 | Trade Name - GSTN<br>Status - Submitted | <ul> <li>Indicates Mandatory Fields</li> <li>Due Date - 11/07/2020</li> </ul> |
| Returns Filing for GST GSTR1                                                                                                    |                                                                                                    |                                         |                                                                               |
| I hereby solemnly affirm and de<br>nothing has been concealed therefre<br>Authorised Signatory*                                                                                                    | colare that the information given herein a                                                                                       | above is true and correct to the        | he best of my/our knowledge and belief and                                    |
| ANGAD ARORA                                                                                                    | ~                                                                                                    |                                         |                                                                               |
|                                                                                                    |                                                                                                    | BACK                                    | FILE WITH DSC FILE WITH EVC                                                   |
| DSC Usage Steps:                                                                                                    |                                                                                                    |                                         |                                                                               |
| <ul> <li>Run the emsigner as Adr</li> <li>open the portal, fill the aj</li> <li>Open a separate tab in s</li> <li>Click on Advanced</li> <li>Click proceed to 127.0.0.</li> <li>Come back to GST portal</li> <li>Click on register DSC</li> </ul> | ninistrator.<br>ppropriate Details go to till Update R<br>ame browser and type https://127.0<br>.1(unsafe)<br>, refresh the page | Register DSC<br>0.0.1:1585              |                                                                               |

- FILE WITH DSC: Click the PROCEED button. Select the certificate and Click the SIGN button.
- FILE WITH EVC: Enter the OTP sent on email and mobile number of the Authorized Signatory registered at the GST Portal and click the VERIFY button.

| One-Time Password<br>nxxxxxxxxxxe@gad<br>Till 11:28     | l (OTP) has been sent t<br>dremarine.com and mo                 | to your registered emai<br>bile no. 91xxxxxx55. C             | il ID<br>NTP is Valid    |
|---------------------------------------------------------|-----------------------------------------------------------------|---------------------------------------------------------------|--------------------------|
| Enter One Time Passw                                    | vord (OTP)                                                      |                                                               |                          |
| CAN<br>If you do not receive t<br>button to request sam | VCEL VERIFY<br>the OTP within 30 seco<br>ne OTP again. Resend r | RESEND OTP<br>nds, please click "RESE<br>equest can be made m | 24S<br>ND OTP"<br>aximum |

Validate One Time Password (OTP)

2 A success message and ARN will be displayed. The status of the GSTR-1 return changes to "Filed"

| hboard > Returns > File                                                                                |                                                                                                    | 🔾 English                                 |
|----------------------------------------------------------------------------------------------------|----------------------------------------------------------------------------------------------------|-------------------------------------------|
| © GSTR1 of GSTIN - 33AUXPK7210R1ZV<br>is AA330919000402K. The GSTR1 can<br>Email ID and Mobile Number. | for the Return Period – 'January - 2020-21 has been successfully filed. The Acknowledgment<br>be viewed on your Dashboard Login=>Taxpayer Dashboard=>Returns. This message is sent t | Reference Number is<br>to your registered |
|                                                                                                    | • Inc                                                                                                    | licates Mandatory Fields                  |
| GSTIN - 33AUXPK7210R1ZV                                                                                | Legal Name - Gadre Marine Export Pvt. Ltd Return Type - GSTR1                                                                                                    |                                           |
| FY - 2019-20                                                                                           | Return Period - January Status - Filed                                                                                                    |                                           |
| Authorised Signatory* ANGAD ARORA                                                                      | BACK FLE WITH DSC                                                                                                    | FILE WITH EVC                             |
| DSC Usage Steps:                                                                                       |                                                                                                    |                                           |
|                                                                                                    |                                                                                                    |                                           |